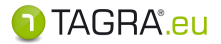

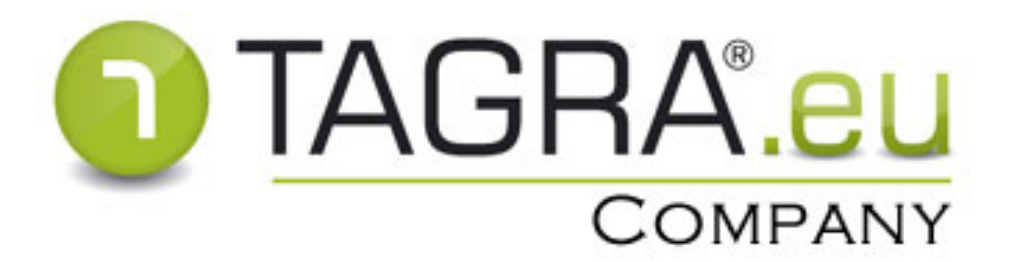

### **Tachograph Data Analyses**

# NÁVOD K PROGRAMU

PODROBNÉ POSTUPY PRÁCE S PROGRAMEM TAGRA.eu

Truck Data Technology, s.r.o. © 2021 oficiální verze

www.tdt.cz

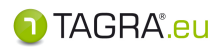

## Obsah

| Obsa  | h                                                                  | 1  |  |  |  |
|-------|--------------------------------------------------------------------|----|--|--|--|
| Rozší | řená verze programu: HLAVNÍ OBRAZOVKA                              | 3  |  |  |  |
| PRAC  | OVNÍ PLOCHA - Vyčtení dat                                          | 5  |  |  |  |
| 1.    | Načítání dat                                                       | 5  |  |  |  |
|       | Načtení souboru ze stahovacího zařízení nebo z umístění v počítači | 5  |  |  |  |
|       | Načtení souboru z karty řidiče pomocí USB čtečky                   | 6  |  |  |  |
|       | Výběr čtečky karet                                                 | 6  |  |  |  |
|       | Ovládání grafu činností                                            | 7  |  |  |  |
|       | Vyčtení vozidla kabelem                                            | 8  |  |  |  |
| -     |                                                                    | 8  |  |  |  |
| 2.    | Naskenovat kotoucky                                                | 9  |  |  |  |
| _     | Nastavení čtení kotoučků                                           | 10 |  |  |  |
| 3.    | Vložit kotouček ručné                                              | 15 |  |  |  |
| 4.    | Hromadné načtení souborů                                           | 16 |  |  |  |
| PRAC  | OVNI PLOCHA - <i>Evidence</i>                                      | 17 |  |  |  |
| 1.    | Vozidla                                                            | 18 |  |  |  |
| 2.    | Řidiči                                                             | 22 |  |  |  |
|       | Konfigurace norem v seznamu řidičů                                 | 23 |  |  |  |
| 3.    | Firmy                                                              | 27 |  |  |  |
| 4.    | Střediska                                                          | 28 |  |  |  |
| 5.    | Svátky                                                             | 28 |  |  |  |
| PRAC  | OVNÍ PLOCHA - <i>Data a vyhodnocení</i>                            | 30 |  |  |  |
| 1.    | Kotoučky                                                           | 30 |  |  |  |
| 2.    | Vyčtené karty a vozidla                                            | 31 |  |  |  |
| 3.    | Doklady                                                            | 32 |  |  |  |
| 4.    | Vyhodnocení řidičů                                                 | 34 |  |  |  |
|       | Postup vyhodnocení norem řidiče – úvodní nastavení                 | 34 |  |  |  |
|       | Konfigurace norem                                                  | 35 |  |  |  |
|       | Postup vyhodnocení norem řidiče – podrobnosti kontroly             | 49 |  |  |  |
|       | Postup vyhodnocení norem řidiče – TISK                             | 53 |  |  |  |
| 6.    | Normy a plánování řidičů                                           | 54 |  |  |  |
| 7.    | Plánování vozidel                                                  | 55 |  |  |  |
| 8.    | Export dat ke kontrole                                             | 56 |  |  |  |
| Dál   | kové vyčtení                                                       | 57 |  |  |  |
| Pláno | vání & Události                                                    | 58 |  |  |  |
| Admi  | nistrace – <i>Oprávnění a uživatelé</i>                            | 59 |  |  |  |
| 1.    | Změna hesla                                                        | 59 |  |  |  |
| 2.    | 2. Uživatelé                                                       |    |  |  |  |
| 3.    | Skupiny uživatelů                                                  | 60 |  |  |  |
|       |                                                                    |    |  |  |  |

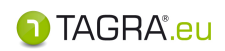

| 4.     | Události                                                                                              | 61 |
|--------|----------------------------------------------------------------------------------------------------|----|
| 5.     | Nastavení programu                                                                                    | 61 |
| 6.     | Administrátorská práva                                                                                | 61 |
| 7.     | Licence                                                                                               | 62 |
| Admi   | inistrace – <i>Nástroje a údržba</i>                                                                  | 62 |
| 1.     | Export databáze                                                                                       | 62 |
| 2.     | Import obrázků kotoučků                                                                               | 62 |
| 3.     | Přílohy k tisku                                                                                       | 62 |
| Tisk v | výkazů a dokladů                                                                                      | 63 |
|        | Ovládání dokladu pomocí myši                                                                          | 64 |
|        | Editace výkazu                                                                                        | 65 |
| Zjedr  | nodušená verze programu                                                                               | 69 |
| PR/    | ACOVNÍ PLOCHA – ovládací prvky                                                                        | 69 |
| UMÍS   | STĚNÍ VÝKAZŮ A DOKUMENTŮ V PROGRAMU                                                                   | 71 |
|        | Výkazy související s řidičem                                                                          | 71 |
|        | Hlavní výkazy a doklady                                                                               | 71 |
|        | <ul> <li>Doplňující výkazy s podrobnostmi o kartě řidiče</li> </ul>                                   | 71 |
|        | Doklady o činnostech                                                                                  | 71 |
|        | Doklady s vyhodnocením norem                                                                          | 72 |
|        | Výpis s plánem činnosti řidiče                                                                        | 72 |
|        | <ul> <li>Výpis plánovaných úkolů souvisejících s řidičem (<i>Plánování &amp; Události</i>)</li> </ul> | 72 |
|        | Výkazy související s vozidlem                                                                         | 72 |
|        | Hlavní výkazy a doklady                                                                               |    |
| v      | Planováni vozidel                                                                                     | 72 |
| DALS   | 5I TECHNICKE INFORMACE                                                                                | 73 |

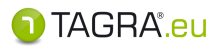

# Rozšířená verze programu: HLAVNÍ OBRAZOVKA

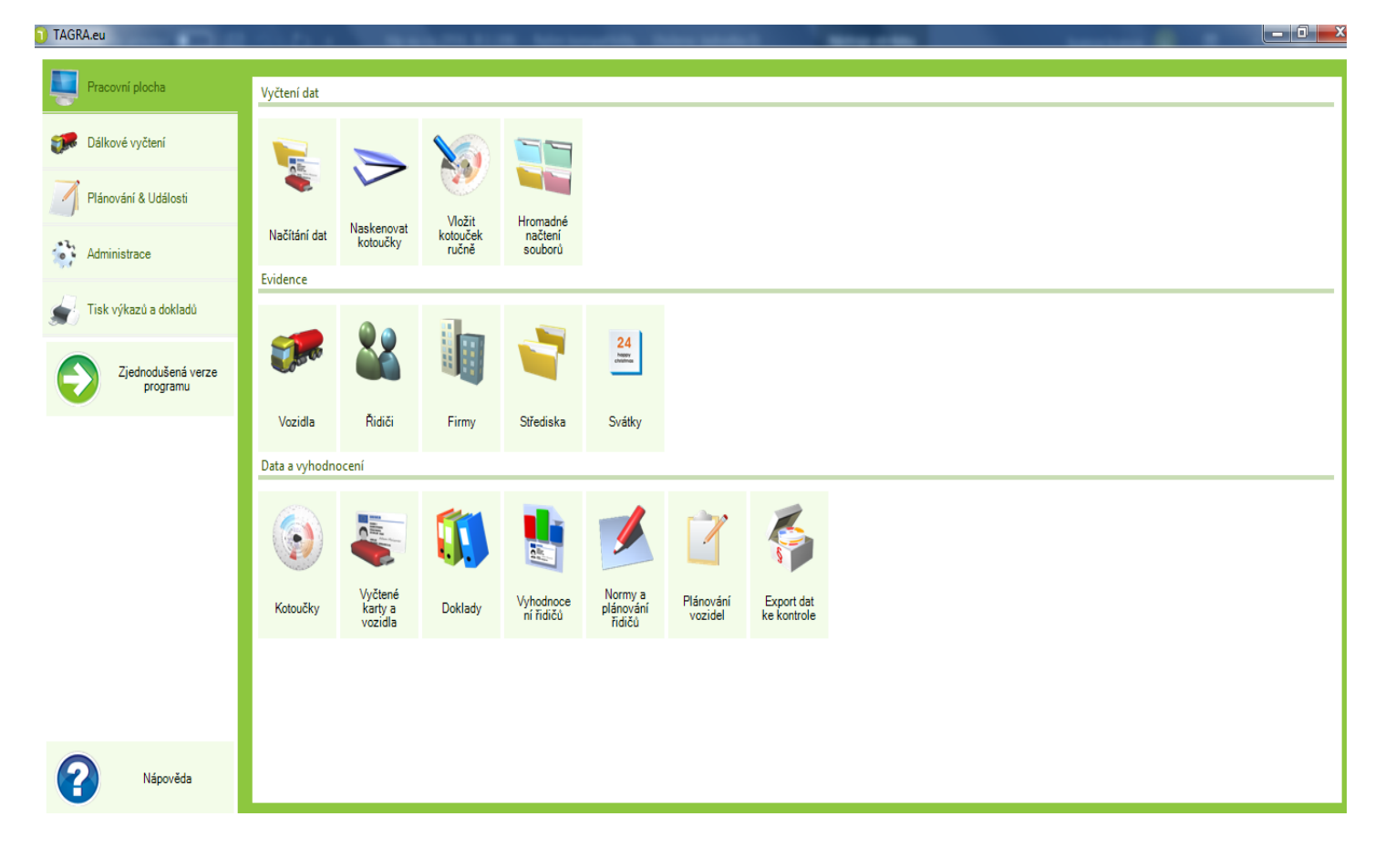

V programu TAGRA.eu jsou veškeré funkce spustitelné přímo z hlavní obrazovky.

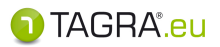

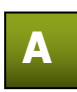

## Pracovní plocha

- zde naleznete volby pro zadávání, evidenci a vyhodnocení dat z tachografů.

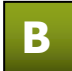

### Plánování & Události

- zde naleznete události (kalibrace tachografu, příští vyčtení karet řidičů apod.), jejich nastavení.

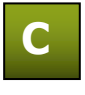

### Administrace

- zde můžete nastavit uživatele, oprávnění, složky pro ukládání apod.

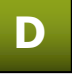

### Tisk výkazů a dokladů

- zde je možné provádět různé tisky dokladů, pracovní doby apod.

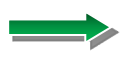

### Zjednodušená verze programu

- zjednodušená verze programu se základními ovládacími prvky

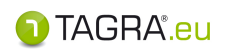

# A PRACOVNÍ PLOCHA - Vyčtení dat

### 1. Načítání dat

Pomocí této ikony nahrajete soubory uložené v počítači nebo ve stahovacím zařízení. Po kliknutí na tuto ikonu se Vám zobrazí okno *Vyčtení karty a vozidla*:

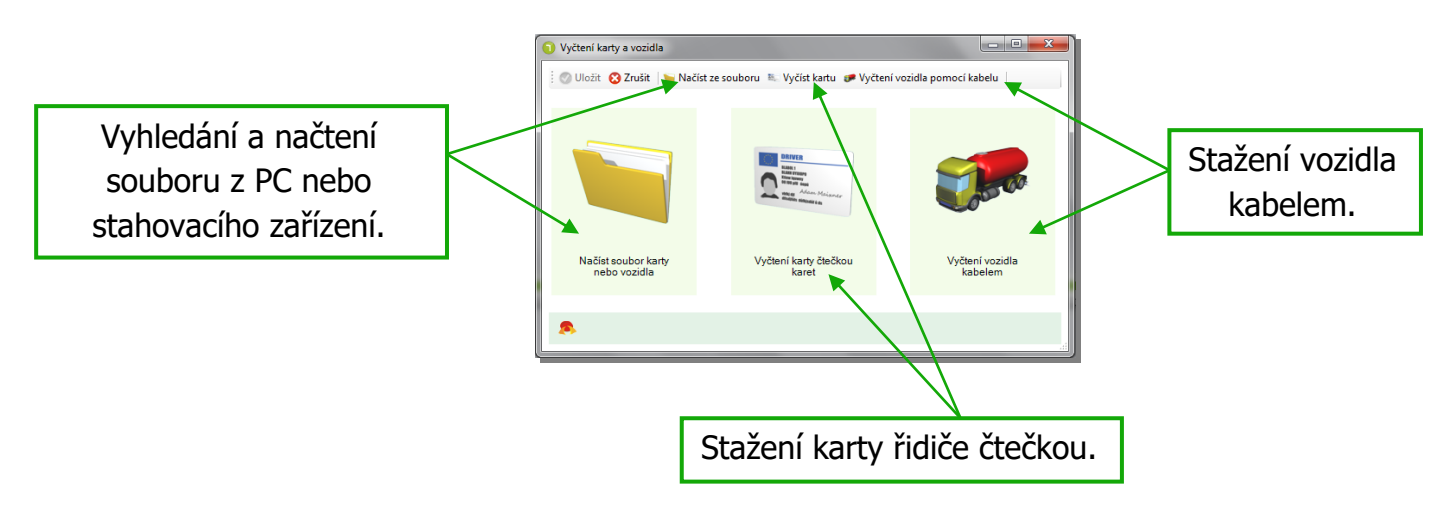

### <u>Načtení souboru ze stahovacího zařízení nebo z umístění</u> <u>v počítači</u>

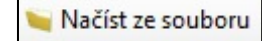

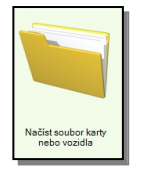

Položky **Načíst ze souboru** a **Načíst soubor karty nebo vozidla** umožňují vyhledat soubor ve složkách počítače. Pomocí průzkumníku Windows najděte příslušnou složku souborů a načtěte konkrétní soubor z vozidla nebo karty řidiče. Soubory, se kterými je možno pracovat v programu se zobrazují s ikonou **1**.

Pro načtení více souborů najednou použijte myš v kombinaci s klávesami SHIFT nebo CTRL.

Pro uložení všech označených souborů zvolte tlačítko *Otevřít* - zobrazí se okno *Vyčtení karty vozidla* s informacemi o vyčtených údajích, ve kterém vyčtená data uložíte nebo zrušíte pomocí tlačítek **Uložit** / **Zrušit** (*vlevo nahoře*).

Před uložením máte možnost náhledu na data s okamžitou kontrolou norem EU. Po uložení do databáze můžete data znovu zobrazit - možnost **Vyčtení karet a vozidel**.

🕦 TAGRA".eu

## Načtení souboru z karty řidiče pomocí USB čtečky

💐 Vyčíst kartu

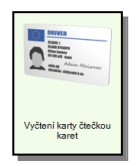

Položky **Vyčíst kartu** a **Vyčtení karty čtečkou karet** umožňují načíst kartu řidiče pomocí čtečky karet v USB portu počítače.

Probíhající proces lze sledovat v následující obrazovce, kde lze i **čtečky karet vybírat**.

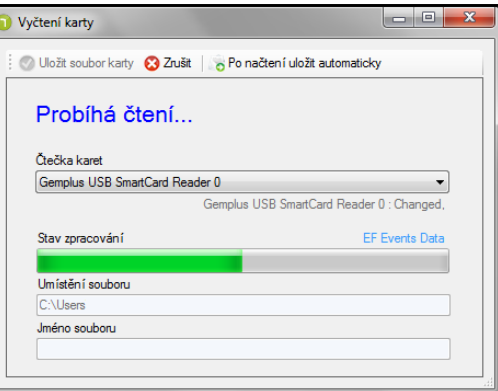

### Výběr čtečky karet

Pokud nezačne stahování karty, je třeba čtečku vybrat:

- Poznámka: Pokud je seznam prázdný i přesto, že je čtečka připojena k Vašemu PC, jedná se patrně o špatně nainstalovaný ovladač čtečky – proto jej přeinstalujte.
  - Po vyčtení karty v okně Vyčtení karty potvrďte uložení souboru:
  - Zvolte volbu Uložit soubor karty nebo Zrušit.

V případě volby **Zrušit** nebudou data do databáze uložena.

| Vyberte čtečku ze seznamu.                                         |  |  |  |  |
|--------------------------------------------------------------------|--|--|--|--|
| Čtečka karet                                                       |  |  |  |  |
| ▼                                                                  |  |  |  |  |
| Gemplus USB SmartCard Reader 0                                     |  |  |  |  |
|                                                                    |  |  |  |  |
| Stav zpracování Success                                            |  |  |  |  |
|                                                                    |  |  |  |  |
| Umístění souboru                                                   |  |  |  |  |
| C:\Users                                                           |  |  |  |  |
| Jméno souboru                                                      |  |  |  |  |
|                                                                    |  |  |  |  |
|                                                                    |  |  |  |  |
|                                                                    |  |  |  |  |
| 🖉 Uložit soubor karty 🧿 Zrušit 🛛 🏀 Po načten i uložit automaticky  |  |  |  |  |
|                                                                    |  |  |  |  |
| Karta byla vyčtena                                                 |  |  |  |  |
|                                                                    |  |  |  |  |
| Čtečka karet                                                       |  |  |  |  |
| Gemplus USB SmartCard Reader 0                                     |  |  |  |  |
| Gemplus USB SmartCard Reader U: Changed,                           |  |  |  |  |
| Stav zpracování Success                                            |  |  |  |  |
|                                                                    |  |  |  |  |
| Umístění souboru                                                   |  |  |  |  |
| C:\Users\Libor\Documents\TAGRA.eu\downloadcard                     |  |  |  |  |
| Jméno souboru                                                      |  |  |  |  |
| C_20140407_0852_r_Musterfrau 0_31000000034480.DDD                  |  |  |  |  |
| Jméno souboru<br>C_20140407_0852_r_Musterfrau 0_31000000034480.DDD |  |  |  |  |

**Poznámka:** Volba **Po načtení uložit automaticky** – zakliknutím této volby dojde k automatickému uložení souboru bez nutnosti použít tlačítko *Uložit soubor karty*.

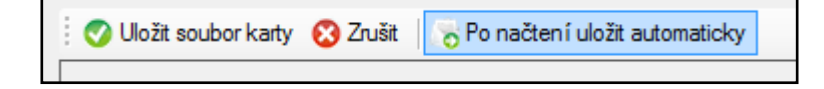

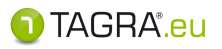

# Po otevření souboru z karty řidiče se data systematicky seřadí do následujícího schématu v okně **Vyčtení karty a vozidla:**

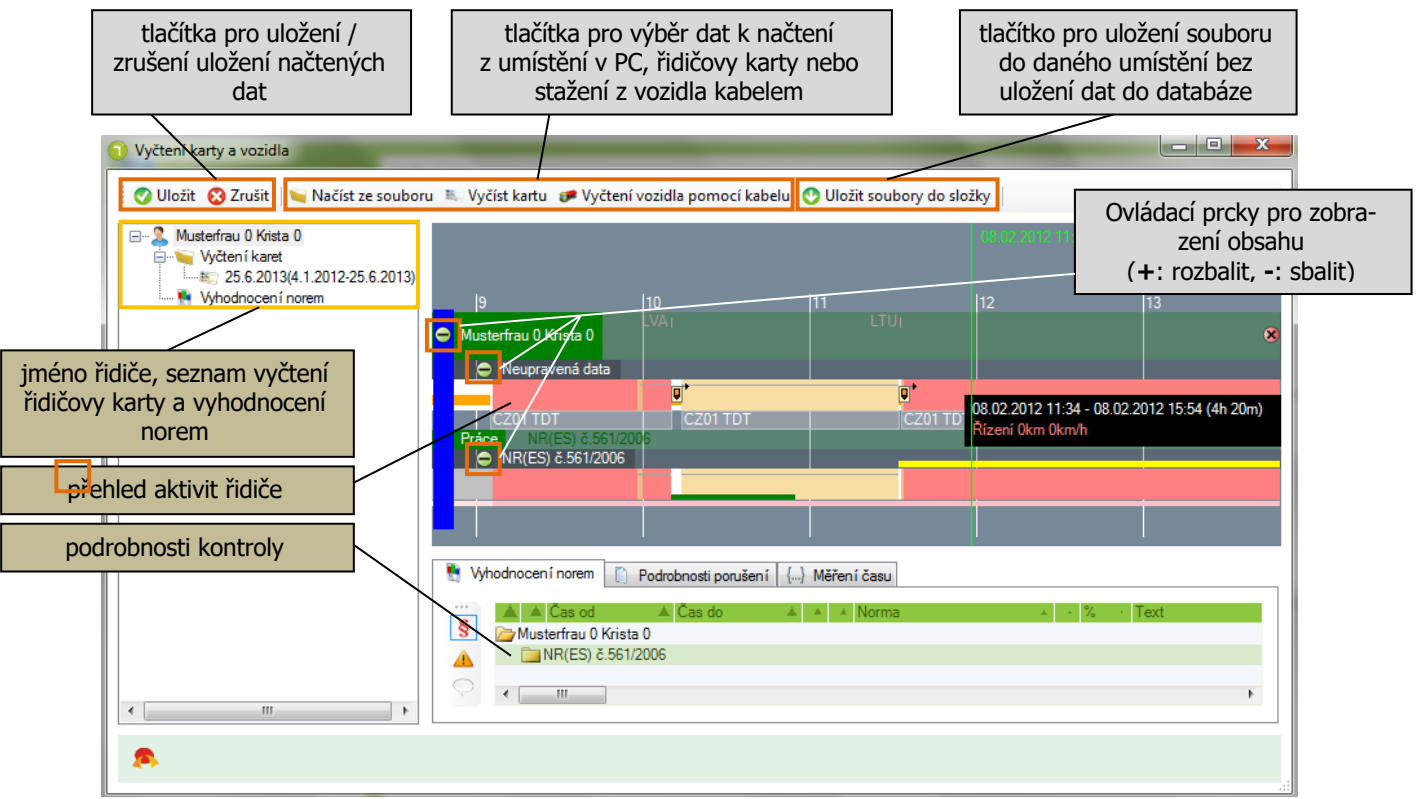

#### Ovládání grafu činností

#### Funkce myši

- Pravé tlačítko po zmáčknutí a držení posouvá osou doleva a doprava.
- Kolečko slouží k přiblížení a oddálení grafu:
  - a. od sebe přiblížení
  - **b.** *k sobě* oddálení

#### Podrobnosti o kontrolovaném řidiči:

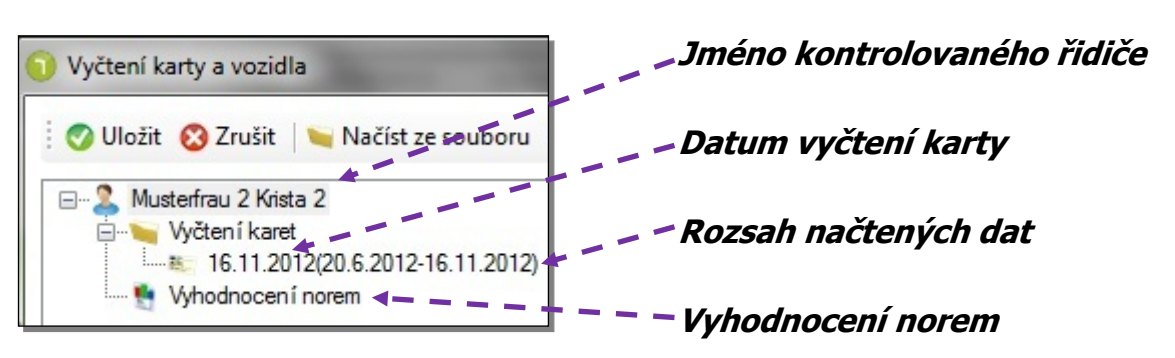

Položka **Datum vyčtení karty:** Po kliknutí na tuto položku se zpřístupní záložky *Informace o kartě* a *Podrobnosti souboru* s veškerými informacemi o kartě řidiče.

Položka **Vyhodnocení norem:** Po kliknutí na tuto položku se zobrazí předběžné schéma vyhodnocení norem řidiče se všemi záznamy na kartě.

Zobrazený obsah souboru z karty řidiče uložíme tlačítkem **Uložit**. Pro smazání souboru po načtení dat do databáze lze použít tl. **Po uložení smazat zdrojový soubor.** 

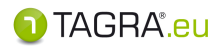

## Vyčtení vozidla kabelem

🐲 Vyčtení vozidla pomocí kabelu

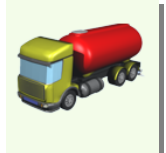

#### Ikona a tlačítko Vyčtení vozidla pomocí kabelu:

Těmito prvky zobrazíte okno **Vyčtení vozidla**, kterým spustíte po nastavení parametrů stahování vozidla pomocí USB kabelu, který propojuje PC s digitálním tachografem.

Vyčtení vozidla kabelem

Při zvolení této volby se zobrazí obrazovka *Vyčtení vozidla*:

|                                      | Vyčtení vozidla                                                                   |  |
|--------------------------------------|-----------------------------------------------------------------------------------|--|
|                                      | Vložit X Zrušit Vvčíst vozidlo                                                    |  |
|                                      | Konfigurace                                                                       |  |
|                                      | Výčíst poruchy a události     Aktivity ňdičů       Graf rychlosti     Celý rozsah |  |
| Nastavte, jaké údaje a za            |                                                                                   |  |
|                                      |                                                                                   |  |
|                                      | Komunikace                                                                        |  |
| Zvolte číslo COM portu               | Komunikační port Výchozí přenosová rychlost                                       |  |
| jen k počítači.                      |                                                                                   |  |
| (Nejste-li si jisti číslem portu, na | Průběh zpracování                                                                 |  |
| stavte jej dle navodu u kabelu)      | Stav zpracování                                                                   |  |
|                                      |                                                                                   |  |
|                                      |                                                                                   |  |
|                                      | Wčtená data                                                                       |  |
|                                      | Úmístění souboru vozidla                                                          |  |
|                                      | C:\Users\Karel\Documents\TAGRA.eu\downloadkey                                     |  |
|                                      | Jmeno souboru vozidla                                                             |  |
|                                      | Umístění souboru karty                                                            |  |
|                                      | Jméno souboru karty                                                               |  |
|                                      |                                                                                   |  |

### Nastavení stahovacího USB kabelu

- 1) Nainstalujte ovladač kabelu (uložen na instalačním CD složka OVLADACE HW).
- 2) Připojte USB kabel k PC a <u>pomocí manuálu k zařízení</u> (součástí balení kabelu) nastavte komunikační porty ve správci zařízení a programu TAGRA.eu; Nastavte přenosovou rychlost na standardních 38 400.
- 3) Nastavte parametry stahování:
  - a. Označte datové bloky, které budou staženy (Poruchy a události, Graf rychlosti, Technické informace, Čipová karta řidiče a Aktivity řidičů).
  - b. Zvolte rozsah načítaných dat v případě intervalu označte položku Interval a nastavte rozsah dní (nestačí jen nastavit kalendář).

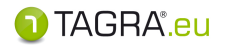

- **4)** Klikněte na tlačítko *Vyčíst vozidlo* a nechte proběhnout stahovací proces.
- 5) Poté, co program ohlásí konec stahování, klikněte v horní liště tlačítek na tlačítko Uložit
- **Poznámka** Pokud nedojde k uložení, které popisuje bod **4**), bude <u>stažení souboru vozidla ztra-</u> <u>ceno</u>. Soubor z vozidla je možné následně dohledat v zálohách programu TAGRA.eu v Dokumentech počítače (složka *Downloadkey*).

Po načtení souborů z digitálního tachografu prostřednictvím zmíněných prvků se stažené soubory zobrazí v okně **Vyčtení karty a vozidla.** 

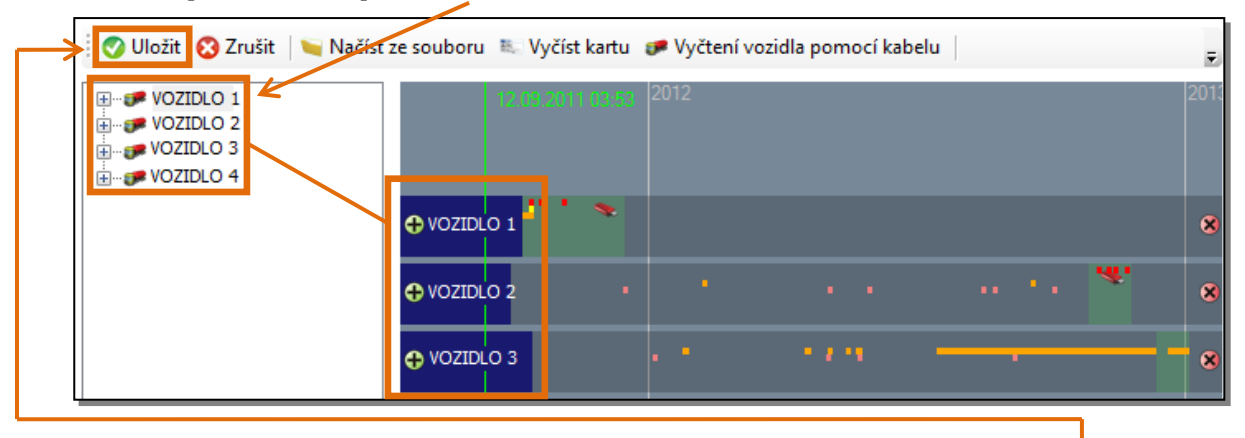

V tomto okně potvrďte uložení dat z vozidla tlačítkem Uložit.

### 2. Naskenovat kotoučky

Tato volba slouží k vložení dat z analogových tachografů.

| Doporučené nastavení skeneru |         |  |
|------------------------------|---------|--|
| Velikost dokumentu A4        |         |  |
| Rozlišení                    | 300 dpi |  |
| Formát souboru *.jpg         |         |  |

| horní menu         | Popis                                                                                                    |
|--------------------|----------------------------------------------------------------------------------------------------|
| Zpracovat          | Pokračování práce s načteným kotoučkem.                                                                                    |
| Zrušit             | Slouží k ukončení práce bez uložení změn.                                                                                  |
| Naskenovat,        | Možnosti skenování pomocí scanneru nebo                                                                                    |
| Načíst ze souboru  | načtení obrázku kotoučku.                                                                                                  |
| Vybrat zařízení    | Výběr scanneru. Zařízení označte a potvrďte tlačítkem <b>Vybrat</b> .                                                      |
| Nastavení čtení    | Tímto můžete nastavit vlastnosti skenu (citlivost apod.).                                                                  |
| Skenovat rychlosti | Pokud chcete kontrolovat také rychlosti, zaklikněte<br>tuto možnost již před skenováním.                                   |
| Uložit obrázek     | Tlačítko pro uložení naskenovaného kotoučku jako obrázek.<br>Touto volbou nedojde k uložení kotoučku do databáze programu! |

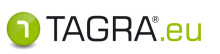

### <u>Nastavení čtení kotoučků</u>

Nastavujete pouze v případě, kdy nejsou zobrazeny správně aktivity kotoučku.

• Klikněte na tlačítko Nastavení čtení a zobrazí se Vám okno pro konfiguraci skenování.

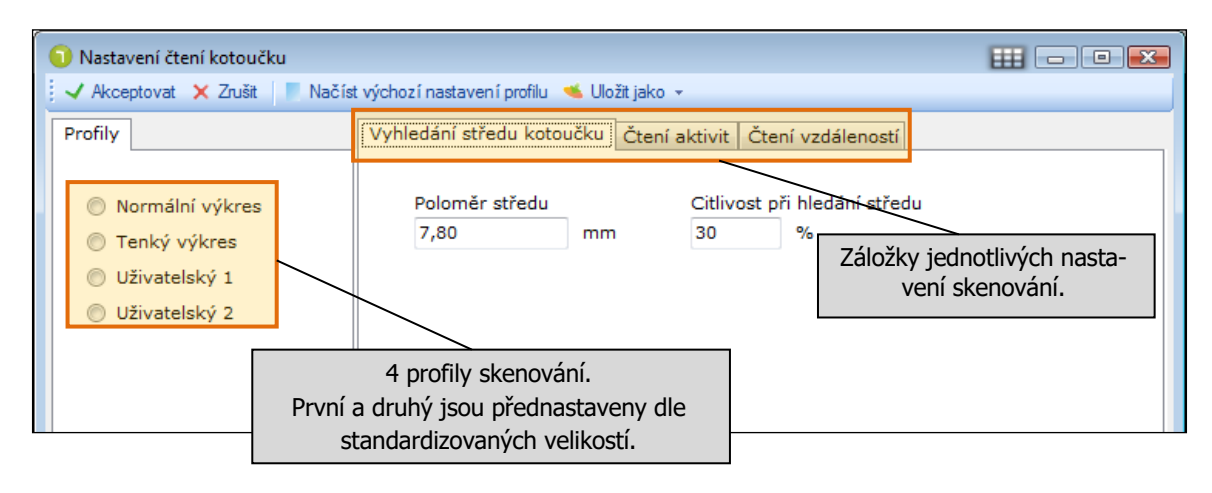

Upravte jednotlivé záložky a pro uložení pokračujte přes tlačítko <u>uložt jako -</u> - toto tlačítko nabídne seznam všech profilů. Po zvolení jednoho z nich dojde k uložení nastavení.

### SKENOVÁNÍ – postup

- A. Pokud chcete skenovat kotoučky, zvolte Naskenovat kotoučky Naskenovat.
- **B.** Pokud máte uložený obr. kotoučků, zvolte *Naskenovat kotoučky Načíst ze souboru*. Vyhledejte obrázek a pokračujte přes tlačítko

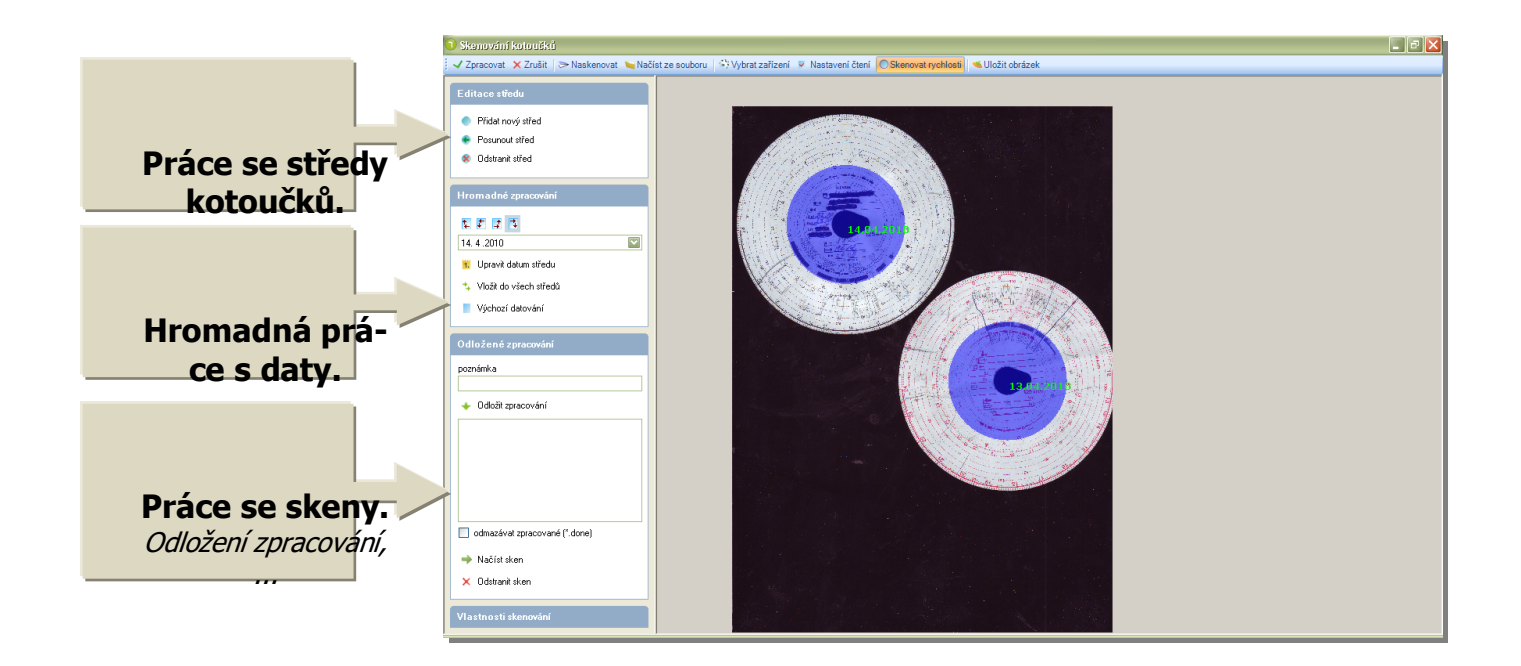

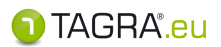

#### **Editace**

- Pokud se modré středy nezobrazí, je nutné je přiřadit ručně.
- Zvolte 👤 Přidat nový střed a snažte se jej umístit co nejpřesněji na střed naskenovaného kotoučku.
- Pokud zvolíte funkci 🥙 Odstranit střed poklepejte poté na střed, který chcete odstranit.
- Pokud zvolíte funkci Posunout střed poklepejte poté na střed, držte levé tlačítko, dokud neupravíte pozici modrého kolečka dle středu kotoučku.

#### Hromadné zpracování

- Tlačítka 💶 🗊 🖾 slouží pro nastavení směru datování kotoučků.
- Pro úpravu konkrétního data zvolte <u>Upravit datum středu</u> Poté klikněte na kotouček, který chcete upravit a přepište datum. *Další kotoučky jsou datovány sestupně.*
- Možnost <u>Vložit do všech středů</u> vloží nastavené datum do všech středů kotoučků.
- Tlačítko <u>Výchozí datování</u> vrátí nazpět původní datování.

#### Odložené zpracování

- Odložení zpracování skenu kotoučků na pozdější dobu.
- **Poznámka**. Dle této poznámky lze pak lépe nalézt kotouček v seznamu uložených skenů.
- Klepněte na tlačítko 🛨 Odložit zpracování Tímto se uloží sken kotoučku do seznamu.
- Pro opětovné načtení skenu, vyberte v seznamu kotouček a poklepejte na tlačítko **Načíst sken**.
- **Odstranit sken** slouží k odstranění skenu ze seznamu odloženého zpracování.

Pro další práci s kotoučkem pokračujte přes tlačítko Zpracovat

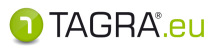

## ÚPRAVA KOTOUČKŮ PŘED VLOŽENÍM DO DATABÁZE

Přes tlačítko **Zpracovat** jste se dostali na obrazovku, kde provedete zadání informací a možnou úpravu dat:

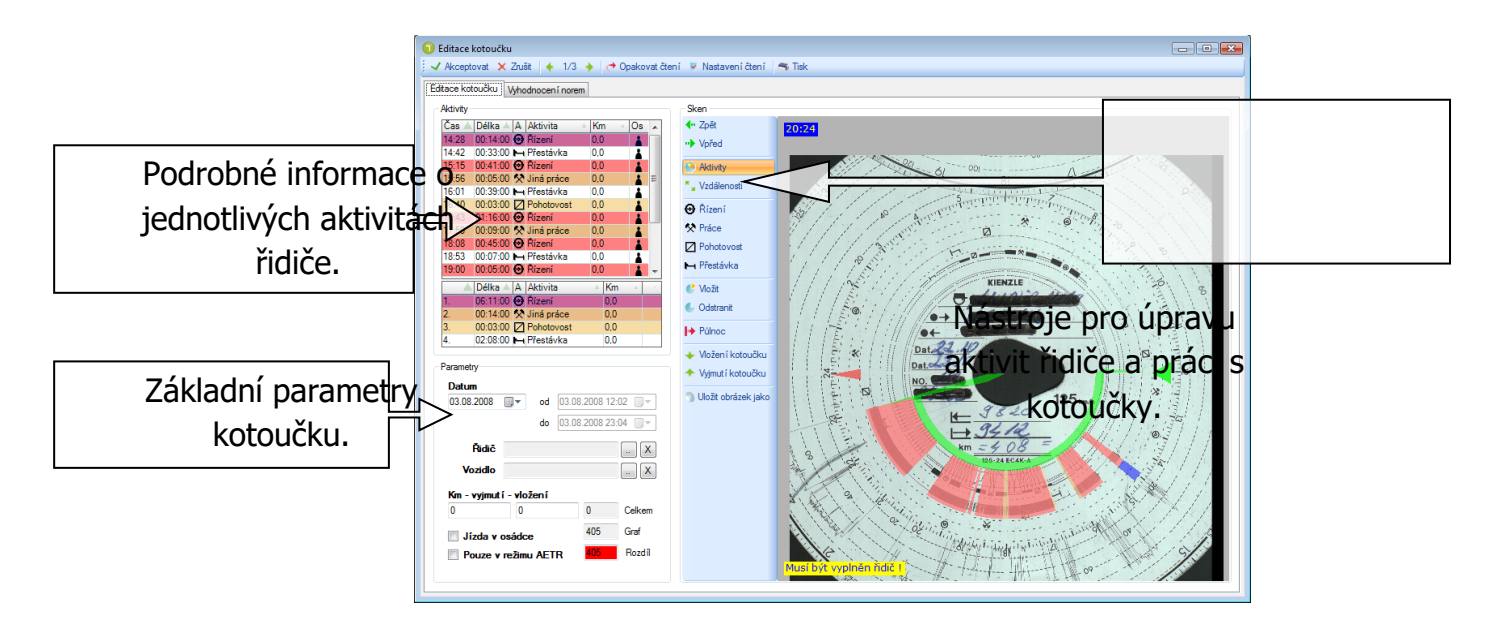

## 1. ZADÁNÍ ZÁKLADNÍCH PARAMETRŮ

| Parametry                                                            | Zvolte datum, ze kterého pochází kotouč.                                                                                                    |
|----------------------------------------------------------------------|----------------------------------------------------------------------------------------------------|
| Datum<br>03.08.2008 v od 03.08.2008 12:02 v<br>do 03.08.2008 23:04 v | Vyberte řidiče přes 📃                                                                                                    |
| Řídič X                                                              | Zadejte SPZ vozidla přes 📃                                                                                                    |
| Vozidlo                                                              | Zadejte stav tachografu po vyjmutí kotoučku a před vložením. Pokud se<br>rozdíl nerovná datům, které se načetly skenováním, <u>upravte kotouč ručně</u> . |
| Jízda v osádce 405 Graf                                              | Označte, zda jde o jízdu <b>v osádce</b> .                                                                                                    |
| Pouze v režimu AETR 405 Rozdíl                                       | Označte, zda se má kotouč vyhodnocovat podle normy AETR.                                                                                                  |

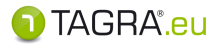

RUČNÍ ÚPRAVA UJETÉ VZDÁLENOSTI - v případě nesouladu stavu km

?

Pro úpravu zvolte v prostřední liště možnost **Vzdálenosti** a soustřeď te se na zápis čar kolem středu kotoučku. *Kotouček si přiblížíte rolovacím kolečkem myši.* 

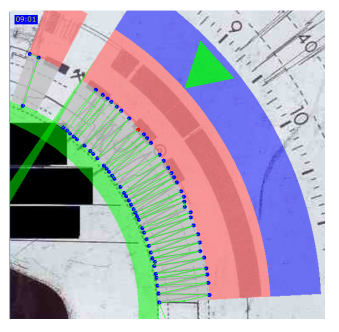

- Modré body vrcholy grafu. Klikem myši na modrý bod daný bod odstraníme a klikem myši do šedé zóny modrý bod přidáme.
- Zelené body vkládá program automaticky na rozhraní mezi dvěma sousedními úseky řízení. Umístění těchto bodů je možné ovlivnit umístěním modrého bodu do okrajové části zóny řízení.

### 2. Nastavení vložení a vyjmutí kotouče

Nalezněte na kotoučku zaznamenané vložení a nastavte tento bod přes **Vložení kotoučku**. Stejně tak postupujete i v případě označení vyjmutí kotoučku. Tentokrát přes **\*** Vyjmutí kotoučku.

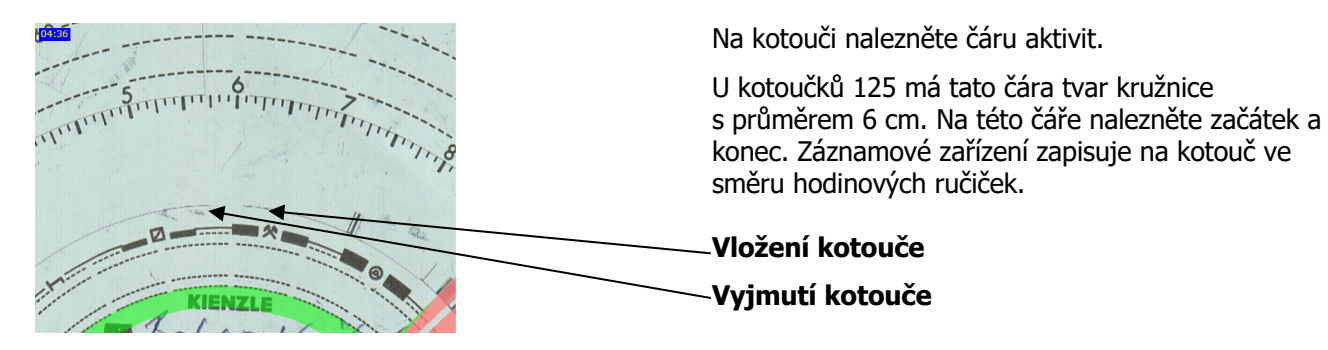

### 3. RUČNÍ ÚPRAVA KOTOUČE

Zelená čára - pracovní doba řidiče.
Žlutá čára - porušení norem.
Červené úseky - řízení.
Tmavě oranžové úseky - jiná práce.
Světle oranžové úseky - pohotovost.
Modrý úsek - vybraný úsek.

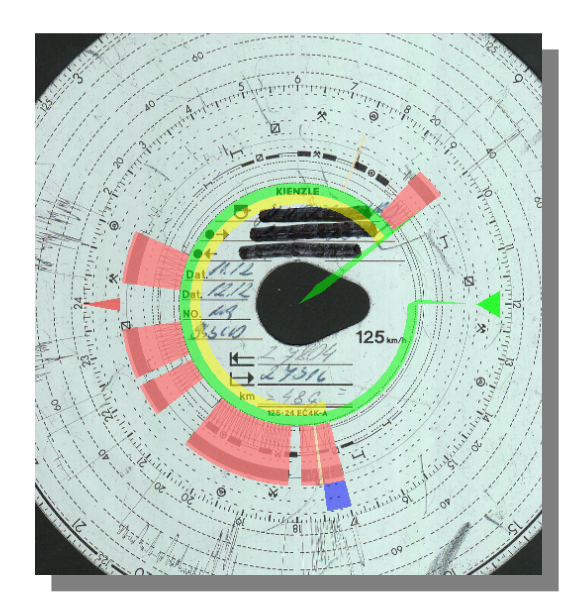

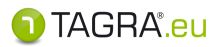

- Nejdříve na kotoučku ověřte, je-li půlnoc (24) označena červeným ukazatelem.
   Nastavení půlnoci je klíčové pro zobrazení času.
   Pokud je třeba opravit pozici ukazatele, označte na kotoučku půlnoc a klikněte na Půlnoc.
- V případě, že chcete upravit délku některé z aktivit, klikněte na ni levým tlačítkem, držte jej a táhnutím myši upravte délku.
- Pro přepsání aktivity na jinou, klikněte levým tlačítkem nad aktivitu. Tímto bude označena modrým úsekem. Nyní vyberte z prostřední nabídky aktivitu, kterou chcete zvolit.
- Pokud chcete vložit aktivitu anebo nedošlo k označení aktivity, klikněte na obrázek kotoučku do místa, kde chcete aktivitu vložit. Z prostřední nabídky vyberte možnost Vložit.
   Úpravu délky aktivity provedete opět tažením myši.
- Provedenou akci můžete vrátit zpět pomocí tlačítka Zpět.
   Rozhodnete-li se, že jste akci nechtěli vrátit zpět, zvolte tlačítko Vpřed.

4. KONTROLA RYCHLOSTI - v prostředním menu vyberte ORychlosti

- Nejdříve nastavte rychlosti, které budou brány jako hraniční přes dolní kolonky **Parametry**.
- Přejděte na prostřední lištu, zvolte první možnost **Nastav XX** (nižší rychlost). Tuto hodnotu pak nastavíte kliknutím na obrázek kotoučku do místa určení rychlosti.
- To samé proveď te s hodnotou vyšší rychlosti.
- Nyní se soustřeď te na zápisy rychlosti na kotoučku. Kliknutím levého tlačítka a tažením myši označíte úsek kontrolované rychlosti.

Poznámka: Rychlosti jsou automaticky generovány do levého sloupce a budou obsaženy v Tisku.

Kliknutím na <u>Kliknutím</u> uložte sken do databáze a pokračujte ve vyhodnocení dalšího kotouče.

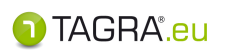

### 3. Vložit kotouček ručně

#### Slouží k ručnímu vkládání aktivit řidiče.

(Pokud například máte méně čitelný kotouček a není možné jej naskenovat).

1. Nejprve v pravé části obrazovky zadejte údaje o řidiči, vozidle a tachografu.

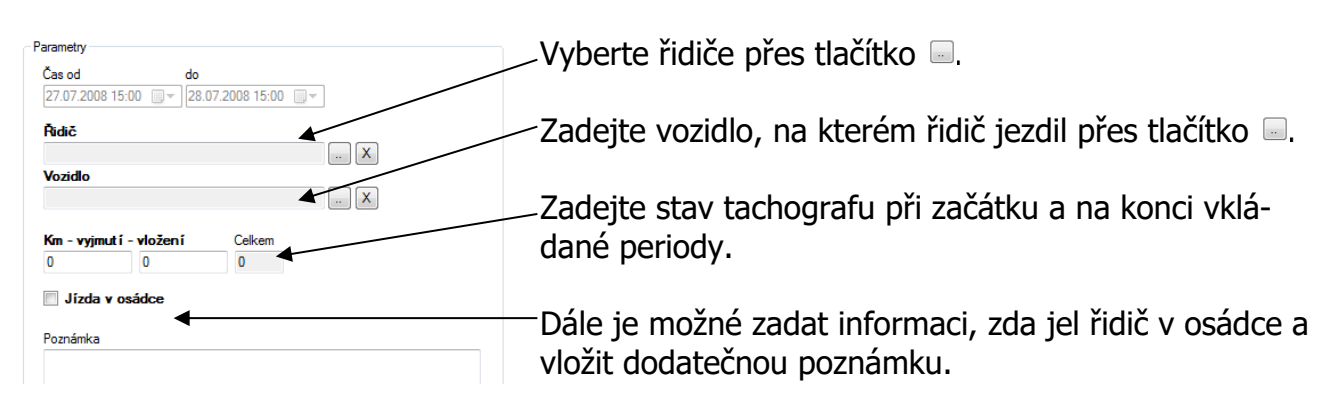

2. V levé dolní části zadejte čas započetí první aktivity a typ. Máte na výběr ze základních:

- Řízení - Jiná práce - Pohotovost - Přestávka

- 3. Dále pokračujte v zadání další aktivity zvolením času jejího započetí a jejího výběru.
- **4.** Každou aktivitu potvrď te přes tlačítko <u>*Ladané aktivity se začnou pod sebou řadit v levé horní části obrazovky dle času, kdy začínají.*</u>
- 5. Jako poslední vložte přestávku pro určení délky předešlé aktivity.
- 6. Dokončení vkládání potvrdíte přes tlačítko Akceptovat.

### **OPRAVA AKTIVIT ŘIDIČE**

- 1. Vyberte aktivitu určenou k opravě v seznamu aktivit v levé horní části obrazovky.
- **2.** V levé dolní části přepište údaje.
- 3. Ukončete přes tlačítko 🗨 Opravit

#### ODSTRANIT AKTIVITU

Vyberte aktivitu v horní levé části obrazovky a odstraňte přes tlačítko sou stranit

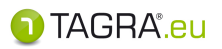

### 4. Hromadné načtení souborů

#### Hromadné načtení více souborů s daty z digitálních tachografů nebo karet řidičů.

- **1.** Zvolte ikonu na hlavní obrazovce programu.
- 2. Pomocí tlačítka s ikonou složky otevřete okno *Vyhledat složku*. V něm najděte zdrojovou složku s digitálními soubory a potvrďte její výběr tlačítkem **OK**.

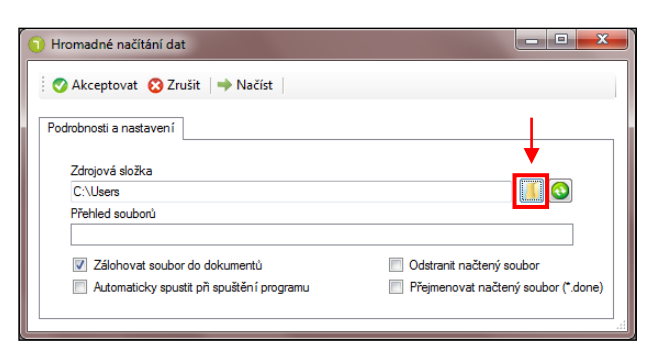

|     | Vyhledat složku                         |   |
|-----|-----------------------------------------|---|
|     |                                         |   |
| - 1 | 🗅  User 🔺                               | 1 |
|     | 🔺 🌉 Počítač                             |   |
|     | > 🏭 OS (C:) 📃                           |   |
|     | ▷ 📷 DATA (D:)                           |   |
|     | Jednotka DVD RW (E:)                    |   |
|     | Vyměnitelný disk (F:)                   |   |
|     | DOWNLOAD +                              |   |
|     | Vytvořit <u>n</u> ovou složku OK Storno |   |

- **3.** Po zvolení složky se zobrazí seznam souborů s daty z digitálních tachografů, které složka obsahuje.
- **4.** Zvolte tlačítko **Načísť** a <u>vyčkejte kompletního načtení všech souborů do programu</u>. Pokud si nepřejete soubory uložit, zvolte tl. **Zrušit**.

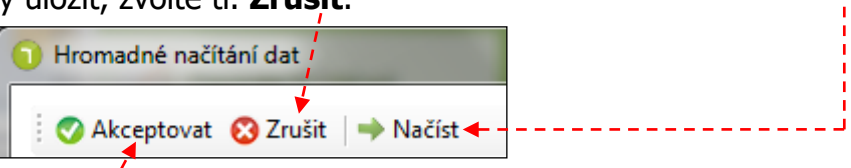

5. Proces ukončete tlačítkem Akceptovat.

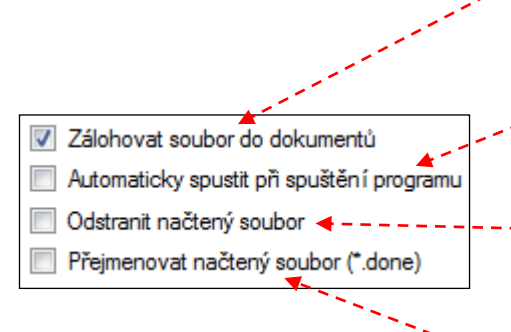

- automatické vytvoření kopie každého souboru \*.DDD do složky pro zálohy (defaultně: složka *TAGRA.eu* v *Dokumentech*). Doporučení: nechte zaškrtnuto
- Automatické spuštění hromadného načtení po spuštění SW.
   Doporučení: dle vůle uživatele
- Automatické smazání souboru \*.DDD ze zdroj. složky po jeho úspěšném stažení.
  - Doporučení: dle vůle uživatele (mazání není nezbytné)
- Úspěšně stažený soubor \*.DDD se přepíše koncovkou .done, aby jej SW opětovně nenabízel pro budoucí hromad. načtení.
   Doporučení: nechte zaškrtnuto

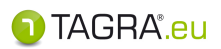

## **A PRACOVNÍ PLOCHA - Evidence**

#### Evidence je kompletním přehledem o řidičích, vozidlech a firmách.

- Do evidence se zaznamenávají data z digitálních tachografů a karet řidičů <u>automaticky –</u> proto manuálně nezadávejte řidiče, kterým plánujete stáhnout kartu ani vozidla, jejichž digitální tachograf budete stahovat.
- <u>Pouze u analogových tachografů a řidičů bez digitální čipové karty řidiče</u> je nutné tato data vložit ručně!

Pro Evidenci vozidel a řidičů jsou **společné** tyto **možnosti**:

### zaškrtávací políčko ZOBRAZIT ARCHIVNÍ

(Naleznete v hlavní tabulce seznamu, nalevo uprostřed.)

- Chcete-li vyřadit záznam z evidence, ale nechcete jej vymazat, klikněte na 
   které se nachází v levém sloupci u každého záznamu.
- Pokud jej budete chtít opět "zviditelnit", zaškrtněte možnost **Zobrazit archivní** a klikněte na 🧶

### SKUPINY A OPRÁVNĚNÍ

(Naleznete v hlavní tabulce seznamu, dole.)

- zde naleznete informaci, jaké skupiny uživatelů mají práva na konkrétní vozidlo či řidiče
- pro rychlou úpravu těchto skupin slouží tlačítka umístěná napravo 🖾 , ២

### HLÍDANÉ POLOŽKY

(Naleznete v tabulce u konkrétního záznamu, dole.)

 - zde vyplňte data, která bude program TAGRA.eu sledovat, a podle kterých Vás bude následně s blížícím se termínem události upozorňovat

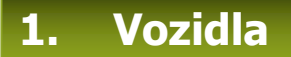

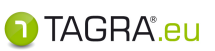

Seznam vozidel, která máte uložená v databázi spolu s podrobnými informacemi.

**Do evidence se vozidla umisťují automaticky načtením souboru** *M\_\*.DDD* – pokud stahujete své vozidlo poprvé, <u>nevypisujte do evidence záznam ručně</u>. Nechte pouze program načíst soubor stažený z tachografu vozidla.

🕐 Akceptovat 🔞 Zrušit 🛛 🐻 Nový 🌈 Upravit 🛛 👦 Odstranit 🛛 🐲 Sloučit vozidla 🛛 Odstranit nadbytečná vozidla Archink RZ Rok v# Tacho Firma Poznámka . vozidlo 1 0 Digitální . vozidlo 2 0 Digitální vozidlo 3 Digitální 0 III • Þ 🔍 Vyhledávací kriteria Zobrazit archivní Podrobnosti informace o vybraném vozidle. Skupiny a oprávnění Informace o vozidle - nastavení oprávnění uživatelů pro práci s vozidlem. 🔂 Skupiny a oprávnění TAGRA<sup>®</sup>.eu

| horní menu                                             | popis                                                    |
|--------------------------------------------------------|----------------------------------------------------------|
| Akceptovat                                             | potvrzení a uložení údajů                                |
| Zrušit ukončení práce bez uložení změn                 |                                                          |
| Nový ruční vložení vozidla do databáze (analog. tachog |                                                          |
| Upravit                                                | změna údajů                                              |
| Odstranit                                              | odstranění vozidla z databáze                            |
| Sloučit vozidla                                        | sloučení dvou vozidel                                    |
| Odstranit nadbytečná                                   | odstranění položek bez dat z tachografů (např. načte-    |
| vozidla                                                | ných z karet bez stažení tachografu příslušného vozidla) |

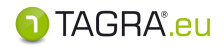

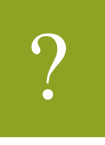

#### SLOUČIT VOZIDLA Sloučit vozidla

Využijeme např. v případě, když dojde ke změně SPZ vozidla nebo k výměně tachografu.

 $\bigcirc$ 

Před sloučením si nejprve přečtěte upozornění, které je součástí okna pro sloučení vozidel. TENTO POSTUP JE NEVRATNÝ!

- V seznamu vyberte vozidlo, které chcete sloučit.
- Zvolte tlačítko Sloučit vozidla.

| SPZ vozidla. | Sloučení vozidel                                                                                                    |                   |
|--------------|----------------------------------------------------------------------------------------------------|-------------------|
| které chcete | Vozidlo                                                                                                    | Zadejte vozidlo,  |
| nahradit     | Bude nahrazeno vozidlem                                                                                                    | které má nahradit |
|              | Upozomění                                                                                                    | vozidlo zadané    |
|              | Tento proces je nevratný a před jeho spuštěním je doporučeno<br>provést zálohu databáze. Všechny údaje patřící prvnímu vozidlu<br>budou připsány vozidlu druhému a první vozidlo bude odstraněno z<br>databěc | v předchozím řád- |
|              | databaze.                                                                                                    |                   |
|              | Zrušit Nahradit                                                                                                    |                   |
|              |                                                                                                    |                   |

• Sloučení potvrdíte tlačítkem Nahradit. Pokud nechcete provést sloučení, zvolte Zrušit.

ODSTRANIT NADBYTEČNÁ VOZIDLA Odstranit nadbytečná vozidla

Tlačítko slouží k odstranění z Evidence těch SPZ, k nimž nejsou v programu přičleněna data. Tato vozidla se do evidence dostávají při stažení karty řidiče, na které jsou "podepsána" z jízd v minulosti, poté, co uživatel potvrdí, že chce dané vozidlo uložit do databáze.

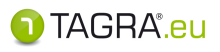

### Vložení **NOVÉHO VOZIDLA** (jen pro analogový tachograf)

| 📕 Základní ú     | údaje o vozidle |        | A                                  |
|------------------|-----------------|--------|------------------------------------|
| RZ               | VIN             | Značka | Hmotnost Rok výroby Typ tachografu |
| Druh             |                 |        |                                    |
| Fima             |                 |        | Stát evidence vozidla              |
| Náklad           |                 |        |                                    |
| Poznámka         |                 |        |                                    |
|                  |                 |        |                                    |
| ADR              |                 |        |                                    |
| 🔯 Hlídané p      | oložky          |        |                                    |
| Vložení nového ; | záznamu         |        | TAGRA                              |

| RZ            | Povinné        | Zde vypište registrační značku vozidla.                                                                                                    |
|---------------|----------------|----------------------------------------------------------------------------------------------------|
| VIN           |                | Zde vložte VIN kód vozidla.                                                                                                    |
| Značka        |                | Zde vložte značku vozidla.                                                                                                    |
| Hmotnost      |                | Zde vložte informace o hmotnosti vozidla.                                                                                                    |
| Rok výroby    |                | Zde vložte rok výroby vozidla.                                                                                                    |
| Typ tachograf | <sup>i</sup> u | Vyberte typ tachografu.                                                                                                    |
| Druh          |                | Vyberte kategorii vozidla.                                                                                                    |
| Firma         |                | Vyberte firmu ze seznamu firem přes volbu 🗾                                                                                                    |
| Stát evidence | vozidla        | Vyberte stát, ve kterém je vozidlo evidováno.                                                                                                    |
| Náklad, Pozná | imka           | Místo pro dodatečné poznámky o vozidle.                                                                                                    |
| ADR číslo     |                | Zadejte číslo osvědčení vozidla.                                                                                                    |
| ADR- Datum p  | olatnosti      | Zadejte datum platnosti osvědčení.                                                                                                    |
| ADR - EX2     |                | Vozidlo určené pro přepravu výbušných látek a předmětů (Třída 1).                                                                                                    |
| ADR - EX3     |                | Vozidlo určené pro přepravu výbušných látek a předmětů (Třída 1).                                                                                                    |
| ADR - FL      |                | Vozidlo určené pro přepravu kapalin s bodem vzplanutí nejvýše 61°C (kromě motorové nafty odpovídající EN 590:1993, plynového oleje a lehkého topného oleje – UN 1202 – s bodem vzplanutí stanoveným v EN 590:1993) nebo hořlavých plynů v cisternových kontejnerech, přenosných cisternách nebo MEGC (vícečlánkových kontejnerech na plyn) s vnitřním objemem větším než 3 m3, v nesnímatelných cisternách nebo snímatelných cisternách s vnitřním objemem větším než 1 m3, nebo v bateriových vozidlech s vnitřním objemem větším než 1 m3, nebo v bateriových vozidlech s vnitřním objemem větším než 1 m3, nebo v bateriových solution s vnitřním objemem větším než 1 m3, nebo v bateriových vozidlech s vnitřním objemem větším než 1 m3, nebo v bateriových vozidlech s vnitřním s vozidlech s vnitřním s větším než 1 m3, nebo v bateriových vozidlech s vnitřním s vozidlech s vnitřním s vozidlech |
| ADR - OX      |                | Vozidlo určené pro přepravu peroxidu vodíku, stabilizovaného, nebo peroxi-<br>du vodíku, vodného roztoku stabilizovaného s více než 60% peroxidu vodí-<br>ku /Třída 5.1, UN 2015/, v cisternových kontejnerech nebo přenosných<br>cisternách s vnitřním objemem větším než 3 m3, nebo v nesnímatelných<br>cisternách, nebo snímatelných cisternách s vnitřním objemem větším než 1                                                                                                    |

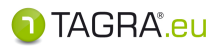

|   | ADR - AT                       |         | 1   | Vozidlo, kromě vozidla FL nebo OX, určené pro přeprav<br>ternových kontejnerech, přenosných cisternách nebo N<br>větším než 3 m3, v nesnímatelných cisternách nebo sn<br>ním objemem větším než 1 m3, nebo v bateriových vo<br>větším než 1 m3, kromě vozidel typu FL. | /u nebezpečných věcí v cis-<br>1EGC s vnitřním objemem<br>ímatelných cisternách s vnitř-<br>zidlech s vnitřním objemem |
|---|--------------------------------|---------|-----|----------------------------------------------------------------------------------------------------|----------------------------------------------------------------------------------------------------|
|   |                                | Podrobn | OS  | sti vozidla – Hlídané položk                                                                                                    | У                                                                                                    |
| ¢ | Hlídané položky                |         |     | upravit / dodělat                                                                                                    |                                                                                                    |
|   | Datum vyčtení vozidla          | •       | Da  | upravit / ubuciat                                                                                                    | ticky načtením dat)                                                                                                    |
|   | Datum příští kalibrace vozidla | •       | Da  | ntum příští kalibrace (vkládá se automa                                                                                                    | aticky načtením dat)                                                                                                   |
| F | Platnost STK do                | •       | Pla | <b>atnost STK do</b> (nutno vložit ručně)                                                                                                    |                                                                                                    |
|   | latnost emisi do               | •       | Pla | <b>atnost emisí do</b> (nutno vložit ručně)                                                                                                    |                                                                                                    |
|   |                                |         |     |                                                                                                    |                                                                                                    |

<u>Poznámka</u>: Hlídané položky se zavedou do oblasti **Plánování & Události**, kde TAGRA.eu upozorňuje na nesplněné úkoly a povinnosti.

Pro uložení zvolte 🧭 Akceptovat Pokud nechcete data uložit, pokračujte přes tlačítko 🙆 Zrušit

### **Rychlá filtrace**

Každý ze sloupců dat obsahuje filtrační kolonku, která umožňuje rychlé vyhledání dat pomocí společných znaků obsažených v názvech položek. Klikněte pod hlavičku libovolného sloupce levým tlačítkem myši a zadejte společné znaky – data se automaticky vyfiltrují:

| 🛛 🔗 Akceptovat 🔞 Zrušit 🛛 🔂 Nový 🏹 Upravit 🛛 👧 Odstranit 🛛 🐲 Sloučit vozidla |          |            |           |         |          |  |
|------------------------------------------------------------------------------|----------|------------|-----------|---------|----------|--|
|                                                                              |          |            |           |         |          |  |
| Archiv 📥                                                                     | RZ 🔺     | Rok výroby | Tacho 🔺   | Firma 🔺 | Poznámka |  |
|                                                                              | 40       |            |           |         |          |  |
| ۲                                                                            | 4U2XXXX  | 0          | Digitální |         |          |  |
| ۲                                                                            | 4U2 XXXX | 0          | Digitální |         |          |  |
| ۲                                                                            | 4U4 XXXX | 0          | Digitální |         |          |  |

<u>Poznámka</u>: Znaky uvedené ve filtračních kolonkách je nutné po jejich použití smazat, aby filtry nebránily v zobrazení všech položek ze seznamu dat!

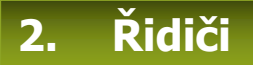

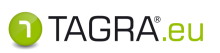

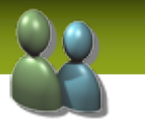

#### Seznam řidičů, které máte uložené v databázi spolu s podrobnými informacemi. Dále zde máte možnost nastavit normy pro další vyhodnocení řidiče.

### **Do evidence se řidiči umisťují automaticky načtením souboru** *C\_\*.DDD* – pokud stahujete své kartu řidiče poprvé, **nevypisujte do evidence záznam ručně před načtením karty**.

Nechte pouze program načíst soubor stažený z čipové karty řidiče.

🛿 📀 Akceptovat 😢 Zrušit 🛛 👌 Nový 📝 Upravit 🔒 Odstranit 🖌 Tisknout 🚽 Tisknout seznam 🛛 🕌 Sloučit řidiče 🛛 Odstranit nadbytečné řidiče

| horní menu                                                                      | popis                                                                                                  |
|---------------------------------------------------------------------------------|----------------------------------------------------------------------------------------------------|
| Akceptovat                                                                      | potvrzení a uložení údajů                                                                              |
| Zrušit                                                                          | ukončení práce bez uložení změn                                                                        |
| Nový ruční vložení řidiče do databáze (pouze u řidičů b<br>čipové karty řidiče) |                                                                                                    |
| Upravit                                                                         | změna údajů                                                                                            |
| Odstranit                                                                       | odstranění řidiče z databáze                                                                           |
| Tisknout                                                                        | tisk informací o vybraném řidiči                                                                       |
| Tisknout seznam                                                                 | tisk seznamu řidičů                                                                                    |
| Sloučit řidiče                                                                  | sloučení dvou řidičů                                                                                   |
| Odstranit nadbytečné<br>řidiče                                                  | odstranění položek bez dat z karet (např. načtených<br>z vozidel bez stažení karty příslušného řidiče) |

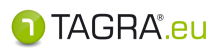

| 🕜 Akceptovat 	 😢 Zruši                                                | t   🔥 Nový 🌈 Upravit 🔥 Odstranit                   | :   🔊 Tisknout 🎻 Tisknout seznam   🕻   | Sloučit řidiče Odstranit nadbytečné řidiče |
|-----------------------------------------------------------------------|----------------------------------------------------|----------------------------------------|--------------------------------------------|
| rchi≱ Ident(karta) ≜                                                  | Řidič                                              | 🔺 Firma                                | * Telefon                                  |
| <ul><li>ident karty</li><li>ident karty</li><li>ident karty</li></ul> | jméno řidiče 1<br>jméno řidiče 2<br>jméno řidiče 3 |                                        |                                            |
| 🔍 Vyhledávací kriteria                                                |                                                    |                                        |                                            |
| Zobrazit archiv                                                       | Podrobnosti<br>- informace o                       | Cluminu a anućumža                     |                                            |
| Podrobnosti                                                           |                                                    | - nastavení oprávnění uži              | <u>11</u><br>vate-                         |
| 🛃 Skupiny a oprávnění                                                 |                                                    | lů pro práci s řidičem                 |                                            |
| 😣 Konfigurace norem                                                   |                                                    |                                        |                                            |
| 2.3.2015 12:09:00<br>Listopad (                                       | 11) Prosinec (12)                                  | 2015<br>Leden (1) Únor (2)             | Březen (3)                                 |
| Práce NR(ES) č.561/20                                                 | 06                                                 |                                        | {}                                         |
| out Práce nepodléhajíc                                                | í kontrole.                                        |                                        | (Y)                                        |
| out Pracovní doba nepo                                                | dléhající kontrole.                                |                                        | (0)                                        |
|                                                                       |                                                    | - nastavení norem v<br>Postup na další | norem<br>yhodnocení.<br>straně.            |
|                                                                       |                                                    |                                        |                                            |

Obr. Evidence řidičů

#### Konfigurace norem v seznamu řidičů

Na této záložce máte možnost upravit nastavení norem, které budou využívány pro další kontrolu vybraného řidiče / řidičů.

Jedná se jak o kontrolu **práce**, bezpečnostních přestávek apod., tak o kontrolu **pracovní doby**. **TIP** 

Pokud chcete nastavit normy pro více řidičů, je nutné před samotným nastavením řidiče označit. Stiskněte tlačítka CTRL + SHIFT a pravým tlačítkem myši označte řidiče.

Nastavení provedete buďto:

- Kliknutím na datum / označením intervalu na časové ose a následným zvolením odpovídajícího tlačítka nastavení napravo.
- Kliknutím na požadované tlačítko nastavení napravo a následným nastavením data a norem.

#### Poznámka ke kopírování intervalu s nastavením norem:

Interval s nastavenými normami rozkopírujete mezi řidiče tak, že nakonfigurujete jednomu řidiči normy a změny uložíte ("zdrojové" nastavení). V seznamu řidičů označíte jména, kterým bude interval nakopírován a **jako posledního označíte řidiče se "zdrojovým" nastavením norem** (v náhledu pod evidencí je konfigurace viditelná). Poté použijete tl. "*Zkopírovat interval*":

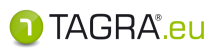

1

| konfigurace norem                  |                         |                   |          |            |                     |
|------------------------------------|-------------------------|-------------------|----------|------------|---------------------|
| 2.3.2015 12:09:00<br>Listopad (11) | Prosinec (12)           | 2015<br>Leden (1) | Únor (2) | Březen (3) | (+)                 |
| Práce NR(ES) č.561/2006            |                         |                   |          |            | <b>{}</b>           |
| out Práce nepodléhající kontr      | ole.                    |                   |          |            | ( <b>y</b> )        |
| Pracovní doba Pracovní doba        | nepodléhající kontrole. |                   |          |            |                     |
| out Pracovní doba nepodléhaj       | iící kontrole.          |                   |          |            | <b>(</b> 0 <b>)</b> |
|                                    |                         |                   |          |            |                     |

#### časová osa

| ovládací tlačítka                   |                  |                                                                               |
|-------------------------------------|------------------|-------------------------------------------------------------------------------|
| Zapsat změnu normy                  | <b>{→</b>        | Tímto nastavíte, od kdy bude vyhodnocováno<br>podle následně vybraných norem. |
| Vložit interval změny kon-<br>troly | <mark>{}</mark>  | Tímto nastavíte normy pro vybraný interval.                                   |
| Úprava nastavení norem              | <mark>{Y}</mark> | Možnost upravení nastavených norem ve Vámi<br>vybraném období na časové ose.  |
| Vymazat změny                       | <mark>{0}</mark> | Vymazání nastavených norem ve Vámi vybraném<br>období na časové ose.          |
| Zkopírovat interval                 | <mark>(0)</mark> | Kopie čas. intervalu s nastavením norem ostat-<br>ním řidičům.                |

| Akceptovat 😢 Zrušit                                    | Zdroj dat: výběr režimu<br>Výchozí záznam: norma pro vyhodnocení<br>OUT režim: nastavení norem pro vyhodnocení prá-<br>ce v režimu OUT |
|--------------------------------------------------------|----------------------------------------------------------------------------------------------------|
| Comisteni zmeny norem                                  | možnosť úpravy času                                                                                                    |
| Čas změny Zdroj dat<br>1.12.2014 19:00  Výchozí záznam | Řidič                                                                                                    |
| 🛞 Konfigurace změn ve skupinách norem                  |                                                                                                    |
| Práce                                                  |                                                                                                    |
| Kód nomy Časové pásm                                   | io<br>Praha, Bratislava, Budapešt', Bĕlehrad, Lublaň ──                                                                                |
| Pracovní doba                                          | Výběr normy pro vyhodnocení s možností volby<br>čas. pásma.                                                                            |
| Kód normy Časové pásm                                  | no<br>Praha, Bratislava, Budapešt', Bělehrad, Lublaň →                                                                                 |
|                                                        | výběr normy pro vyhodnocení pracovní doby                                                                                              |

Obr. Konfigurace norem

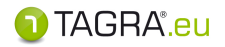

### SLOUČIT ŘIDIČE

Využijeme například, když řidič jezdí jak s analogovým, tak digitálním tachografem.

- 1. V seznamu vyberte řidiče, kterého chcete sloučit.
- 2. Poté klikněte na tl. Sloučit řidiče.
- **3.** Nyní vyberte aktuálního řidiče přes tlačítko V seznamu řidičů jej vyberte a potvrďte tlačítkem **Akceptovat**.

| Zadejte řidiče, | Sloučení řídičů                                                                                                |                   |
|-----------------|----------------------------------------------------------------------------------------------------|-------------------|
| kterého chce-   | Ĥưở                                                                                                    | Zadejte řidiče,   |
| te nahradit.    | Ident (karta ) 000000000XC80                                                                                   | který má nahradit |
|                 | Bude nahrazen ñdičem                                                                                           | řidiče zadaného   |
|                 | Ident (karta )                                                                                                 | v předchozím řád- |
|                 | Upozomění<br>Tento proces je nevratný a před jeho spuštěním je doporučeno provést zálohu databáze.             | ,<br>ku.          |
|                 | Všechný údaje patřící prvnímu řidiči budou připsány řidiči druhému a první řidič bude<br>odstraněn z databáze. |                   |
|                 |                                                                                                    |                   |
|                 | 7n št Nahradit                                                                                                 |                   |
|                 |                                                                                                    |                   |

4. Sloučení potvrdíte tlačítkem Nahradit. Pokud nechcete provést sloučení, zvolte Zrušit.

Před provedením této funkce si nejprve přečtěte upozornění, které je součástí okna pro sloučení řidičů. TENTO POSTUP JE NEVRATNÝ, proto pečlivě vyberte oba řidiče.

### **Rychlá filtrace**

Každý ze sloupců dat obsahuje filtrační kolonku, která umožňuje rychlé vyhledání dat pomocí společných znaků obsažených v názvech položek. Klikněte pod hlavičku libovolného sloupce levým tlačítkem myši a zadejte společné znaky – data se automaticky vyfiltrují:

| 🕴 📀 Akceptovat 🛛 😵 Zrušit        | 🔥 Nový 🏼 Uprav               | vit 💊 Odstranit 🖌 💣 Tisknout 💣 | Tisknout seznam 🛛 💂 |
|----------------------------------|------------------------------|--------------------------------|---------------------|
| Archiv Aldent(karta)             | Řidič 🔺                      | Firma 🔺                        | Telefon             |
| 00000000 3A Y0<br>00000000 3A D0 | jméno řidiče<br>jméno řidiče |                                |                     |

Poznámka: Znaky uvedené ve filtračních kolonkách je nutné po jejich použití smazat, aby filtry nebránily v zobrazení všech položek ze seznamu dat!

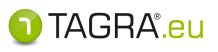

### Založení **NOVÉHO ŘIDIČE** (pouze pro řidiče bez čipové karty)

| 💱 Úprava záz  | znamu o řídiči     |                                                |                             | ▲       |
|---------------|--------------------|------------------------------------------------|-----------------------------|---------|
| ldent(karta)  |                    | Osobní číslo Fima                              | Vozidlo                     |         |
| Osobní údaje  |                    |                                                |                             |         |
| Jméno         | Příjmení Přípis    | s(ml.,st.) Rodné číslo Datum narození          | Datum nástupu do zaměstnání |         |
| Číslo pasu    | Číslo občanského p | úkazu Číslo řidičského průkazu Číslo profesníh | ho průkazu                  |         |
| Adresa & Kont | takt               |                                                |                             |         |
| Ulice         | Město              | PSČ Stát                                       |                             | <b></b> |
| Telefon       |                    |                                                |                             |         |
| 🔰 Hlídané po  | oložky             |                                                |                             |         |
| 🔄 Karta řidič | e                  |                                                |                             |         |

| IDENT (karta)                                         | Povinné | <i>Identifikační číslo karty.</i><br>Pokud řidič jezdí jen s analogovým tachografem, zadejte vlastní číslo.<br>Pro vygenerování náhodného čísla stiskněte 🛐 |
|-------------------------------------------------------|---------|----------------------------------------------------------------------------------------------------|
| Osobní číslo                                          |         | Zadejte číslo pro jednodušší identifikaci.                                                                                                    |
| Firma, Vozidlo                                        |         | Zde můžete řidiči přiřadit vozidlo či firmu, ve které je zaměstnán.                                                                                         |
| Jméno, Přípis (ml., st.)                              |         | Zadejte požadované údaje.                                                                                                    |
| Příjmení Povinné                                      |         | Zadejte požadované údaje.                                                                                                    |
| Číslo pasu, občanského průkazu, řidičského<br>průkazu |         | Zadejte požadované údaje.                                                                                                    |
| Datum narození, nástupu do zaměstnání                 |         | Zadejte požadované údaje.                                                                                                    |
| Adresa & Kontakt                                      |         | Zadejte další údaje o řidiči.                                                                                                    |

## Podrobnosti řidiče – Hlídané položky

| 🧕 Hlídané položky              |
|--------------------------------|
| Platnost občanského průkazu do |
| Platnost řidičského průkazu do |
| Platnost pasu do               |
| Platnost profesního průkazu do |

- Platnost OP do (nutno vložit ručně)
- Platnost ŘP do (nutno vložit ručně)
- Platnost pasu do (nutno vložit ručně)
- Platnost profesního průkazu (nutno vložit ručně)

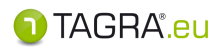

### Podrobnosti řidiče – Karta řidiče

| 📒 Karta řidiče    |           |                                        |
|-------------------|-----------|----------------------------------------|
| Číslo karty(celé) | Typ karty | Datum vyčtení karty Datum obnovy karty |

Tyto položky se vyplňují automaticky stažením karty čtečkou nebo načtením souboru z karty.

Pro uložení zvolte 🧭 Akceptovat Pokud nechcete data uložit, pokračujte přes tlačítko 🕴 Zrušit

### 3. Firmy

#### Evidence firem, poboček firmy.

Vytvořením firmy a následným přiřazením k řidiči / řidičům (Evidence - Řidiči) můžete filtrovat <u>vý-kazy pro více řidičů</u> podle firem/poboček.

Pokud řidičům nepřiřadíte žádnou firmu, tyto výkazy Vám pak zobrazí data všech řidičů uložených v databázi.

| horní menu | popis                                      |
|------------|--------------------------------------------|
| Akceptovat | Potvrzení a uložení údajů.                 |
| Zrušit     | Ukončení práce bez uložení změn.           |
| Nový       | Ruční vložení firmy / pobočky do databáze. |
| Odstranit  | Odstranění firmy z databáze.               |

### Založení NOVÉ FIRMY

| ICO     |     | 令      | Název    |          |
|---------|-----|--------|----------|----------|
| Ulice   |     | Město  | PSČ Stát | <u> </u> |
| Telefon | Fax | E-mail | Web      |          |

| IČ              | Povinné | Identifikační číslo.                                    |  |  |  |
|-----------------|---------|---------------------------------------------------------|--|--|--|
|                 |         | Můžete vložit libovolné číslo nebo vygenerovat náhodné- |  |  |  |
| Název           |         | Zadejte název firmy (pobočky / střediska).              |  |  |  |
| Adresa, Kontakt |         | Zadejte údaje o firmě.                                  |  |  |  |
| Poznámka        |         | Zadejte další údaje o firmě.                            |  |  |  |

Pro uložení zvolte 🖉 Akceptovat Pokud nechcete data uložit, pokračujte přes tlačítko 🕄 Zrušit

#### Střediska 4.

### Evidence poboček firmy, informací o firmě.

Zadané údaje se přenášejí po restartu TAGRy.eu do dokladu "Potvrzení o činnostech".

- Vyberte ikonu Střediska.
- Pro vytvoření střediska zvolte
- Vypište požadované údaje (v kódu není možné použít například stejné IČ u více středisek) •
- Pro uložení pokračujte přes tlačítko 🔮 Akceptovat

| horní menu | popis                               |
|------------|-------------------------------------|
| Zrušit     | Ukončení práce bez uložení změn.    |
| Upravit    | Umožňuje opravu a úpravu středisek. |
| Odstranit  | Odstranění střediska.               |

#### **Svátky** 5.

#### Evidence státem uznaných svátků.

<u>Při prvním spuštění vyberte svátky podle států, které budou započítávány do výkazů.</u>

- Tlačítko Vložit výchozí: šipka u tlačítka umožní výběr svátků definovaných pro konkrétní stát
- Tlačítko Nový svátek: umožní zavedení nového svátku, který není zahrnutý v předdefinovaném seznamu svátků
- Tlačítka **Změnit** a **Odstranit**: editace či odstranění konkrétního svátku
- Tlačítka Akceptovat a Zrušit: potvrzení nebo zrušení zásahu do oblasti svátků

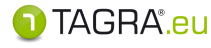

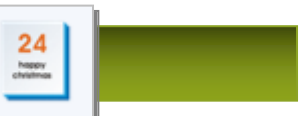

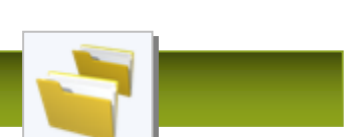

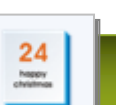

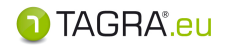

<u>Poznámka</u> Svátky lze nastavit souhrnně pro firmu, které se kontrola týká. Podmínkou je firma uvedená v evidenci firem a přiřazená ke konkrétní kontrole (viz str. 26).

V okně *Evidence svátků* vyberte firmu ze seznamu pomocí tlačítka se zelenou šipkou

| 🖌 Akceptovat | 🗙 Zrušit | Nový svát <del>ek</del> 🕴 Změnit | 🗙 Odstranit | 🔩 Vložit výchozí 🕞 | l |
|--------------|----------|----------------------------------|-------------|--------------------|---|
| Firma (nepov | inné)    |                                  |             |                    |   |
|              |          |                                  |             | ×                  |   |

• Vyberte svátky ze seznamu a přičleňte je k firmě:

| 🗸 Akceptovat 🗙 Zrušit 📔 Nový svátek 🔮 Změnit 🗴 Odstran |   | Vložit výchozí 🔻 |
|--------------------------------------------------------|---|------------------|
|                                                        |   | České            |
| Fima ( nepovinne                                       |   | Slovenské        |
| ičo společnosti - FIRMA                                |   | Německé          |
| Seznam svátků                                          |   | Rakouské         |
| Bok ▲ Měsíc ▲ Den ▲ Nazev                              | • | Turecké          |
|                                                        |   | Irské            |

Volbu potvrďte tlačítkem Akceptovat

### Vložit **NOVÝ SVÁTEK**

| Datum       |       |                 |                       |     |  |  |
|-------------|-------|-----------------|-----------------------|-----|--|--|
| <u>D</u> en | Měsíc | Rok             |                       |     |  |  |
| 0           | 0     | 0               |                       |     |  |  |
|             |       | (nevyplňovat pr | o periodické opakován | ní) |  |  |
| lázev       |       |                 |                       |     |  |  |

Zvolte **Nový svátek** a ve spodní části obrazovky upravte údaje. Pokračujte přes tl. **Vložit svátek** (horní část obrazovky). *Pokud chcete zrušit vložení svátku, zvolte Zpět.* 

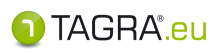

# A PRACOVNÍ PLOCHA - Data a vyhodnocení

### 1. Kotoučky

| Seznam jednotlivých dní s daty z <u>analogových kotoučků</u> .<br>Typy dat |                                               |  |  |  |  |  |  |  |
|----------------------------------------------------------------------------|-----------------------------------------------|--|--|--|--|--|--|--|
|                                                                            | Data z analogových kotoučků.                  |  |  |  |  |  |  |  |
|                                                                            |                                               |  |  |  |  |  |  |  |
|                                                                            |                                               |  |  |  |  |  |  |  |
| horní men                                                                  | norní menu popis                              |  |  |  |  |  |  |  |
| Akceptova                                                                  | Akceptovat ukončení práce včetně uložení změn |  |  |  |  |  |  |  |

| Akceptovat      | ukončení práce včetně <b>uložení</b> změn |
|-----------------|-------------------------------------------|
| Zrušit          | zrušení práce <b>bez uložení</b> změn     |
| Odstranit       | vymazání vybraných dat z databáze         |
| Zobrazit detail | zobrazení detailu Vámi zvoleného souboru  |

### \_\_> Vyhledání dat

Pokud v seznamu nevidíte určitá data, je třeba data vyhledat:

| 🔍 Vyhledáv           | ací kriteria         |             |       |         |
|----------------------|----------------------|-------------|-------|---------|
| Čas od<br>11.03 2014 | Čas do<br>12.03 2016 | Zapamatovat | Řidič | Vozidlo |

V kolonce Čas od a Čas do zadejte časový interval a v kolonce Řidič z evidence vyberte jméno ne-

bo v kolonce Vozidlo patřičnou registrační značku pomocí tlačítek se žlutou složkou 🚨

Data se začnou filtrovat automaticky s kliknutím do další z kolonek. Případně po úpravě data v jedné kolonce klikněte na červené tlačítko s křížkem 🔞.

Je-li potřeba vyhledávané období zafixovat pro příští vyhledání, zaklikněte fixaci výběr. kritérií položkou "Zapamatovat": I Zapamatovat

### **Rychlá filtrace**

Každý ze sloupců dat obsahuje filtrační kolonku, která umožňuje rychlé vyhledání dat pomocí společných znaků obsažených v informacích souborů. Klikněte pod hlavičku libovolného sloupce levým tlačítkem myši a zadejte společné znaky – data se automaticky vyfiltrují:

| 🛛 🔗 Akcept | ovat 🔞 Zru | ıšit 🛛 👩 | Odstranit | 🛨 Zobra | zit detail |      |         |                      |          |
|------------|------------|----------|-----------|---------|------------|------|---------|----------------------|----------|
| Čas od 🛛 🔻 | Čas do 🔺   | Тур 🔺    | Osádka 🔺  | Start 🔺 | Konec 🔺    | Km 4 | Řidič · | Vozidlo <sup>,</sup> | Poznámka |

Poznámka: Znaky uvedené ve filtračních kolonkách je nutné po jejich použití smazat, aby filtry nebránily v zobrazení všech položek ze seznamu dat!

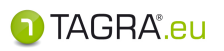

### 2. Vyčtené karty a vozidla

#### Seznam vyčtených digitálních dat z karet řidičů a paměti digitálních tachografů.

| Typy dat             |                                       |  |  |  |
|----------------------|---------------------------------------|--|--|--|
| Data z karet řidičů. |                                       |  |  |  |
|                      | Data z paměti digitálního tachografu. |  |  |  |

| horní menu      | popis                                         |  |
|-----------------|-----------------------------------------------|--|
| Akceptovat      | Ukončení práce včetně <b>uložení</b> změn.    |  |
| Zrušit          | Zrušení práce <b>bez uložení</b> změn.        |  |
| Odstranit       | Vymazání vybraných dat z databáze.            |  |
| Zobrazit detail | Zobrazení detailu Vámi zvoleného souboru.     |  |
| Uložit soubor   | Uložení souboru do počítače ve formátu *.DDD. |  |

### <u>Vyhledání dat</u>

Pokud v seznamu nevidíte určitá data, je třeba data vyhledat:

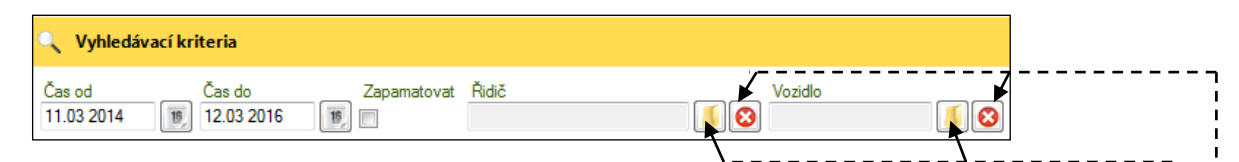

Do kolonky "*Čas od*" a "*Čas do*" zadejte časový interval. Do kolonky "*Řidič*" z evidence vyberte jméno řidiče či patřičnou registrační značku do kolonky "*Vozidlo*" pomocí tlačítek se žlutou složkou

Je-li potřeba vyhledávané období zafixovat pro příští vyhledání, zaklikněte fixaci výjběr. kritérií položkou "Zapamatovat": I Zapamatovat

### **Rychlá filtrace**

Každý ze sloupců dat obsahuje filtrační kolonku, která umožňuje rychlé vyhledání dat pomocí společných znaků obsažených v informacích souborů. Klikněte pod hlavičku libovolného sloupce levým tlačítkem myši a zadejte společné znaky – data se automaticky vyfiltrují:

| 🕐 Akceptovat 😵 Zrušit 🛛 🔂 Odstranit 🛛 🛧 Zobrazit detail 🕥 Uložit soubor |                  |                  |   |              |                   |
|-------------------------------------------------------------------------|------------------|------------------|---|--------------|-------------------|
| Nahráno 🔺                                                               | Čas od 🔺<br>16.1 | Čas do 🛛 🔻       | * | Popis +      | Datový soubor     |
| 05.05.14 08:34                                                          | 16.10 2013 00:00 | 28.04.2014 18:10 |   | jméno řidiče | C_140428_1950.DDD |
| 04.03.14 06:15                                                          | 16.12 2012 00:00 | 02.03.2014 12:13 |   | vozidlo      | M_140302_1213.DDD |

Poznámka: Znaky uvedené ve filtračních kolonkách je nutné po jejich použití smazat, aby filtry nebránily v zobrazení všech položek ze seznamu dat!

#### 3. Doklady

#### Zde můžete vytvářet nové doklady nebo již vložené doklady upravovat a mazat.

🕦 TAGRA".eu

Typy dokladů:

- Volno z důvodu nemoci
- Řádná dovolená
- Volno nebo odpočinek
- Řízení vozidla mimo 561/AETR (OUT)\*
- Řízení vozidla mimo 561/AETR (storno)
- Jiná práce než řízení vozidlaPracovní pohotovost
- Trajekt
- Trajekt (storno) Týdenní odpočinek (storno)

🔇 Akceptovat 🔇 Zrušit 🛛 👌 Nový 📝 Upravit 👦 Odstranit 😭 Tisknout

| horní menu | popis                                      |  |
|------------|--------------------------------------------|--|
| Akceptovat | Ukončení práce včetně <b>uložení</b> změn. |  |
| Zrušit     | Zrušení práce <b>bez uložení</b> změn.     |  |
| Nový       | Vložení dokladu.                           |  |
| Upravit    | Úprava vybraného dokladu.                  |  |
| Odstranit  | Odstranění vybraného dokladu.              |  |
| Tisknout   | Tisk dokumentu.                            |  |

#### 1. Vložení nového dokladu – tlačítko Nový

- Nejprve je nutné zvolit periodu od do. 1.
- Vyberte řidiče ze seznamu 2.
- 3. Zvolte typ dokladu.
- Pro úplnost dokladu doplňte další údaje (datum, místo vytvoření; datum, místo podpisu). 4.
- Vložení dokončíte tlačítkem Akceptovat. 5.

| 🕜 Akceptovat 🛠 Zrušit                                      |       |             |
|------------------------------------------------------------|-------|-------------|
| Úpravy dokladu <b>1.</b>                                   | 2.    | 3. 🔺        |
| Čas od         Čas do           01.01.2013 00:00         ) | Řidič | Typ dokladu |
| Poznámka 4.                                                |       |             |
| Vytvoření dokladu                                          |       |             |
| Dodnir dokladu                                             |       |             |
| Datum podpisu Místo podpisu                                |       |             |
| 15                                                         |       |             |
| Nožení nového záznamu                                      |       | 1 TAGRA     |

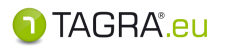

#### 2. Vyhledání dokladu

- V části Vyhledávací kritéria zadejte rozmezí od do, případně jméno řidiče.
- Filtr proběhne po potvrzení data v kolonkách Čas od a Čas do kl. ENTER či použitím kl. TAB.

| 🔍 Vyhledávací              | kriteria                   |             |          |
|----------------------------|----------------------------|-------------|----------|
| Čas od<br>01.01.2013 00:00 | Čas do 15 01.01.2013 00:00 | Řidič<br>15 | <u> </u> |

#### 3. Upravit doklad – tlačítko Upravit

- Vyberte v seznamu požadovaný dokument a zvolte tlačítko Upravit.
- Dokončení úpravy dokladu provede přes tlačítko Akceptovat.
   Pokud se rozhodnete neukládat data, pokračujte přes tlačítko Zrušit.

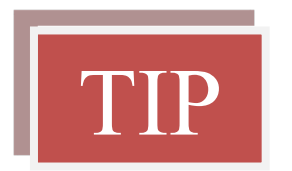

V náhledu dokladu lze nastavit automatické doplnění **místa vytvoření** a **podpisu** pomocí možnosti **Nastavení výkazu** (vpravo nahoře). Dále zde můžete kliknutím změnit formulář na AETR či zvolit jazyk (horní možnosti).

Pokud doplníte Evidence, budou automaticky přeneseny do dokladu "Potvrzení o činnostech".

- 1. až 7. bod dokladu je doplněn z evidence uživatelů (Administrace Správa uživatelů).
- 8. až 11. bod se přenáší z Evidence řidičů.

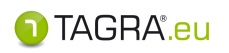

### 4. Vyhodnocení řidičů

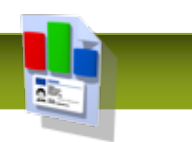

#### Zde provedete kontrolu norem jednotlivých řidičů.

### Okno Vyhodnocení a plánování řidičů

| Vyhodn | ocení a plánování řidičů                | the local division of the local division of | And Design                      |                                      |                                      |                                 |
|--------|-----------------------------------------|----------------------------------------------------------------------------------------------------|---------------------------------|--------------------------------------|--------------------------------------|---------------------------------|
| Akce   | eptovat 😵 Zrušit   Interval kontroly    | : 01.01.2013 00:00 - 01.02.2                                                                                                    | 2013 23:59   👗 Řidiči a vozidla | a 🔹 🌀 Konfigurace norem 👻 🔗 Porušení | 🝷 🛃 Opravy aktivit 🝷 🐧 Doklady 👻 Par | matovat seznam řidičů a vozidel |
|        | ⊞… <u>A</u> A Nejsou načtena žádná data | 10 11 2012 19 36                                                                                                    | Presinee (12)                   | 2013<br>Ledên (†)                    | Únor (2)                             | Stezen (3)                      |
|        |                                         | Vyhodnocen í norem                                                                                                    | Podrobnosti porušení {          | ) Měření času                        | 1                                    |                                 |
|        |                                         | S ▲ Čas od                                                                                                    | I 🔹 Čas do 🔺                    | A Norma · Te                         | xt                                   |                                 |
|        |                                         |                                                                                                    |                                 |                                      |                                      |                                 |
|        |                                         |                                                                                                    |                                 |                                      |                                      |                                 |

### <u>Postup vyhodnocení norem řidiče – úvodní nastavení</u>

1. Pomocí tlačítka Interval kontroly vyberte období, za které je řidič kontrolován:

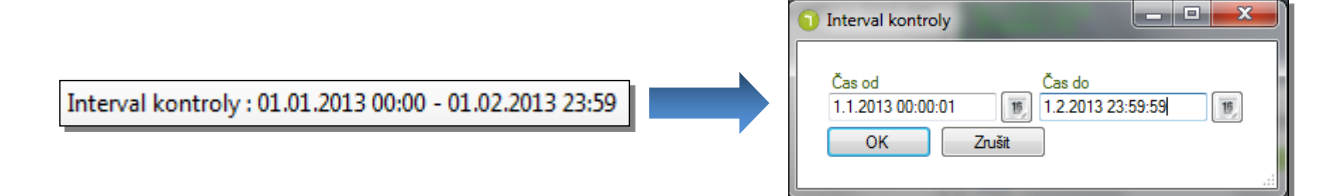

 Pomocí drobné šipky u volby Řidiči a vozidla vyberte druh dat, které budou při vyhodnocení použity:

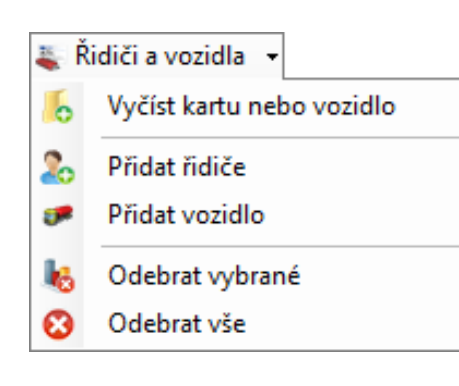

- Vyčíst kartu nebo vozidlo: stažení karty nebo načtení souboru \*.DDD
- Přidat řidiče: výběr řidiče ze seznamu řidičů
- Přidat vozidlo: výběr vozidla ze seznamu vozidel
- **Odebrat vybrané:** po označení položky levým tl. myši odstraní vybraného řidiče nebo vozidla z vyhodnocení
- Odebrat vše: odstranění všech podkladů z vyhodnocení

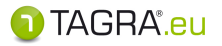

- 3. Pomocí volby Konfigurace norem zvolte normu, dle které proběhne vyhodnocení.
- Tlačítko Konfigurace norem •
- 😸 Konfigurace norem 📼
- změna normy od určitého data a času 🗞 Konfigurace norem 🕞 {→ Zapsat změnu normy změna normy v daném intervalu {...} Vložit interval změny normy < změna v nastavených normách **{Y**} Úprava nastavení norem ve vybraném období 🗲 **{0**} Vymazat všechny změny ve vybraném intervalu odstranění změn v nastavených normách

### Konfigurace norem

### Volitelné normy pro vyhodnocení práce (jízdy) řidiče:

| 🗁 Práce |     |                                             |
|---------|-----|---------------------------------------------|
|         | CZ  | Přepravy uvedené v čl.13 odst.1 NR 561/2006 |
|         | CZ  | Vyhl. 478/2000 /MHD, linka do 50km,         |
|         | EU  | AETR                                        |
|         | EU  | AETR - nepravidelná doprava                 |
|         | EU  | NR(EHS) č.3821/1985                         |
|         | EU  | NR(ES) č.561/2006                           |
|         | EU  | NR(ES) č.561/2006 - nepravidelná doprava    |
|         | SK  | Z č.462/2007 (MHD)                          |
|         | sys | Práce nepodléhající kontrole.               |
|         | TR  | KYTK(TUR)                                   |

### Volitelné normy pro vyhodnocení pracovní doby řidiče:

| 🗁 Pracovní doba |     |                                             |  |  |  |
|-----------------|-----|---------------------------------------------|--|--|--|
|                 | AT  | Arbeitszeitgesetz (AZG)                     |  |  |  |
|                 | CZ  | NV 589/2006 (561/AETR)                      |  |  |  |
|                 | CZ  | NV č.589/2006 (MHD)                         |  |  |  |
|                 | CZ  | Přepravy uvedené v čl.13 odst.1 NR 561/2006 |  |  |  |
|                 | EU  | Směrnice 2002/15/ES                         |  |  |  |
|                 | SK  | Z 462/2007 (561/AETR)                       |  |  |  |
|                 | SK  | Z č.462/2007 (MHD)                          |  |  |  |
|                 | sys | Pracovní doba nepodléhající kontrole.       |  |  |  |

Volba Zapsat změnu normy: [+ Zapsat změnu normy]

Pomocí této volby vyberte konkrétní moment, od kterého bude řidičova jízda vyhodnocena podle zadané normy.
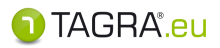

### Vyhodnocení práce řidiče:

Volba normy pro vyhodnocení porušení v rámci řidičovy jízdy.

| Nastavení norem řídiče                                                                 |         |
|----------------------------------------------------------------------------------------|---------|
| 🖉 Akceptovat 😮 Zrušit 🛛                                                                |         |
| 🖄 Umístění změny norem                                                                 |         |
| Čas změny Zdroj dat Řídič<br>∭ <u>Výchoz í záznam</u> ▼                                |         |
| 🛞 Konfigurace změn ve skupinách norem                                                  |         |
| Práce                                                                                  |         |
| Kód normy<br>Časové pásmo<br>(UTC+01:00) Praha, Bratislava, Budapešť, Bělehrad, Lublaň | •       |
| Pracovní doba                                                                          |         |
| Kód normy Časové pásmo<br>(UTC+01:00) Praha, Bratislava, Budapešť, Bělehrad, Lublaň    | <b></b> |

1) Nastavení výchozího času pro zápis normy:

| 🝸 Umístění změny norem | V | yber | te d | latu | m   |     |    |    |
|------------------------|---|------|------|------|-----|-----|----|----|
| Čas změny              |   | •    | p    | rosi | nec | 201 | 2  |    |
|                        |   | ро   | út   | st   | čt  | pá  | so | ne |
|                        |   | 26   | 27   | 28   | 29  | 30  | 1  | 2  |

Výběr času potvrdíte tlačítkem **OK** nebo zrušíte tlačítkem **Zrušit**.

2) Volba zdrojových dat hodnocených dle zadávané normy:

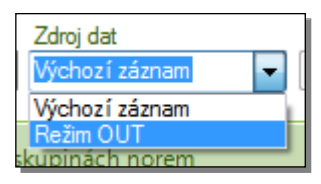

Zde zvolte, zda bude podle později zvolené normy vyhodnocena oblast výchozích záznamů dat z tachografu nebo oblast označená režimem OUT.

3) Volba konkrétní normy pro vyhodnocení a časového pásma:

| [        |                                                                           |
|----------|---------------------------------------------------------------------------|
| Práce    |                                                                           |
| Kód nomy | Časové pásmo<br>(UTC+01:00) Praha, Bratislava, Budapešť, Bělehrad, Lublaň |

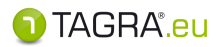

ω.

| Seznam noren   | n              |                                                                      |
|----------------|----------------|----------------------------------------------------------------------|
| 🛛 🔗 Akceptov   | at 😢 Zruši     | t                                                                    |
| Skupina 🛛 🖌    | Platnost 🔺     | Název normy *                                                        |
| 🗁 Práce        |                |                                                                      |
|                | CZ             | NV č.589/2006 (MHD)                                                  |
|                | CZ             | Přepravy uvedené v čl.13 odst.1 NR 561/2006                          |
|                | EU             | AETR                                                                 |
|                | EU             | AETR - nepravidelná doprava                                          |
|                | EU             | NR(EHS) č.3821/1985                                                  |
|                | EU             | NR(ES) č.561/2006                                                    |
|                | EU             | NR(ES) č.561/2006 - nepravidelná doprava                             |
|                | SK             | Z č.462/2007 (MHD)                                                   |
|                | sys            | Práce nepodléhající kontrole.                                        |
| Nalezeno 9 záz | namů. Použijte | e klávesy Ctrl nebo Shift k výběru většího množství záznamů. 🕥 TAGRA |

V okně Seznam norem vyberte konkrétní normu:

Tlačítkem **Akceptovat** potvrďte tuto volbu. Volbu zrušíte tlačítkem **Zrušit**.

Vybranou normu odstraníte z okna Nastavení norem řidiče pomocí tlačítka

### Vyhodnocení pracovní doby řidiče:

Volba normy pro vyhodnocení porušení v rámci řidičovy pracovní doby.

| Nastavení norem řídiče                                                                |    |
|---------------------------------------------------------------------------------------|----|
| 🛛 📀 Akceptovat 😢 Zrušit 🛛                                                             |    |
| 🖄 Umístění změny norem                                                                | ۸  |
| Čas změry Zdroj dat Řídič<br>Výchozí záznam                                           |    |
| Konfigurace změn ve skupinách norem                                                   |    |
| Práce                                                                                 |    |
| Kód nomy<br>Časové pásmo<br>(UTC+01:00) Praha, Bratislava, Budapešť, Bělehrad, Lublaň | -  |
| Pracovní doba                                                                         |    |
| Kód nomy Časové pásmo<br>(UTC+01:00) Praha, Bratislava, Budapešť, Bělehrad, Lublaň    |    |
|                                                                                       | .4 |

Návod k programu TAGRA.eu Truck Data Technology, s.r.o.

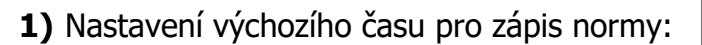

| 🝸 Umístění změny norem 🤇 | Vy | ber       | te d | latu     | m   |          |         |    |
|--------------------------|----|-----------|------|----------|-----|----------|---------|----|
| Čas změny                |    | 4         | р    | rosi     | nec | 201      | 2       |    |
|                          |    | <b>po</b> | út   | st<br>20 | čt  | pá<br>20 | 50<br>1 | ne |
|                          |    | 26        | 27   | 28       | 29  | 30       | 1       | 2  |

🕦 TAGRA".eu

Výběr času potvrdíte tlačítkem **OK** nebo zrušíte tlačítkem **Zrušit**.

1) Volba zdrojových dat hodnocených dle zadávané normy:

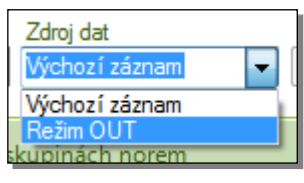

Zde zvolte, zda bude podle později zvolené normy vyhodnocena oblast výchozích záznamů dat z tachografu nebo oblast označená režimem OUT.

2) Volba konkrétní normy pro vyhodnocení a časového pásma:

| Práce     |                                                                           |
|-----------|---------------------------------------------------------------------------|
| Kód normy | Časové pásmo<br>(UTC+01:00) Praha, Bratislava, Budapešť, Bělehrad, Lublaň |

| Seznam norem          |                                                                            |
|-----------------------|----------------------------------------------------------------------------|
| 🛛 🔗 Akceptovat 😵      | Zrušit                                                                     |
| Skupina 🔺 Platn       | ost 🛎 Název normy *                                                        |
| 🗁 Pracovní doba       |                                                                            |
| AT                    | Arbeitszeitgesetz (AZG)                                                    |
| CZ                    | NV 589/2006 (561/AETR)                                                     |
| CZ                    | NV č.589/2006 (MHD)                                                        |
| CZ                    | Přepravy uvedené v čl.13 odst.1 NR 561/2006                                |
| EU                    | Směrnice 2002/15/ES                                                        |
| SK                    | Z 462/2007 (561/AETR)                                                      |
| SK                    | Z č.462/2007 (MHD)                                                         |
| sys                   | Pracovní doba nepodléhající kontrole.                                      |
| Nalezeno 8 záznamů. F | oužijte klávesy Ctrl nebo Shift k výběru většího množství záznamů. 🕦 TAGRA |

V okně Seznam norem vyberte konkrétní normu:

Výběr normy potvrdíte tlačítkem **Akceptovat** nebo zrušíte tlačítkem **Zrušit**.

Vybranou normu odstraníte z okna Nastavení norem řidiče pomocí tlačítka

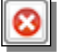

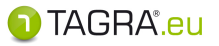

- Volba Vložit interval změny normy: [...] Vložit interval změny normy
- Touto volbou vyberete období stanovené omezeným intervalem, které bude vyhodnoceno vybranou normou.
- 1) Zadejte interval změny pomocí kalendářů a zdroj dat, který se má vyhodnotit.

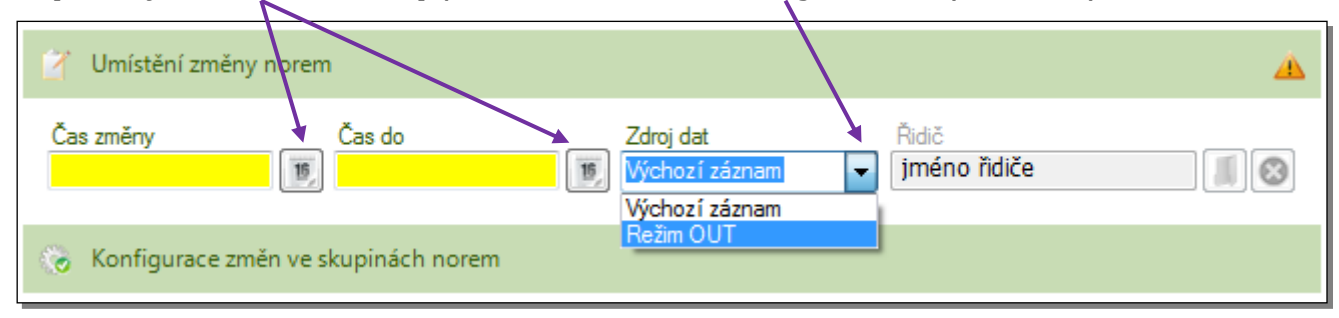

2) Vyberte skupinu činností, která se má v intervalu vyhodnotit změněnou normou (*Práce* či *Pracovní doba*), případně časové pásmo.

| Práce         |                                                                               |
|---------------|-------------------------------------------------------------------------------|
| Kód nomy      | Časové pásmo<br>(UTC+01:00) Praha, Bratislava, Budapešť, Bělen ad, Lublaň 🗸 🗸 |
| Pracovní doba |                                                                               |
| Kód nomy      | Časové pásmo<br>(UTC+01:00) Praha, Bratislava, Budapešť, Bělehrad, Lublaň     |

3) V okně Seznam norem vyberte příslušnou normu pro vyhodnocení činností řidiče.

#### Práce řidiče:

| C Práce |    |                                             |
|---------|----|---------------------------------------------|
|         | CZ | NV č.589/2006 (MHD)                         |
|         | CZ | Přepravy uvedené v čl.13 odst.1 NR 561/2006 |
|         | EU | AETR                                        |
|         | EU | AETR - nepravidelná doprava                 |

#### Pracovní doba řidiče:

| 🗁 Pracovní doba | 🗁 Pracovní doba |                                             |  |  |  |  |  |  |
|-----------------|-----------------|---------------------------------------------|--|--|--|--|--|--|
|                 | AT              | Arbeitszeitgesetz (AZG)                     |  |  |  |  |  |  |
|                 | CZ              | NV 589/2006 (561/AETR)                      |  |  |  |  |  |  |
|                 | CZ              | NV č.589/2006 (MHD)                         |  |  |  |  |  |  |
|                 | CZ              | Přepravy uvedené v čl.13 odst.1 NR 561/2006 |  |  |  |  |  |  |

Výběr normy v okně Seznam norem potvrdíte tlačítkem Akceptovat nebo zrušíte tlačítkem Zrušit.

Vybranou normu odstraníte z okna Nastavení norem řidiče pomocí tlačítka 👩

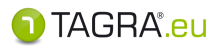

Zvolený interval a nastavení norem pro Práci a Pracovní dobu v okně *Nastavení norem řidiče* potvrdíte tlačítkem **Akceptovat** nebo zrušíte tlačítkem **Zrušit.** 

| Nastavení norem řidiče                                                                    |  |
|-------------------------------------------------------------------------------------------|--|
| 🕴 📀 Akceptovat 😣 Zrušit 🛛                                                                 |  |
| 🗹 Umístění změny norem                                                                    |  |
| Čas změny Čas do Zdroj dat Řidič<br>01.12.2012 00:00   Cas do Zdroj dat   Výchoz í záznam |  |
| 🗞 Konfigurace změn ve skupinách norem                                                     |  |

Nastavení norem pro vyhodnocení práce a pracovní doby potvrďte tlačítkem **Akceptovat**, případně zrušte tlačítkem **Zrušit**.

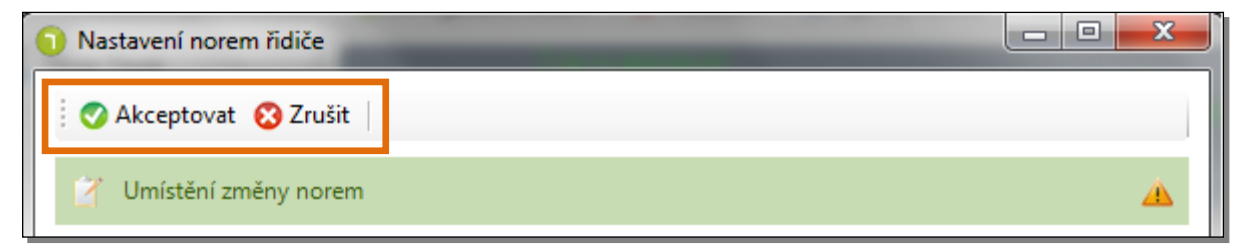

Konfigurace norem se odrazí v okně Kontrola řidiče:

| ⊖ jméno řidiče                                      |                        |
|-----------------------------------------------------|------------------------|
| Neupravená data     Práce     AFTR                  | NB(ES) č 561/2006      |
|                                                     |                        |
| Pracovní doba Pracovní doba nepodléhající kontrole. | NV 589/2006 (561/AETR) |
| • NV 589/2006 (561/AETR)                            |                        |

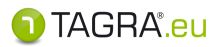

#### Volba Úprava nastavení norem ve vybraném období:

(Y) Úprava nastavení norem ve vybraném období

V případě, že zadáte pomocí předchozí volby interval se změnou normy, lze tuto změnu libovolně editovat.

 V okně Kontrola řidiče vyberte období, během kterého došlo ke změně normy. Výběr provedete stisknutím levého tlačítka myši a jejím tažením přes období, kde chcete změnu editovat.

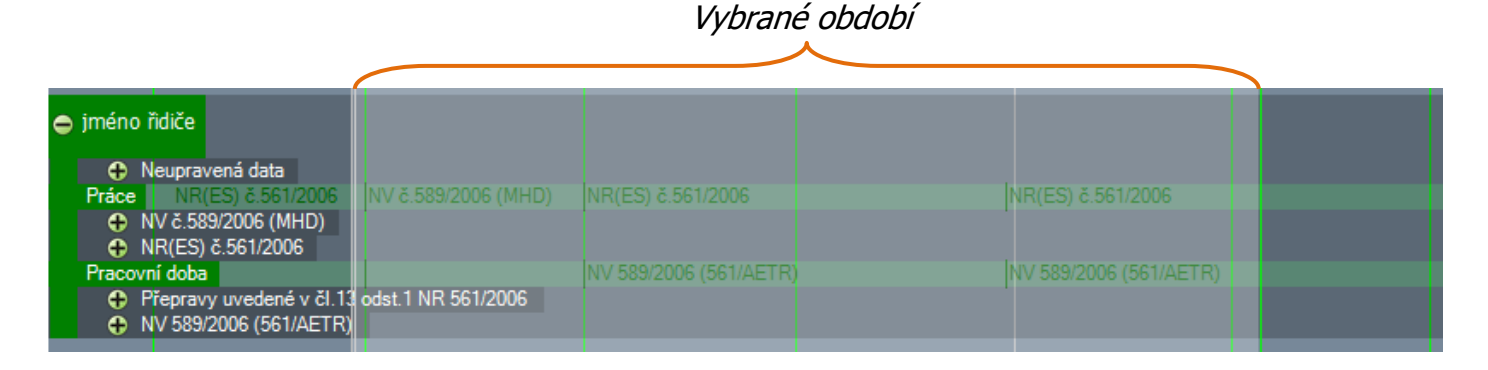

2) Vyberte volbu Úprava nastavení norem z položky Konfigurace norem.

| 🏀 K                 | onfigurace norem 👻                          |
|---------------------|---------------------------------------------|
| <b>{</b> +          | Zapsat změnu normy                          |
| {}                  | Vložit interval změny normy                 |
| <b>{</b> ¥ <b>}</b> | Úprava nastavení norem ve vybraném období   |
| <b>{0}</b>          | Vymazat všechny změny ve vybraném intervalu |

3) V seznamu norem řidiče vyberte a upravte konkrétní úpravu nebo vložte úpravu novou.

| Potvrzení /<br>Zrušení úprav   | ení / Editace změ-<br>ní úprav ny normy |                                  | Změna výcho-<br>zí normy               |
|--------------------------------|-----------------------------------------|----------------------------------|----------------------------------------|
| ).<br>Seznam norem řidiče      |                                         |                                  |                                        |
|                                |                                         |                                  |                                        |
| 🔿 Akceptovat 🔊 Zrušit          | 🖉 Upravit 📑 Odstranit 🚺 Upravi          | t výchozí                        |                                        |
|                                |                                         | e tychozi                        |                                        |
| Čas 📥 Zdroj dat 📥 Skupina r    | iorem 🛎 Kód normy                       | <ul> <li>Časové pásmo</li> </ul> |                                        |
| @31.12.2012.00·00              |                                         |                                  |                                        |
| Výchozí záznam                 |                                         |                                  |                                        |
| Práce                          | NR(ES) č.561/2006                       | (UTC+01:00) Praha,               | Bratislava, Budapešť, Bělehrad, Lublaň |
| Pracovní                       | doba NV 589/2006 (561/AETR)             | (UTC+01:00) Praha,               | Bratislava, Budapešť, Bělehrad, Lublaň |
| P01.11.2012 03:00              |                                         |                                  |                                        |
| 🗁 Výchozí z <mark>áznam</mark> |                                         |                                  |                                        |
| Práce                          | AETR                                    | (UTC+01:00) Praha,               | Bratislava, Budapešť, Bělehrad, Lublaň |
| Pracovni                       | doba Pracovni doba nepodlehajici ko     | ntrole. (UTC+01:00) Praha,       | Bratisiava, Budapest, Belehrad, Lubiañ |
|                                |                                         |                                  |                                        |
| Označená změn                  | anormy                                  |                                  |                                        |

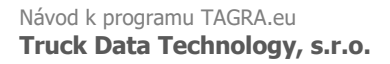

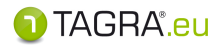

<u>Poznámka</u> Editace norem probíhá prostřednictvím okna *Nastavení norem řidiče* (viz Konfigurace norem - volba Zapsat změnu normy).

Výběr normy potvrdíte tlačítkem **Akceptovat** nebo zrušíte tlačítkem **Zrušit**.

Vybranou normu odstraníte z okna Nastavení norem řidiče pomocí tlačítka 🔞

Volba Vymazat všechny změny ve vybraném intervalu:

(o) Vymazat všechny změny ve vybraném intervalu

Veškeré změny norem lze z vybrané oblasti touto volbou odstranit. Zůstane pouze norma nastavená jako výchozí.

1) Vyberte pomocí myši oblast, kde je zahrnuta změna normy, kterou chcete odstranit. *Vybrané období* 

| 👄 jméno řidiče           |                     |                        |                        |  |
|--------------------------|---------------------|------------------------|------------------------|--|
| Neupravená data          |                     |                        |                        |  |
| Práce NR(ES) č.561/2006  | NV č.589/2006 (MHD) | NR(ES) č.561/2006      | NR(ES) č.561/2006      |  |
| NV č.589/2006 (MHD)      |                     |                        |                        |  |
| • NR(ES) č.561/2006      |                     |                        |                        |  |
| Pracovní doba            |                     | NV 589/2006 (561/AETR) | VV 589/2006 (561/AETR) |  |
| Přepravy uvedené v čl.13 | odst.1 NR 561/2006  |                        |                        |  |
| NV 589/2006 (561/AETR)   |                     |                        |                        |  |
|                          |                     |                        |                        |  |

2) Použijte volbu Vymazat všechny změny ve vybraném intervalu.

🏀 Konfigurace norem 🕞

**Upozornění:** 

Touto volbou odstraníte veškeré záznamy o změnách norem. Ujistěte se tedy, že odstranění změn norem negativně neovlivní vyhodnocení řízení řidiče!

### Další možnosti okna Vyhodnocení a plánování řidičů

- Tlačítko Porušení § Porušení -
  - tlačítko umožňuje manuálně vložit do vyhodnocení konkrétní porušení norem nebo jej opět odstranit.
    - Volba Vložit porušení 😲 Vložit porušení
- Označte období, kde dojde k vložení porušení (stisknutím levého tlačítka myši a jejím tažením).
- 2) Použijte volbu Vložit porušení.

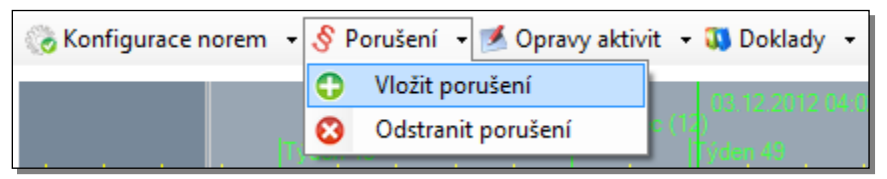

**- 42** -

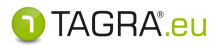

**3)** Vyberte konkrétní porušení ze seznamu v okně *Vložení poznámky nebo porušení*, případně upravte datum, kterého se porušení týká.

| Výběr konkrétního porušení                                                |                                           |
|---------------------------------------------------------------------------|-------------------------------------------|
| Vložení poznámky nebo porušení                                            |                                           |
| 🗄 📀 Akceptovat 😵 Zrušit 🛛                                                 |                                           |
| Zákon A Porušení norem                                                    |                                           |
| >NR(ES) č.561/2006                                                        |                                           |
| č.12. Nesprávný ruční záznam na výtisk(ohrožení bezpečno                  | sti)                                      |
| č.16 o.3, Porušení povinnosti předložit výpis z rozpisu služe             | b a z cestovního pořádku                  |
| Š č.20 o.2, Porušení - nepředložení záznamu o přestupku                   |                                           |
| Š č.6 o.5, Nesprávný ruční záznam vstupních údajů na záznar               | nový list nebo nesprávný digitální záznam |
| PNR(EHS) č.3821/1985                                                      |                                           |
| Š č.12 o.1, Neprovedená pravidelná dvouletá kontrola                      |                                           |
| Š č.12 o.1, Nesprávná instalace                                           |                                           |
| 👌 č.12 o.1, Nesprávně kalibrovaný tachograf                               |                                           |
|                                                                           | •                                         |
| Podrobnosti                                                               |                                           |
| Ponišení                                                                  |                                           |
| ND/EC) X EC1 (2000 X 12 New York - X-1 - ferrer                           | (ti)                                      |
| NR(ES) C.361/2006, C.12, Nespravny ruchi zaznam na vytisk(onrozeni bezpec | cnosti)                                   |
|                                                                           |                                           |
| Datum a čas vzniku Datum a čas ukončení                                   | Řidič                                     |
|                                                                           |                                           |
|                                                                           |                                           |
|                                                                           |                                           |
|                                                                           |                                           |
|                                                                           |                                           |

### Úprava data, kdy k porušení došlo.

Vložení nového porušení normy a editaci období v okně *Vložení poznámky nebo porušení* potvrdíte tlačítkem **Akceptovat,** případně zrušíte tlačítkem **Zrušit**.

### Vložené porušení:

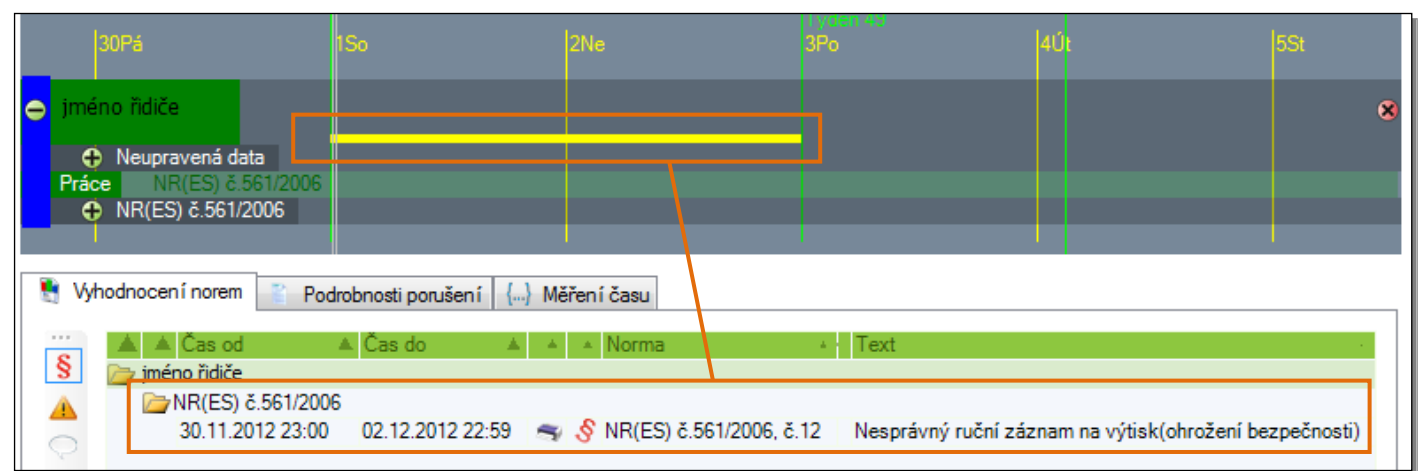

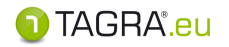

- Volba Odstranit porušení (
  - Odstranit porušení
- Levým tlačítkem myši libovolně klikněte do oblasti, kde je vloženo porušení (není třeba označit celý úsek).
- 2) Zvolte položku Odstranit porušení a vyberte konkrétní porušení z okna Odstranění chybového hlášení.

|                     | 🏀 Konfigurace no   | rem 👻 § P | Porušení 🛛 🛃 Op    | ravy aktivit 🔹   | 🕠 Doklady 🛛 🔻    |                       |
|---------------------|--------------------|-----------|--------------------|------------------|------------------|-----------------------|
|                     |                    | 0         | Vložit porušení    | 012.1            | 7-45             |                       |
|                     |                    | 8         | Odstranit poruše   | ení              |                  |                       |
|                     |                    |           |                    |                  |                  |                       |
| Odstranění chybov   | ého hlášení        |           |                    |                  |                  |                       |
| Čas od 🔺            | 🛦 Čas do           | Norma     | .▲ Text            |                  |                  |                       |
| 30.11.2012 23:00:00 | 2.12.2012 22:59:00 | NR(ES) č. | 561/2006 č.12, Nes | správný ruční zá | znam na výtisk(o | ohrožení bezpečnosti) |
|                     |                    |           |                    |                  |                  |                       |
|                     |                    |           |                    |                  | Zrušit           | Odstranit vybrané     |
|                     |                    |           |                    |                  |                  |                       |

Odstranění vloženého porušení norem dokončíte tlačítkem **Odstranit vybrané**. Tento krok přerušíte tlačítkem **Zrušit**.

- Tlačítko Opravy aktivit: Sopravy aktivit -
  - Volba Vložit opravu 🛟 Vložit opravu

Tímto tlačítkem lze změnit konkrétní aktivitu řidiče v období, do kterého aktivita zasahuje, na jinou. Zároveň tato funkce umožňuje měnit vyhodnocení aktivit podle jízdy v osádce nebo mimo osádku.

- **1)** Vyberte levým tlačítkem oblast aktivity, která bude opravena (levým tlačítkem myši libovolně klikněte do oblasti, které obsahuje aktivitu - není třeba označit celý úsek).
- 2) Tlačítkem Opravy aktivit zvolte volbu Vložit opravu, která zpřístupní okno Korekce vyhodnocení norem.

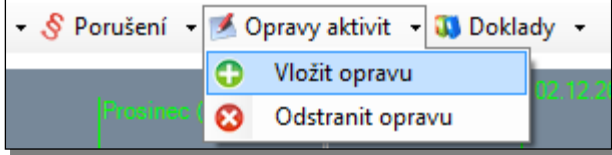

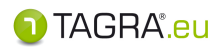

| Korekce vyhod                  | nocení norem                  | _ <b>D</b> _ X |  |
|--------------------------------|-------------------------------|----------------|--|
| Řidič<br>jméno řid <u>i</u> če |                               |                |  |
| Čas od<br>01.12.2012 20:27     | Čas do<br>11.12.2012 20:49 15 |                |  |
| Opravit na                     |                               |                |  |
| Aktivita                       | Osádka                        |                |  |
| neměnit                        | ✓ neměnit                     |                |  |
|                                |                               |                |  |
|                                | Zrušit                        | Vložit         |  |
|                                |                               |                |  |

- 3) V okně Korekce vyhodnocení norem zvolte oblast změny:
  - a. **Aktivita:** Aktivitu řidiče určenou k opravě změňte na požadovanou aktivitu:

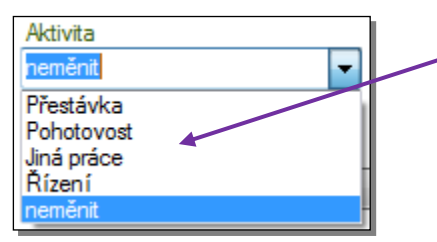

- zde vybraná aktivita nahradí aktivitu původní
- b. Osádka: Období řidičových aktivit lze vyhodnotit buď podle 24-hodinového nebo 30-hodinového cyklu. Touto úpravou lze dané období upravit na jízdu v osádce a naopak.

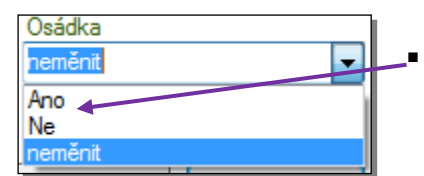

Zde lze jízdu mimo osádku nahradit aktivitou upravenou na jízdu v osádce.

Tyto opravy a změny potvrdíte tlačítkem Vložit nebo zrušíte tlačítkem Zrušit.

Korekce aktivit se projeví ve vyhodnocení červenou linkou označující zásah do původních dat.

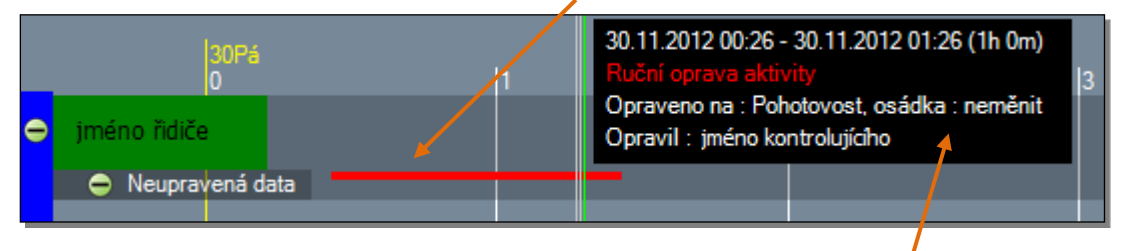

Pomocí myši lze získat o této korekci bližší informace.

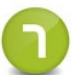

Změna jízdy mimo osádku na jízdu v osádce (a naopak) se projeví přímo ve vyhodnocení norem – touto změnou je možné odstranit řidičovo porušení v datech stažených z karty.

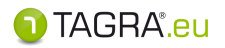

Volba Odstranit opravu
 Odstranit opravu

Tímto tlačítkem lze opravenou aktivitu řidiče odstranit.

- Vyberte levým tlačítkem oblast opravené aktivity, která bude odstraněna (levým tlačítkem myši libovolně klikněte do oblasti, kde se opravená aktivita vyskytuje - není třeba označit celý úsek).
- 2) Tlačítkem Opravy aktivit zvolte volbu Odstranit opravu, která zpřístupní okno Odstranění opravy norem.

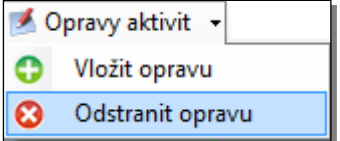

3) V okně Odstranění opravy norem zvolte konkrétní opravu a tlačítkem Odstranit ji smažte.

|   | 🕦 Odstranění opra | vy norem         |                |                       |          |           | × |
|---|-------------------|------------------|----------------|-----------------------|----------|-----------|---|
|   | Čas od            | Čas do           | Změna aktivity | Změna osádky - Změnit | Uživatel |           |   |
|   | D12.10.12.2012    | 10.12.2012 03.00 | Jina prace     |                       |          |           |   |
| l |                   |                  |                | Zrušit                |          | Odstranit |   |

Tlačítko Doklady: 30 Doklady -

Tímto tlačítkem lze do konkrétního období v řidičových aktivitách vložit doklad o činnostech řidiče, případně uložený doklad editovat či odstranit.

- Volba Vložit doklad
- Vložit doklad
- Vyberte pomocí myši (levým tlačítkem a tažením myši) období v řidičových aktivitách, ve kterém má být vložen doklad.
- 2) Použijte volbu Vložit doklad a otevřete okno Seznam dokladů.

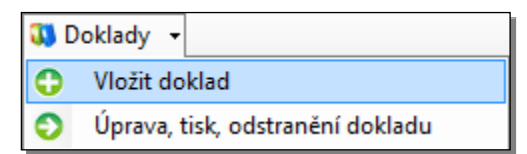

- **3)** V okně *Seznam dokladů* podle potřeby upravte časové období, vyberte typ dokladu o činnostech a doplňte čas a místo vytvoření spolu s časem a místem podpisu dokladu.
- 4) Tlačítkem Akceptovat záznamy potvrďte nebo tlačítkem Zrušit editaci dokladu ukončete.

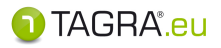

### Změna zápisu alternativních režimů tachografu: Doklady STORNO

### • Doklad *Řízení vozidla mimo 561 (Storno)* a *Trajekt (Storno)*

Doklady slouží ke zrušení alternativních režimů, pod kterými jsou zapsány činnosti řidiče na vozidle (OUT či TRAJEKT).

#### • Doklad Týdenní odpočinek (Storno)

Doklad pro alternativní vyhodnocení doby odpočinku delší, než 24 hodin (náhrady zkrácených odpočinků).

### POUŽITÍ DOKLADŮ STORNO:

 Označte ve vyhodnocení oblast činností, která je označena odlišným režimem přidržením levého tlačítka a tažením myši a použijte volbu Vložit doklad:

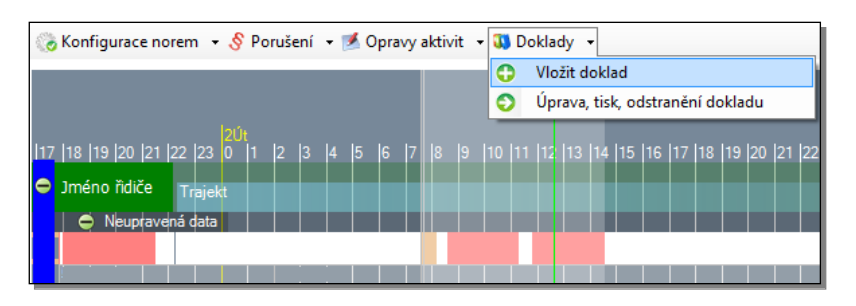

2) Vyberte doklad STORNO a tlačítkem Akceptovat vložení dokladu potvrďte.

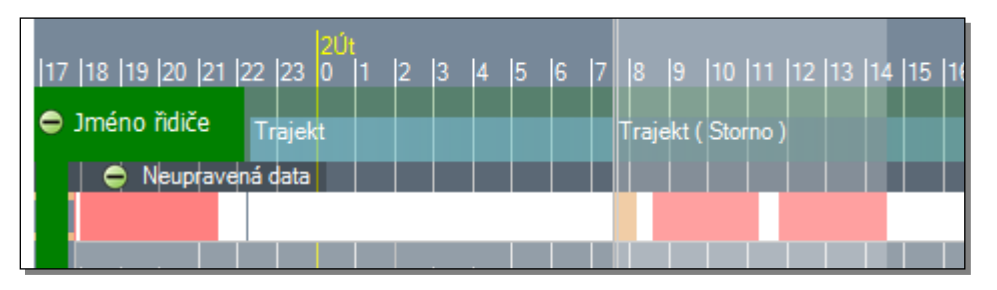

Poznámka Vložený doklad se automaticky zobrazí v přehledu činností v okně Kontrola řidiče a v seznamu dokladů v záložce Načtené údaje v oblasti Doklady, kde s ním lze dále pracovat.

#### Přehled činností:

| jméno řidiče      | Řádná dovolená |  |
|-------------------|----------------|--|
| 👄 Neupraverá data |                |  |
|                   |                |  |

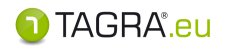

Volba Úprava, tisk, odstranění dokladu

Úprava, tisk, odstranění dokladu

1) Pomocí levého tlačítka myši klikněte v grafu činností řidiče do úseku, kde je umístěn doklad a zvolte volbu Úprava, tisk, odstranění dokladu.

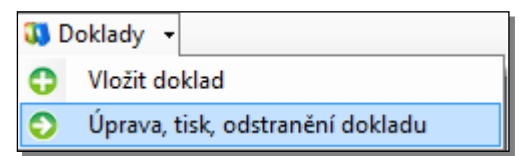

**2)** V okně *Seznam dokladů* vyberte patřičný doklad a zvolte další postup (úprava, tisk nebo jeho odstranění).

| 🛛 🔗 Akceptovat   | 8 | Zrušit 🛛 👩 Nový  | 2 | 🛛 Upravit 🛛 👌 Odstranit | 🖌 Tisknout   |   |          |
|------------------|---|------------------|---|-------------------------|--------------|---|----------|
| Čas od           | • | Čas do 🦂         | * | Typ dokladu 🔺           | Řidič        | * | Poznámka |
| 30.12.2012 23:57 |   | 01.02.2013 00:52 |   | Řádná dovolená          | jméno řidiče |   |          |

- 3) Změny v dokladech potvrďte nebo zrušte pomocí tlačítek Akceptovat nebo Zrušit.
- Tlačítko Pamatovat seznam řidičů a vozidel:

Pamatovat seznam řidičů a vozidel

Tímto tlačítkem lze vyhodnocené řidiče a vozidla použitá při kontrole zanechat v seznamu i pro příští kontrolu.

Aktivní tlačítko: • § Porušení • 🗹 Opravy aktivit • 🕠 Doklady • Pamatovat seznam řidičů a vozidel

Po ukončení kontroly norem se kontrolovaní řidiči a vybraná vozidla zobrazí v seznamu pro příští vyhodnocení norem.

#### Neaktivní tlačítko:

🝷 🔗 Porušení 🝷 🌁 Opravy aktivit 🝷 🖚 Doklady 🝷 🏾 Pamatovat seznam řidičů a vozidel

Po ukončení kontroly norem jsou kontrolovaní řidiči a vybraná vozidla odstraněna ze seznamu. Pro příští vyhodnocení bude opět nutné vybrat řidiče a vozidla ze seznamu nebo načíst data.

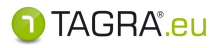

### <u>Postup vyhodnocení norem řidiče – podrobnosti kontroly</u>

Po výběru období, řidiče (vozidla) a nastavení norem se v okně **Vyhodnocení a plánování řidi**čů v seznamu kontrolovaných položek zobrazí řidičovo jméno včetně všech informací o jeho jízdách.

### OVLÁDACÍ PRVKY OKNA VYHODNOCENÍ NOREM

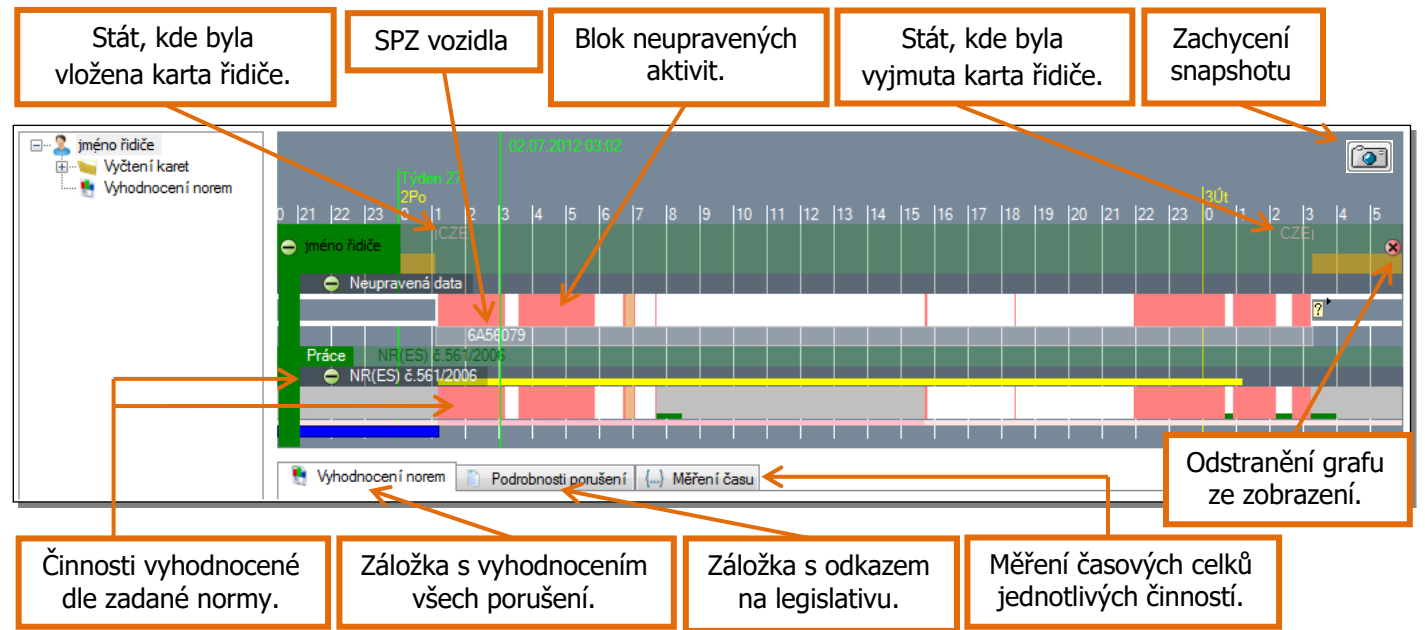

### Ovládání grafu pomocí myši

**Pravé tlačítko** – držením uchopíte stránku a pohybem doleva či doprava můžete přesunout graf požadovaným směrem

**Levé tlačítko** – slouží k označení oblasti. Například pokud chcete změřit čas jednotlivých aktivit. **Kolečko myši** – slouží k přiblížení a oddálení.

### Popis záznamů o činnostech:

- Neupravená data řidiče zdrojová data
- Práce norma pro vyhodnocení jízd
- Pracovní doba norma vyhodnocení pracovní doby

<u>Poznámka</u> Jakmile kurzorem zamíříte nad oblast činnosti řidiče, získáte další informace ke konkrétnímu bloku těchto činností:

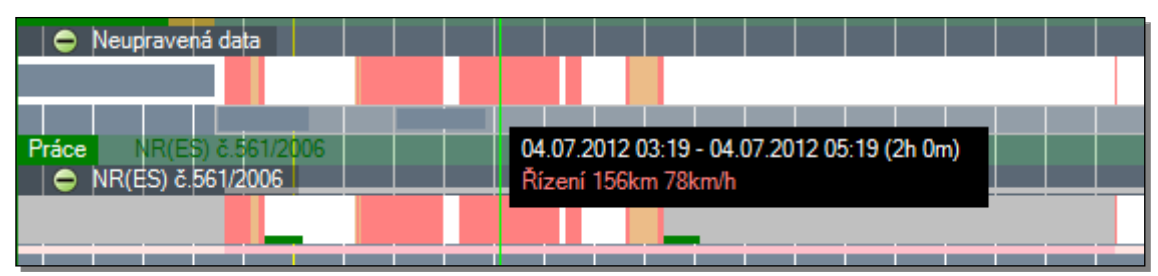

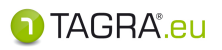

### Záložka Vyhodnocení norem

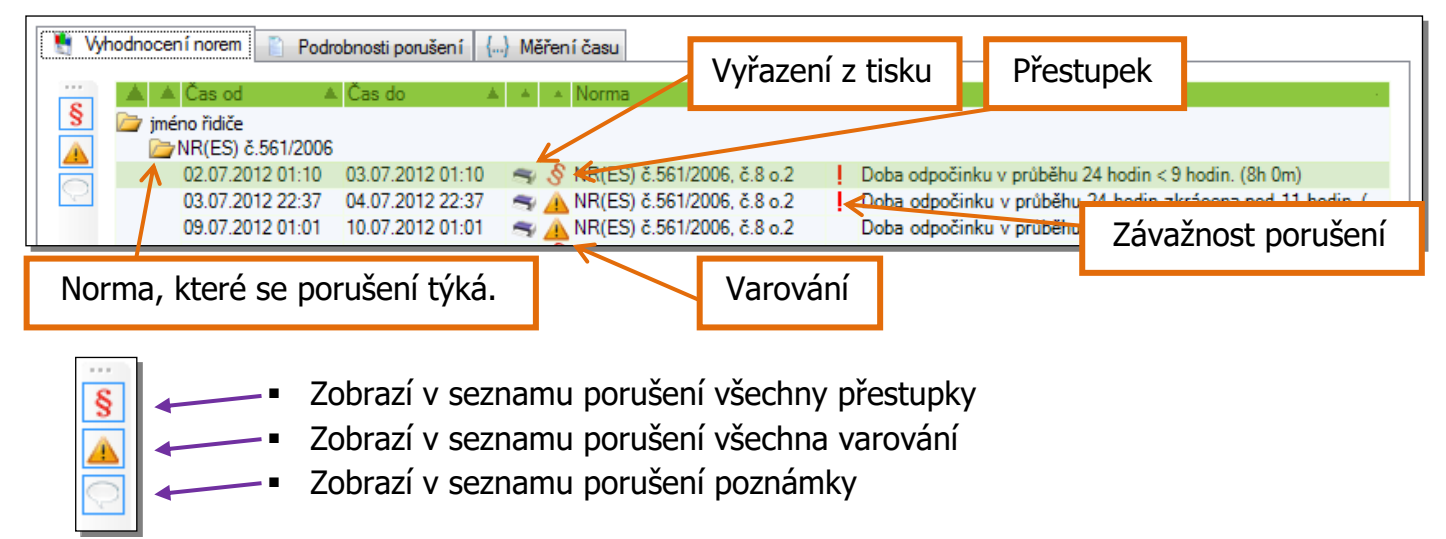

#### Záložka Podrobnosti porušení

Ke konkrétnímu porušení lze získat další informace přímo z příslušné legislativy. Je-li nutné zjistit přesné znění zákona, které se vztahuje k porušení, klikněte v záložce **Vyhodnocení norem** na příslušný prohřešek a poté na záložku **Podrobnosti porušení.** Program Vás automaticky přesměruje na příslušnou část legislativy.

| Vyhodnocen í norem        | Podrobnosti poruše    | eni ] Měření času                                                                      |     |
|---------------------------|-----------------------|----------------------------------------------------------------------------------------|-----|
| 2.7.2012 1:10:00          | 3.7.2012 1:10:00      | NR(ES) č.561/2006, č.8 o.2, Doba odpočinku v pruběhu 24 hodin < 9 hodin. (8h 0m)       |     |
| Seznam varování před      | lcházejících porušení |                                                                                        |     |
| Čas od 🔺 Ča               | as do 🔺 I ▲ No        | orma 🔺 🛛 🕹 🕹 🕹 🕹 🕹 Vepis                                                               | 1.1 |
|                           |                       |                                                                                        |     |
| Informace o normě         |                       |                                                                                        |     |
| 2. V průběh<br>odpočinku. | nu každých 24 hodin p | o skončení předchozí denní nebo týdenní doby odpočinku musí mít řidič novou denní dobu | *   |

#### Záložka Měření času

Označíte-li pomocí tažení levým tlačítkem myši určitou oblast činností, je možné zjistit časové úhrny, které konkrétní činnosti ve vybraném úseku zahrnují.

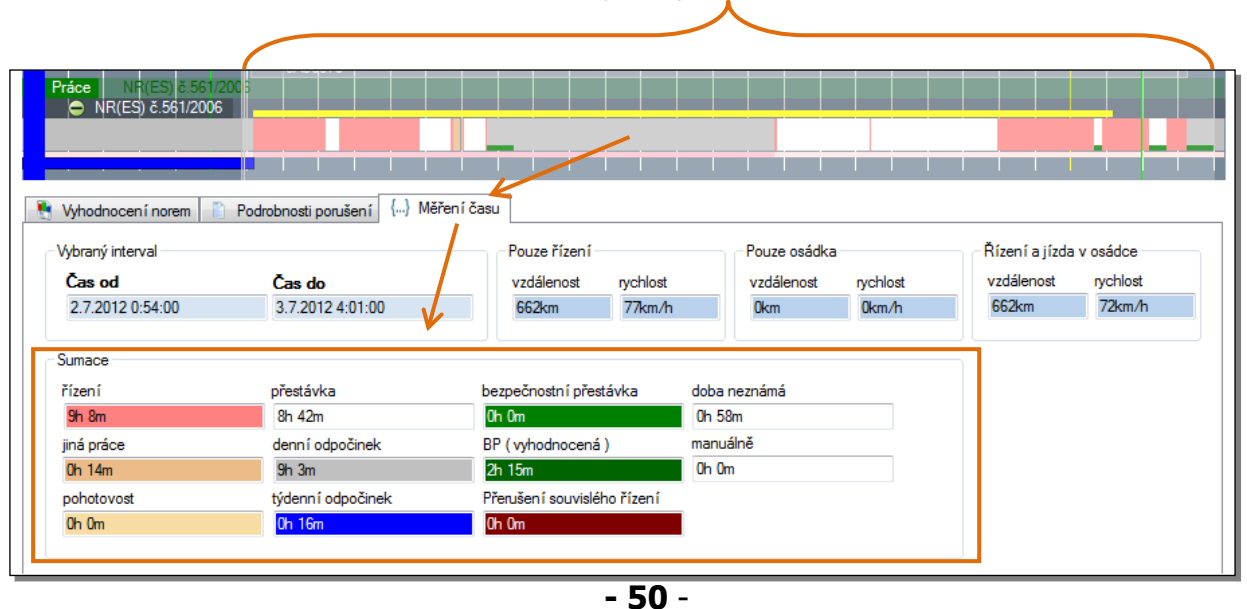

Vybraný úsek činností

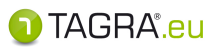

# Barevné rozdělení lineárního grafu

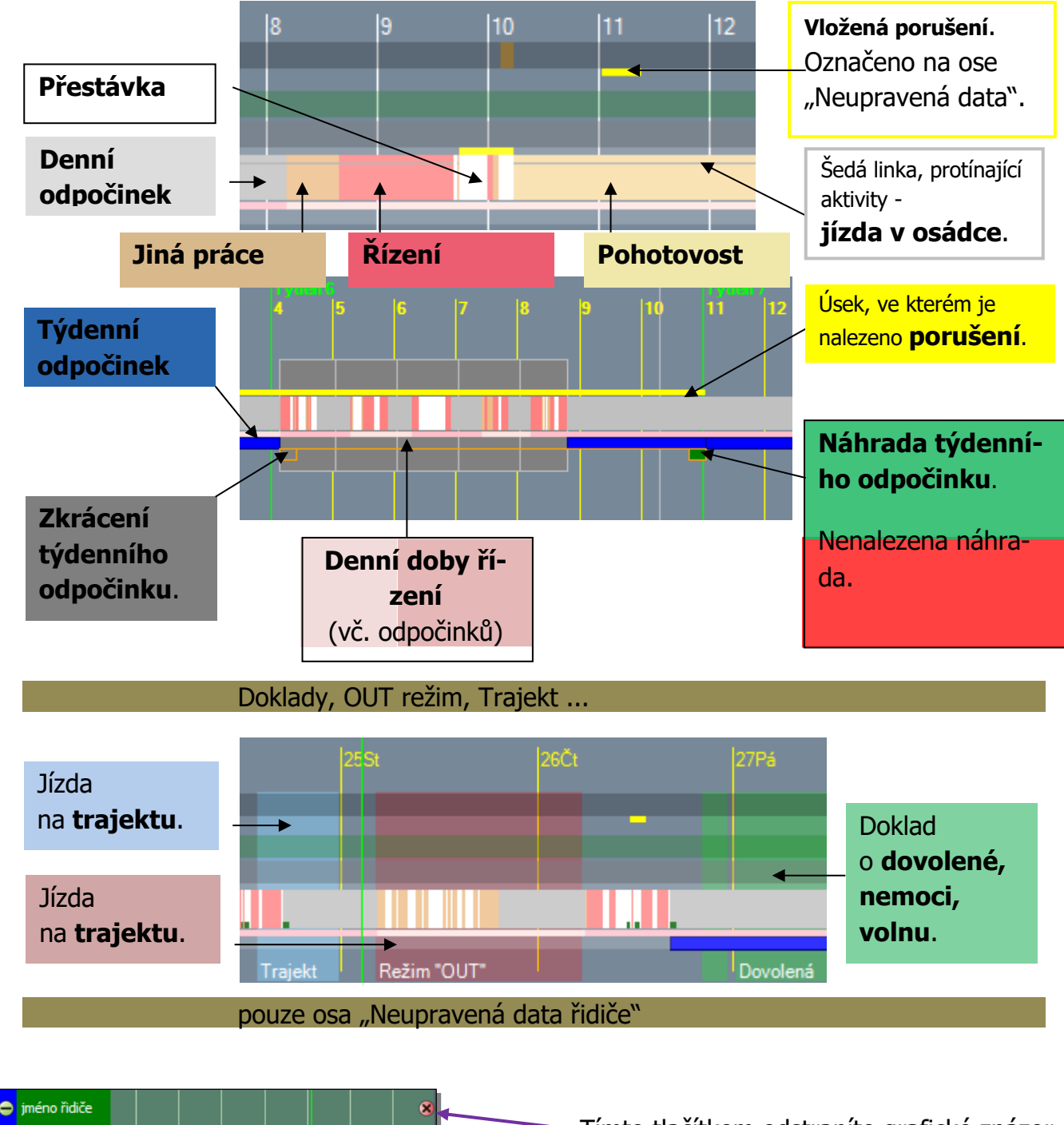

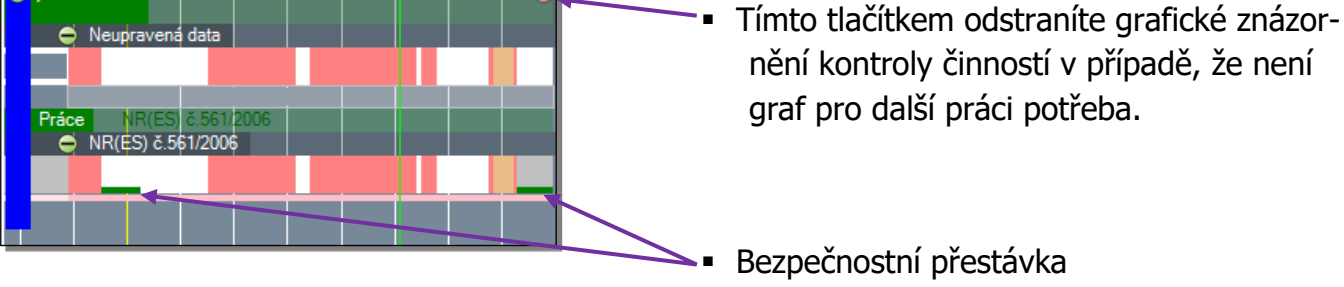

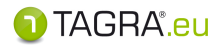

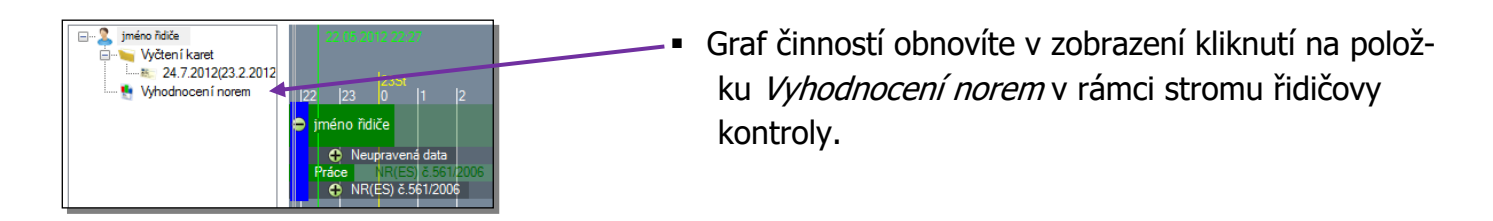

Poznámka Pomocí tlačítka a položky Vyhodnocení norem lze navolit, který z řidičů bude zahrnutý při tisku ve Výpisu porušení norem. Řidič, jehož činnosti se v náhledu (grafu) zobrazí, bude uveden i při tisku ve Výpisu porušení norem. Jakmile tlačítkem a odstraníte graf činností řidiče, nebude řidič k tisku postoupen.

Řidiče v tisku obnovíte kliknutím na položku Vyhodnocení norem v seznamu řidičů.

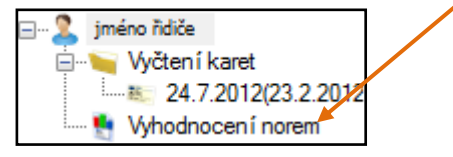

### Zachycení grafického zobrazení: Snapshot 📷

Pomocí tohoto tlačítka zachytíte úsek grafu, který následně přiložíte k tisku v rámci vyhodnocení.

### **Postup:**

1. V okně *Vyhodnocení a plánování řidičů* po zobrazení vhodného úseku grafu požijte tlačítko **Snapshot (F11)** 

|         |                   | Térina 21 |  |      |      |
|---------|-------------------|-----------|--|------|------|
|         |                   |           |  | 23Čt | 25So |
| 🖕 jméno |                   |           |  |      | 8    |
| 🕀 Neu   | upravená data     |           |  |      |      |
| Práce   | NR(ES) č.561/2006 |           |  |      |      |
|         | (ES) č.561/2006   |           |  |      |      |
|         |                   |           |  |      |      |
|         |                   |           |  |      |      |

 V následujícím okně *Přílohy k tisku* přílohu pojmenujte a uložte tlačítkem Akceptovat.

#### **Poznámky**

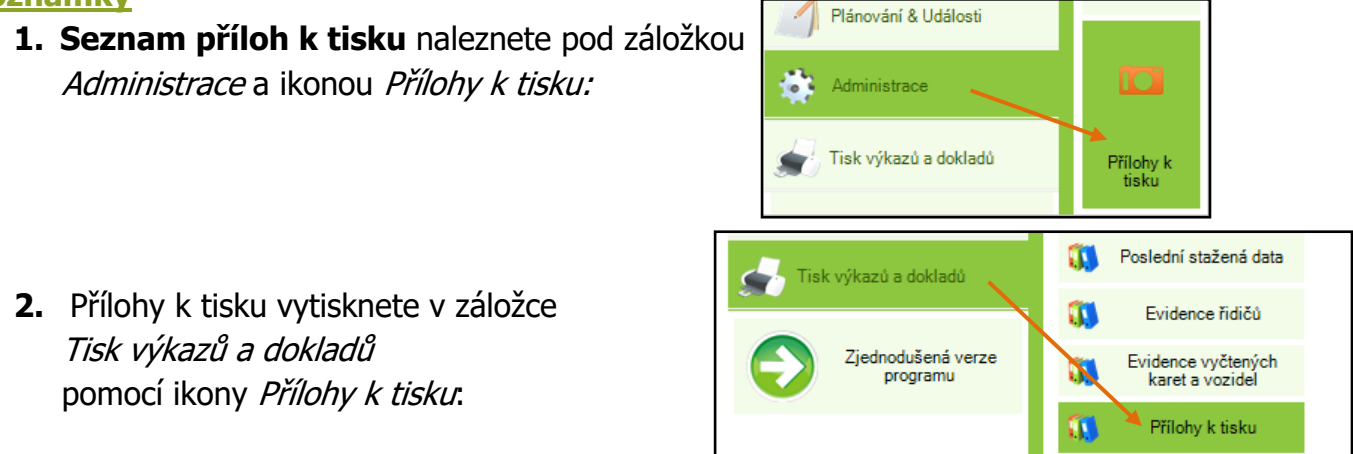

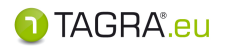

### Postup vyhodnocení norem řidiče – TISK

Pro tisk vyhodnocení norem daného řidiče použijte záložku určenou pro tisk protokolu o vyhodnocení:

|             | 🗼 🚫 Akcep | tovat 🔞 Zrušit   Interval kontroly : 01.01.20         | 013 00:00 - 30.01.2013 23:59 🛛 💐 Řidiči a vozidla 👻 🥃                      |   |
|-------------|-----------|-------------------------------------------------------|----------------------------------------------------------------------------|---|
|             |           | Přehled                                               |                                                                            |   |
|             | <b>S</b>  | yýpis porušení norem                                  | E                                                                          |   |
|             | L         |                                                       | upravit výběr                                                              |   |
| Pro zobraze | ní výkaz  | u <i>Výpis porušení norem</i> zvo<br>v pravém spodnír | olte tento výkaz pomocí odkazu <b>upravit výbě</b><br>m rohu obrazovky.    | r |
| Zobraz      | ení výka  | azu provedete zaškrtnutím<br>a potvrzením tla         | položky v okně <i>Výběr používaných výkazů</i><br>ačítkem <b>Zobrazit.</b> |   |
|             |           |                                                       |                                                                            |   |

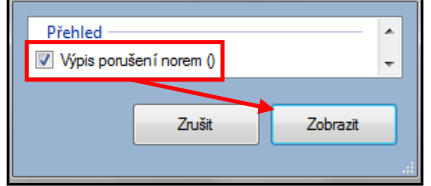

Vyhodnocení norem a veškeré operace v okně *Vyhodnocení a plánovaní řidiče* potvrdíte nebo zrušíte tlačítky **Akceptovat** nebo **Potvrdit**.

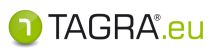

### 6. Normy a plánování řidičů

### Nabízí možnost plánování dalších aktivit řidiče v souladu s normami EU.

| <ol> <li>Plánování práce řidiče</li> </ol> | Plánování práce řídiče            |                      |          |  |  |  |
|--------------------------------------------|-----------------------------------|----------------------|----------|--|--|--|
| 📀 Akceptovat 🛛 😵 Zrušit 🛛 🔿 Na             | ačíst 🛛 🏹 Naplánovat 🛛 Minima odp | oočinku 🛛 🧠 Tisk     |          |  |  |  |
| Graf                                       |                                   |                      |          |  |  |  |
| Cervenes (7)                               |                                   |                      | Smen (8) |  |  |  |
| 16 Týden 27 Tý                             |                                   |                      |          |  |  |  |
|                                            |                                   |                      |          |  |  |  |
|                                            |                                   |                      |          |  |  |  |
|                                            |                                   |                      |          |  |  |  |
|                                            |                                   |                      |          |  |  |  |
|                                            |                                   |                      |          |  |  |  |
|                                            |                                   |                      |          |  |  |  |
|                                            |                                   |                      |          |  |  |  |
|                                            |                                   |                      |          |  |  |  |
| Vyhodnocení                                |                                   |                      |          |  |  |  |
| Ď.H.X                                      |                                   | Čes víjezdu          |          |  |  |  |
|                                            | <u></u>                           | 12.8.2011 12:58:39   | 15       |  |  |  |
| Plán                                       |                                   |                      |          |  |  |  |
| Skutečný čas výjezdu                       | Odpočinek/Přestávka 24 hodin      | Odpočinek/Přestávk   | a 3 dny  |  |  |  |
|                                            | Ďízaní něížtích 24 hadin          | Ďízoní něliští 2 dou |          |  |  |  |
|                                            | Azem pristion 24 houh             | Trizeni pristi s dhy |          |  |  |  |
|                                            |                                   |                      |          |  |  |  |
|                                            |                                   |                      |          |  |  |  |
|                                            |                                   |                      |          |  |  |  |

### POSTUP PLÁNOVÁNÍ

- 1. Nejprve vyberte řidiče pomocí tlačítka 🧾 v dolním menu. *Dojde k načtení již uložených dat.*
- 2. Nyní zvolte datum a čas výjezdu. Výjezd můžete nastavit i kliknutím do časové osy.
- Zvolte tlačítko <u>Naplánovat</u>.

Program vyhodnotí dosavadní aktivity a porovná je s nařízeními EU. Dle výsledků pak naplánuje případné aktivity vybraných řidičů, tak aby byly v souladu s normami EU.

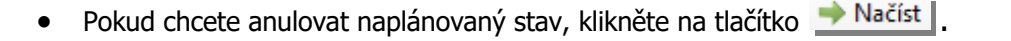

- Chcete-li zobrazit minimální doby odpočinku v závislosti na pracovní době, nejdříve zaklikněte možnost Minima odpočinku a poté zvolte Vaplánovat.
- Pro vytisknutí plánu zvolte tlačítko STISK.

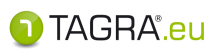

### 7. Plánování vozidel

| Plánování práce  | vozidel      |                               |                  |                 |               |                        |               |
|------------------|--------------|-------------------------------|------------------|-----------------|---------------|------------------------|---------------|
| 🛛 📀 Akceptovat   | S Zrušit   🗼 | <ul> <li>vozidlo :</li> </ul> | 🗞 Přidat zakázku | 🙎 Přidat řidiče | 🍸 Upravit     | 😵 Smazat 🖌 💣 Tisk      | •             |
| 6.9.2011 6:42:27 |              |                               |                  |                 |               |                        |               |
| en 28 Týde       |              |                               |                  |                 |               |                        | 1 (9)<br> Týc |
| 1A11111          |              |                               |                  |                 |               |                        |               |
| Seznam           |              |                               |                  |                 |               | Naplánov<br>zakázk     | raná          |
| vozidel          |              |                               |                  |                 |               |                        | d             |
|                  |              |                               |                  |                 | Zobr<br>tuálr | azení ak-<br>ního času |               |

### Evidence ručně vložených zakázek.

### Vložení nové zakázky

- 1. V seznamu vozidel (nalevo) vyberte kliknutím SPZ vozidla, pro které chcete zadat zakázku.
- 2. V horním menu zvolte tlačítko se Přidat zakázku a vypište údaje (pole Firma je povinné).
- 3. Vložení potvrďte tlačítkem *Akceptovat*. *Naplánovaná událost se tím zobrazí na časové ose.*
- Po kliknutí na tuto zakázku v grafu můžete dále upravit údaje, tj. Přidat řidiče
   Přidat řidiče
   , 
   Upravit
   nebo
   Smazat
   zakázku.

| ? | Po kliknutí na vybranou zakázku v grafu se v dolním menu se zobrazí podrobnosti zadané<br>zakázky. |
|---|----------------------------------------------------------------------------------------------------|
| • | Zde můžete přidat informace o <b>Nakládce</b> a <b>Vykládce</b> pomocí 💿 - Vložit událost.         |
|   | Tuto vloženou událost lze dále upravit - 📝 nebo odstranit - 👩 .                                    |
|   |                                                                                                    |

Pro vytisknutí seznamu zakázek zvolte 💌 Tisk 📩 .

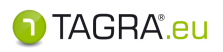

### 8. Export dat ke kontrole

#### Export dat z karet řidičů a vozidel pro kontrolní úřady.

 Pokud zvolíte tuto funkci, zobrazí se tabulka, kde je nutné vyplnit základní údaje o tom, co a kam se bude exportovat, více viz obrázek níže:

| Export dat ke kontrole     Cílová složka exportu                                                                                                    |               | Cílová složka:<br>Zde zadejte cestu, kam chcete uložit soubory. Po-<br>kud cestu neznáte, můžete zvolit .                                                                    |
|----------------------------------------------------------------------------------------------------|---------------|----------------------------------------------------------------------------------------------------|
| Data od         Data do           17. 6.2007         □▼         17. 6.2008                                                                             |               | - Data od / do: Zadejte periodu pro export dat.                                                                                                    |
| <ul> <li>Exportovat data vozidel</li> <li>Exportovat pouze data vozidla</li> <li>Exportovat data ňdičů</li> <li>Exportovat pouze data ňdiče</li> </ul> | X             | Exportovat data vozidel:<br>Zvolením budou exportována všechna data vozidel.<br>Exportovat pouze data vozidla:<br>Chcete-li vybrat pouze jedno vozidlo, použijte             |
| Zn                                                                                                    | it Exportovat | <b>Exportovat data řidičů</b> :<br>Zvolením budou exportována všechna data řidičů.<br><b>Exportovat pouze data řidiče</b> :<br>Chcete-li vybrat jen jednoho řidiče, použijte |

Pokud jste zadali kritéria pro export, stiskněte tlačítko
 Exportovat

Pokud se rozhodnete zrušit export, pokračujte přes tlačítko Zrušit.

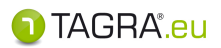

### Dálkové vyčtení

#### Pro zprovoznění dálkového stahování je nutné:

- 1. Instalace speciální jednotky DBR (Download Box Remote) přímo do vozidla naším technikem.
- 2. Připojená čtečka karet. Před připojením instalace ovladačů z adresy: https://www.tdt.cz/cs/ke-stazeni
- 3. Vložená karta podniku (firemní karta) ve čtečce.

Po připojení čtečky a vložení karty podniku přidáte firmu a vyplníte následující:

Zobrazované jméno firmy: Název firmy

Adresa server DBR: Nevyplňujete

Uživatelské jméno: vyplníte dle údajů zaslaných od p. Vojty

Heslo: vyplníte dle údajů zaslaných od p. Vojty

Číslo čipu karty podniku: Vyplníte dle čísla čipu karty podniku, které Vám naskočí v Tagře.

| ) TAGRA.eu                     | the state of the state of the s | NAME OF TAXABLE PARTY.                                                                              |                                                                                                    |
|--------------------------------|----------------------------------------------------------------------------------------------------|----------------------------------------------------------------------------------------------------|----------------------------------------------------------------------------------------------------|
| Pracovní plocha                | Přídat firmu                                                                                                    | Odstranit - 😞 Iononij/Sleduj - 🌾 Export at                                                          |                                                                                                    |
| Dálkové vyčtení                | Card readers                                                                                                    |                                                                                                    |                                                                                                    |
| Plánování & Události           | Gemalto USB Key Smart Card<br>Download box remote (III)                                                                                                    | Reader 0 - CompanyCard - 23270C39 - ?                                                               |                                                                                                    |
| Administrace                   |                                                                                                    | O Vlastnosti nové firmy                                                                             |                                                                                                    |
| Tisk výkazů a dokladů          |                                                                                                    | Zobrazované jméno firmy<br>new company<br>Adreas contro DPP ( sílohasí lettes: //dhs 00 es )        |                                                                                                    |
| Zjednodušená verze<br>programu |                                                                                                    | Adress server Dish (vychozi hups://doi-ou.cz)<br>https://dbr-00.cz<br>Uživatelské jméno<br>new user |                                                                                                    |
|                                |                                                                                                    | Heslo                                                                                               |                                                                                                    |
|                                |                                                                                                    |                                                                                                    |                                                                                                    |
|                                | Podrobnosti 🛕 Chyby                                                                                                    | ,                                                                                                   |                                                                                                    |
|                                | 21.09.30 13:34:18.581 DBR<br>21.09.30 13:34:08.580 DBR                                                                                                    |                                                                                                    | DER loop memory used : 144809984 threads : 20 handles : 570<br>DER loop memory used : 144805888 threads : 20 handles : 571 |
|                                | 21.09.30 13:33:59.200 DER.Cpny.                                                                                                    | Cancel OK                                                                                           | Task started                                                                                                    |
|                                | 21.09.30 13:33:58.568 DBR                                                                                                    |                                                                                                    | · DBR loop memory used : 144785408 threads : 20 handles : 571                                                              |
|                                | 21.09.30 13:33:58.376 SYS_CONN_                                                                                                    |                                                                                                    | Updating database SYS_CONN : NOTEBOOK\CEM                                                                                  |
|                                | 21.09.30 13:33:52.853 SmardCardb                                                                                                    | fonitor message                                                                                     | - Gemalto USB Key Smart Card Reader 0 - card inserted : SN 23270C39 CompanyC:                                              |
|                                | 21.09.30 13:33:48.565 DBR                                                                                                    | message                                                                                             | - DBR loop memory used : 144781312 threads : 20 handles : 569                                                              |
|                                | 21.09.30 13:33:47.632 SmardLard                                                                                                    | onittor message                                                                                     | - Gemailo Upb Key smart Lard Keader U - reader connected.                                                                  |
| Nápověda                       |                                                                                                    |                                                                                                    | Další informace o dálkovém stahování dat pomocí DOWNLOAD BOX REMOTE naleznete zde                                          |

Po realizaci výše uvedeného dojde k aktivaci funkce dálkového stahování. Program začne přijímat data dle signálu z vozidla apod.

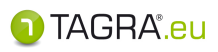

| Upozornění n                   | a činnosti ja           | ko je příští vyč                   | tení karty řidiče,                                               | kalibrace apod                                  |
|--------------------------------|-------------------------|------------------------------------|------------------------------------------------------------------|-------------------------------------------------|
| Aktivní úkol (po               | odle nastavení)         |                                    | <b>Zobrazer</b>                                                  | vý, aktivní úkol.                               |
| Neaktivní, blížíc              | cí se úkol (podl        | e nastavení).                      | Uschoval                                                         | ný úkol.                                        |
| Pracovní plocha                | Skupina 🔻 Aktivní 🔺 Use | chovat * Identifikace / Nadpis     | · Zpráva                                                         | Termín                                          |
| Plánování & Události           | Kalibrace tachografu vo | nzidla<br>RZ vozidla<br>RZ vozidla | Je třeba kalibrovat tachograf.<br>Je třeba kalibrovat tachograf. | Do : 25.2.2013<br>Do : 9.3.2013                 |
| Administrace                   |                         | jméno řidiče<br>jméno řidiče       | Datum obnovy karty řidiče.<br>Datum obnovy karty řidiče.         | Do : 15.1.2013<br>Do : 30.10.2012               |
| Tisk výkazů a dokladů          |                         | jméno řidiče<br>jméno řidiče       | Pravidelné vyčtení karty<br>Pravidelné vyčtení karty             | Vyčíst do : 23.7.2012<br>Vyčíst do : 29.10.2012 |
| Zjednodušená verze<br>programu |                         | RZ vozidla<br>RZ vozidla           | Vozidlo ještě nebylo vyčteno.<br>Vozidlo ještě nebylo vyčteno.   |                                                 |
| Nápověda                       | Aktualizovat Uscho      | ované Neaktivní 🔜 🧼 🛃              | 🜁 🤜 🥜 Nastavení 🤜 Tisk                                           |                                                 |

Neaktivní Zde je seznam úkolů, které se časem zobrazí jako aktivní (podle nastavení).

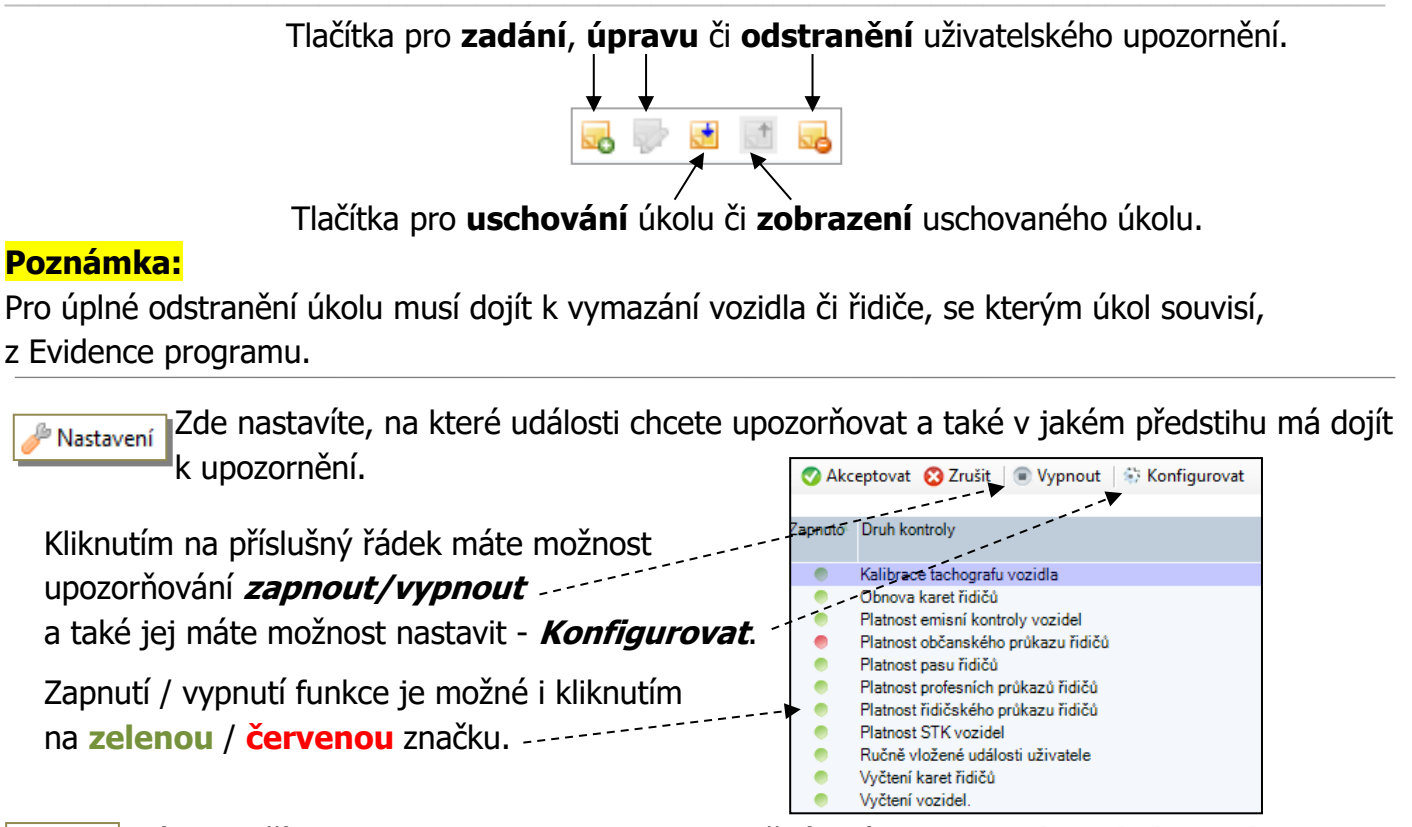

sy Tisk Tímto tlačítkem vytisknete protokol o nesplněných úkolech v Plánování a Událostech.

# C Administrace – Oprávnění a uživatelé

### 1. Změna hesla

#### Okno pro změnu hesla uživatelského účtu.

Zde je možné upravit přihlašovací heslo aktuálně přihlášeného uživatele.

### 2. Uživatelé

#### Evidence uživatelů programu.

Zde je možné upravit přihlašovací údaje, nastavit oprávnění apod.

| horní menu | popis                                               |  |
|------------|-----------------------------------------------------|--|
| Akceptovat | Ukončení práce včetně <b>uložení</b> změn.          |  |
| Zrušit     | Zrušení práce <b>bez uložení</b> změn.              |  |
| Nový       | Založení nového uživatele.                          |  |
| Upravit    | Úprava údajů vybraného uživatele.                   |  |
| Odstranit  | Odstranění vybraného uživatele.                     |  |
| Práva      | Nastavení práv. Tyto jsou nadřazena právům skupiny! |  |

|                 | Vložení <b>NOVEHO UZIVATELE</b> |                                                                                                    |  |  |  |
|-----------------|---------------------------------|----------------------------------------------------------------------------------------------------|--|--|--|
| Login           | Povinné                         | Vložte uživatelské jméno. Dodržujte velká a malá písmena.                                                                                                  |  |  |  |
| Heslo           |                                 | Vložte heslo, které budete potřebovat spolu s <b>Loginem</b> při dalším při-<br>hlášení.                                                                   |  |  |  |
| Osobní číslo    |                                 | Zde můžete zadat číslo, kterým můžete dále rozlišit uživatele.                                                                                             |  |  |  |
| Pozice          |                                 | Zadejte pozici uživatele, kterého vkládáte do databáze.<br><i>Tento údaj bude automaticky použit v dokladu "Potvrzení o činnostech"-</i><br><i>7. bod.</i> |  |  |  |
| Skupina Povinné |                                 | Vyberte skupinu, do které patří tento uživatel přes tlačítko 🧾.<br>Základní skupina je <b>Skupina administrátorů</b> .                                     |  |  |  |
| Středisko       |                                 | Vytvořte "Středisko" (=podnik), pod které spadá uživatel.<br>Údaj bude automaticky použit v dokladu "Potvrzení o činnostech"- 1. až<br>5. bod.             |  |  |  |
| Oslovení, Titul |                                 | Zadejte údaje.                                                                                                    |  |  |  |
| Jméno, Příjme   | ní                              | Zadejte jméno a příjmení uživatele, kterého vkládáte do databáze.<br>Tento údaj bude automaticky použit v dokladu "Potvrzení o činnostech"-<br>6. bod.     |  |  |  |

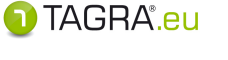

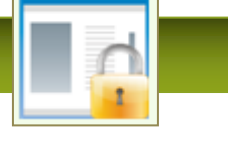

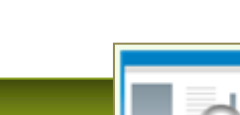

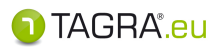

| Přípis           | Zadejte přípis uživatele (sen., jun.) je-li nutný.<br>Tento údaj bude automaticky použit v dokladu "Potvrzení o činnostech"- |  |  |
|------------------|----------------------------------------------------------------------------------------------------|--|--|
|                  | 6. bod.                                                                                                    |  |  |
| Adresa & Kontakt | Zadejte další informace.                                                                                                    |  |  |
|                  |                                                                                                    |  |  |

Pro uložení uživatele do databáze zvolte tlačítko Akceptovat umístěné nalevo nahoře.

### 3. Skupiny uživatelů

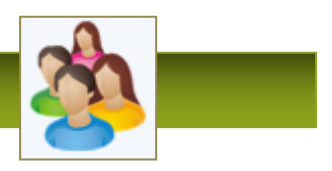

### Zde můžete vytvořit novou skupinu či upravit skupiny stávající.

Skupiny určují oprávnění uživatelů pro práci s programem TAGRA.eu.

|           | 📵 Správa skupin             |                                    |   |                                                  |
|-----------|-----------------------------|------------------------------------|---|--------------------------------------------------|
|           | 🗸 Akceptovat 🗙 Zrušit 📗 Nov | á skupina 🛛 🕈 Změnit 🛛 🗙 Odstranit |   |                                                  |
|           | Seznam skupin               | Práva Řidiči Vozidla               |   |                                                  |
|           | Název skupiny               | Má právo 🔺                         |   | Práva                                            |
|           | administrators              | Prohlížení všech kontrol           |   | Administrátorská práva                           |
|           | omezení                     | Prohlížení všech kontrol střediska |   | Ochrana osobních údajů                           |
|           | Zaměstnanci                 |                                    | - | Povolení editace digitálních dat                 |
|           |                             |                                    |   | Povoleni editace dokladů                         |
|           |                             |                                    |   | Povolení editace hieli                           |
|           |                             |                                    |   | Povolení editace řidičů                          |
|           |                             |                                    |   | Povolení editace svátků                          |
|           |                             |                                    |   | Povolení editace vozidel                         |
|           |                             |                                    |   | Právo na všechna voriť Nezvolená práva / omezení |
|           |                             |                                    |   | Právo na všechny řídiče                          |
| Zvolená r | práva / omezení 🗈           |                                    |   | Právo pořizovat kontroly pro právě zadávanou     |
|           |                             |                                    |   | Prohližení všech kontrol                         |
| pro prá   | vě zadávanou                |                                    |   | Zákaz editace digitálních dat                    |
|           | naha                        |                                    |   |                                                  |
|           | neboa                       |                                    |   | Zákaz editace firem                              |
| editova   |                             |                                    |   | Zákaz editace kotoučků                           |
| cuitore   | Poznamka                    |                                    |   | Zákaz editace řidičů                             |
|           | Skupina administrátorů      |                                    |   | Zákaz editace svátků                             |
|           |                             | Místo pro zadání                   |   | Zákaz editace vozidel                            |
|           |                             |                                    |   |                                                  |
|           | r                           | ázvu a specifikace                 |   |                                                  |
| I         |                             |                                    |   |                                                  |
| I         |                             | nove skupiny.                      |   |                                                  |
| I         |                             |                                    |   |                                                  |
|           |                             |                                    | 1 |                                                  |
|           |                             |                                    |   |                                                  |

Pro vytvoření skupiny stiskněte Nová skupina. Pro úpravu vyberte skupinu z levé části obrazovky, stiskněte tlačítko Změnit.

V levé spodní části obrazovky se zpřístupní volby pro zadání nové skupiny.

• Nyní zadejte práva / omezení.Přidání / odstranění se provádí tlačítky 🛃 🔜

Chcete-li omezit skupinu jen na určitá vozidla / řidiče a nezadali jste možnosti **Právo na všechny vozidla** a **Právo na všechny řidiče** pokračujte na záložky, kde lze vybrat jednotlivé řidiče / vozidla, kteří se budou zobrazovat pouze dané skupině.

| <ol> <li>Správa skupin</li> </ol> |                      |
|-----------------------------------|----------------------|
| 🕴 🗸 Vložit skupinu 🤸 Zpět         | •                    |
| Seznam skupin                     | Práva Řidiči Vozidla |
| Název skupiny                     | Má právo             |

- Pro uložení zvolte vlevo nahoře Vložit skupinu / Zapsat změny.
   Pokud nechcete ukládat, zvolte Zpět.
- Pro ukončení práce se skupinami a uložení nastavení stiskněte tlačítko <u>Akceptovat</u>

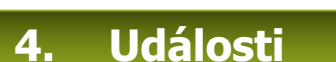

### V této volbě můžete zkontrolovat, kdo a jak s programem pracoval.

#### Záznamy jsou vedeny podle času.

prováděl IT specialista.

1. V případě, že chcete najít konkrétní datum, konkrétního uživatele, zvolte tlačítko Vyhledat.

Je možné upravit práva pouze určitého uživatele. Administrace - Uživatelé - Práva.

Tato práva jsou nadřazena právům skupiny. Doporučujeme tedy, aby tuto operaci

- 2. Tím se uvolní spodní menu, kde lze nastavit požadovaná kritéria.
- 3. Po jejich nastavení zvolte Provést vyhledání (levá horní část tabulky).
- 4. Pro ukončení této volby vyberte Akceptovat.

### 5. Nastavení programu

Program ukládá data jak do databáze programu, tak do nastavených složek.

- 1. Pokud chcete změnit Výchozí nastavení, označte možnost Uživatelské nastavení.
- 2. Tím se napravo uvolní kolonka s možností editace vlastní cesty.
- 3. Buďto cestu vypište pomocí 🗵 nebo vyhledejte adresář pomocí 🗵

**Poznámka**: Do složky "**scans**" se ukládají kotoučky odložené pro zpracování. Kotoučky naskenované a již zpracované naleznete pouze v databázi programu.

### 6. Administrátorská práva

Tímto se můžete okamžitě přihlásit jako administrátor, např. pro nastavení práv.

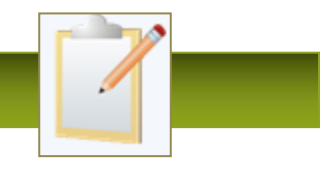

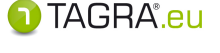

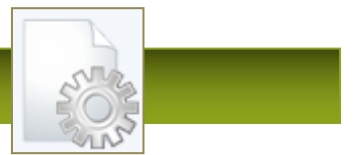

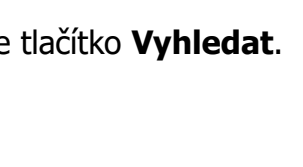

### 7. Licence

Zde naleznete informace o licenci, licenční podmínky. Máte zde i možnost zakoupení nové či prodloužení staré licence.

# C Administrace – *Nástroje a údržba*

### 1. Export databáze

Tento nástroj umožňuje zálohovat obsah databáze. Výsledný soubor pak může být importován do různých verzí Firebirdu nebo MSSQL. Tímto způsobem je možné uskutečnit přechod mezi Firebirdem 2.5 a 3.0

### Upozornění:

Před jakoukoliv manipulací s databází proveď te její zálohu (kopii). Export dat provádějte pouze po záloze databáze.

### 2. Import obrázků kotoučků

Pomocí této funkce přenesete obrázky kotoučků do databáze. "Pouze pro uživatele starší generace programu TAGRA".

- 1. Vyhledejte složku, kde jsou umístěny obrázky kotoučků, pomocí tlačítka 🤜
- 2. Nyní zvolte tlačítko Načíst a vyčkejte načtení.

### 3. Přílohy k tisku

Pomocí této lze listovat v seznamu snapshotů (snímků) pořízených během kontroly norem.

Kliknutím na příslušný záznam v evidenci snímků zobrazíte jeho obsah.

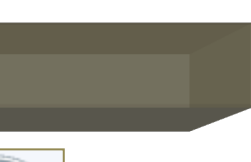

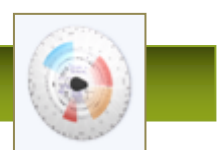

Ю

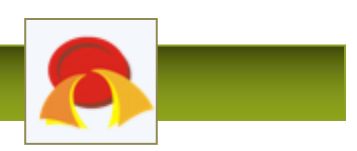

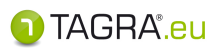

D

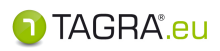

# Tisk výkazů a dokladů

### K internímu využití (např. podklady pro mzdy, kontrola výkonnosti řidičů, apod.).

• Nejdříve vyberte požadované protokoly pomocí odkazu "upravit výběr…" vpravo dole.

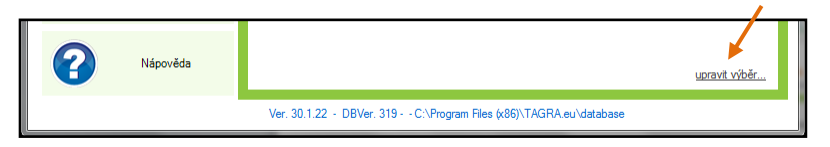

 Zaškrtnutím vyberte v okně Výběr používaných výkazů konkrétní výkazy a volbu potvrď te tlačítkem Zobrazit.

#### Výkazy jsou řazeny dle kategorií:

- Řidič
- Výkazy všech řidičů
- Přestupky a aktivity
- Vozidlo
- Hromadné výkazy
- Evidence
- Řidič digitální data (načtené karty)
- Vozidla digitální data (soubory vozidel)

| Řidič          |                                            |            |                                                |            |                                             |            |                                          |            |                                       |          |                    |
|----------------|--------------------------------------------|------------|------------------------------------------------|------------|---------------------------------------------|------------|------------------------------------------|------------|---------------------------------------|----------|--------------------|
| 2              | Výkaz práce řidiče<br>(podle směn)         | 2          | Výkaz práce řidiče<br>(měsíčně)                | 2          | Výkaz práce řidiče v<br>noční době          | <b>e</b>   | Použitá vozidla                          | 2          | Výkaz práce řidiče<br>(týdenní)       | 2        | Výkaz práce řidiče |
| Všichni řídiči |                                            |            |                                                |            |                                             |            |                                          |            |                                       |          |                    |
| 2              | Výkaz práce všech<br>řidičů                | 2          | Výkaz práce řidičů v<br>noční době a ve svátek | 2          | Výpis porušení norem                        | 2          | Výkaz práce všech<br>řidičů v noční době |            |                                       |          |                    |
| Přestu         | pky a aktivity                             |            |                                                |            |                                             |            |                                          |            |                                       |          |                    |
| 2              | Aktivity řidiče                            |            | Překryv dokladů                                | 1          | Vyhodnocení norem                           |            | Doba neznámá                             | 1          | Návaznost načtených<br>dat            |          |                    |
| Vozidl         | o                                          |            |                                                |            |                                             |            |                                          |            |                                       |          |                    |
| <b>e</b>       | Jízda bez vložené karty                    | <b>e</b>   | Použití vozidla                                |            |                                             |            |                                          |            |                                       |          |                    |
| Vsech          | na vozidla                                 |            |                                                |            |                                             |            |                                          |            |                                       |          |                    |
| <b>e</b>       | Přehled jízd bez vložené<br>karty          |            |                                                |            |                                             |            |                                          |            |                                       |          |                    |
| Hrom           | adné výkazy                                |            |                                                |            |                                             |            |                                          |            |                                       |          |                    |
|                | Tisk dokladu                               |            |                                                |            |                                             |            |                                          |            |                                       |          |                    |
| Evider         | Evidence                                   |            |                                                |            |                                             |            |                                          |            |                                       |          |                    |
| <b>33</b>      | Evidence vozidel                           | <b>())</b> | Evidence řidičů aktivních<br>v období          | <u>())</u> | Poslední stažená data                       | <b>())</b> | Evidence řídičů                          | <b>())</b> | Evidence vyčtených<br>karet a vozidel | <u> </u> | Přílohy k tisku    |
| Řidič -        | Řidič - digitální data (načtené karty)     |            |                                                |            |                                             |            |                                          |            |                                       |          |                    |
| ñ.             | Načtená data (karty<br>řidiče)             | ×.         | Státy, kde začíná a<br>končí denní PD          |            |                                             |            |                                          |            |                                       |          |                    |
| Vozidl         | Vozidlo - digitální data (soubory vozidel) |            |                                                |            |                                             |            |                                          |            |                                       |          |                    |
| <b>7</b>       | Detailní výpis rychlosti                   | <b>e</b>   | Státy, kde začíná a<br>končí denní PD          | <b>e</b>   | Poruchy, události a<br>překročení rychlosti | <b>e</b>   | Načtená data (soubory z<br>tachografu)   |            |                                       |          |                    |

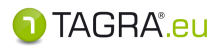

#### POSTUP TISKU

- **1.** Vyberte výkaz.
- 2. Nastavte období a vyberte řidiče či vozidlo nebo firmu, pokračujte přes tlačítko Zobrazit.
- **3.** Poté se zobrazí základní obrazovka **Tisku dokumentu**, kde budete moci ještě provést poslední úpravy před tiskem výkazu.

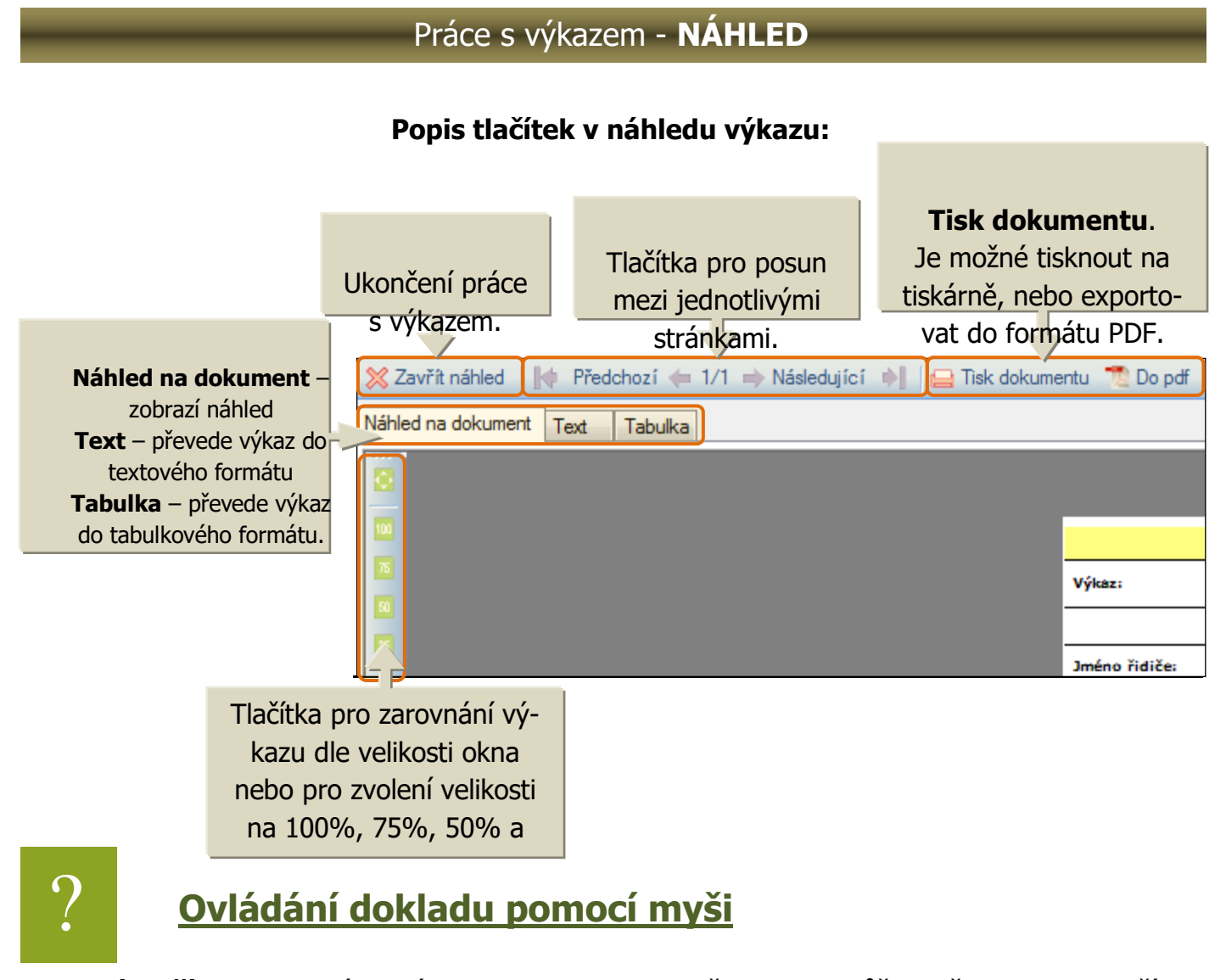

Pravé tlačítko – uchopíte stránku a pohybem doleva či doprava můžete přesunout na další list

Levé tlačítko – úprava dokumentu. Lze editovat veškeré položky, které mají barevný podklad.

Kolečko myši – slouží k přiblížení a oddálení výkazu

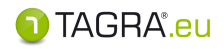

### <u>Editace výkazu</u>

Některé výkazy nabízejí další možnosti úpravy.

Položky, které mají žlutý podklad je možno editovat:

|        | Zde zadejte název firmy  |
|--------|--------------------------|
| Výkaz: | od 1.4.2002 do 31.5.2008 |
|        | Výkaz využití vozidla    |

Příklad místa, které lze upravit.

Poklepejte na **Zde zadejte název firmy** a zobrazí se Vám místo pro vložení.

Po vložení textu pokračujte přes **OK**.

### Zaškrtávací políčka: kliknutím na Vámi vybrané dojde k zobrazení zvolené možnosti.

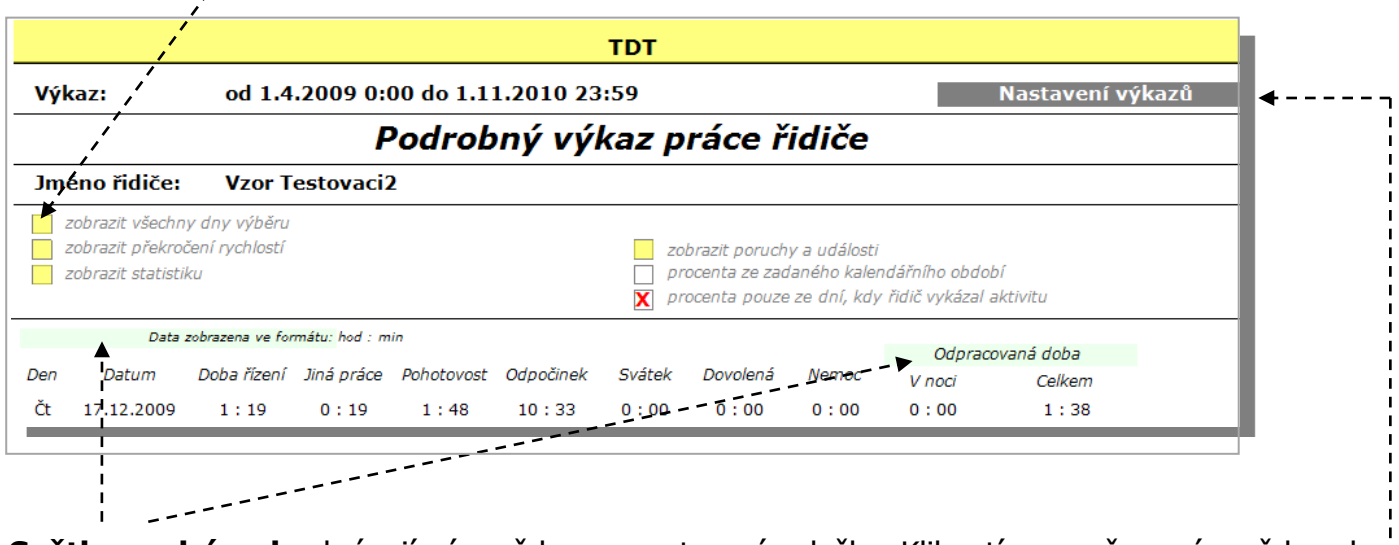

**Světle modrá pole** skrývají nápovědu pro nastavení položky. Kliknutím na ně se nápověda zobrazí.

#### Nastavení výkazů:

Zde si můžete zaškrtnutím libovolné možnosti nastavit např., co bude započítáváno do pracovní doby, formát výstupu, rozsah práce v noci apod.

### Zobrazení podrobností u konkrétního okruhu informací:

Pomocí znaku "+" zobrazíte další podrobnosti

| rozsah dat                                | Datum vyčtení       |
|-------------------------------------------|---------------------|
| 02.09.2012 02:00:00 - 01.03.2013 12:41:47 | 01.03.2013 12:41:47 |
| + Přehled                                 |                     |
| + Kontroly                                |                     |
|                                           |                     |
|                                           |                     |
|                                           | -                   |
|                                           |                     |
| - 6                                       | 5 -                 |

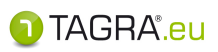

|                                           | rozsah dat               |     |                     |            | Datum vyčtení |                  |                       |                  |
|-------------------------------------------|--------------------------|-----|---------------------|------------|---------------|------------------|-----------------------|------------------|
| 02.09.2012 02:00:00 - 01.03.2013 12:41:47 |                          |     | 01.03.2013 12:41:47 |            |               |                  |                       |                  |
| -                                         | Přehled                  |     |                     |            |               |                  |                       |                  |
|                                           | Karta                    |     |                     |            |               |                  |                       |                  |
|                                           | Identifikace řidiče      |     | Vydáno              |            |               | Datum vydání     | Platnost od           | Platnost do      |
|                                           | ID karty řidiče          | 0 1 | Ministerstvo dopra  | vy Ceske r | epublik       | 15.08.2011 02:00 | 11.08.2011 02:00      | 15.05.2015 02:00 |
|                                           | Řidič                    |     |                     |            |               |                  |                       |                  |
|                                           | Příjmení a jméno         |     |                     | Datum naro | zení          |                  | Preferovaný jazyk     |                  |
|                                           | jméno řidiče             |     |                     | datum      | 01:00         |                  | cs                    |                  |
|                                           | Řidičské oprávnění       |     |                     |            |               |                  |                       |                  |
|                                           | Řidičské oprávnění vydal |     |                     | Stát       |               |                  | Číslo řidičského průk | kazu             |
|                                           | Magistrat mesta XXXXX    |     |                     | Česká rep  | ublika        |                  | číslo ŘP              |                  |
| +                                         | Kontroly                 |     |                     |            |               |                  |                       |                  |

#### Doplňující informace ke konkrétním výkazům

### Oblast Řidiči - výkazy Práce řidiče, Výkaz práce řidiče v noční době

Pro Tyto výkazy je bezpodmínečně nutné nastavit v Evidenci řidičů normu pro vyhodnocení noční práce (viz kap. **Nastavení norem**).

V opačném případě hrozí, že výkazy nebudou vytvořeny správně.

### Oblast Všichni řidiči - výkaz Práce všech řidičů v noční době

Pro Tyto výkazy je bezpodmínečně nutné nastavit v Evidenci řidičů normu pro vyhodnocení noční práce (viz kap. **Konfigurace norem**).

V opačném případě hrozí, že výkazy nebudou vytvořeny správně.

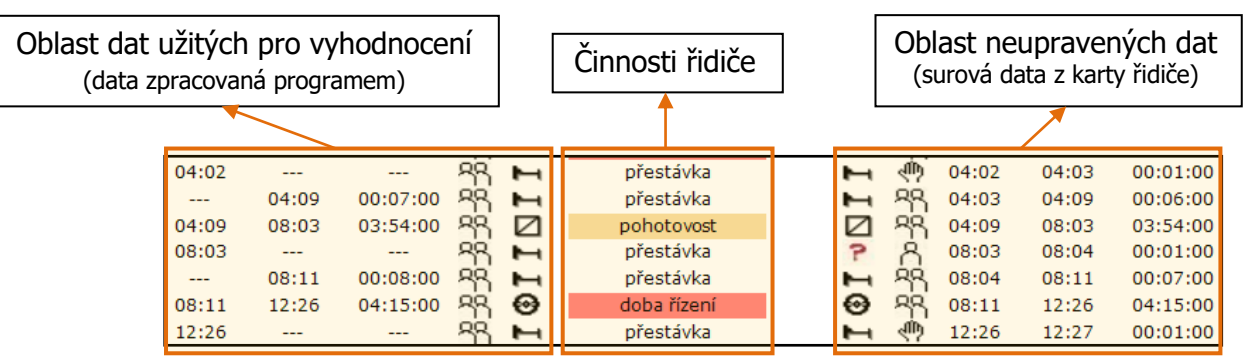

### Oblast Přestupky a aktivity - výkaz Aktivity řidiče

#### Signatury pro druh činností:

- 🕨 🔹 Jízda
  - Pohotovost
  - Jiná práce
- 🖡 🔹 Odpočinek
  - Neznámá činnost

#### Signatury pro druh zapsaných dat:

- Jízda jednoho řidiče
- Jízda v osádce
- Ručně vložené záznamy

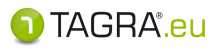

#### • **Oblast Hromadné výkazy** – Tisk dokladu

Zde je možnost tisknout doklady hromadně pomocí okna Výběrová kritéria:

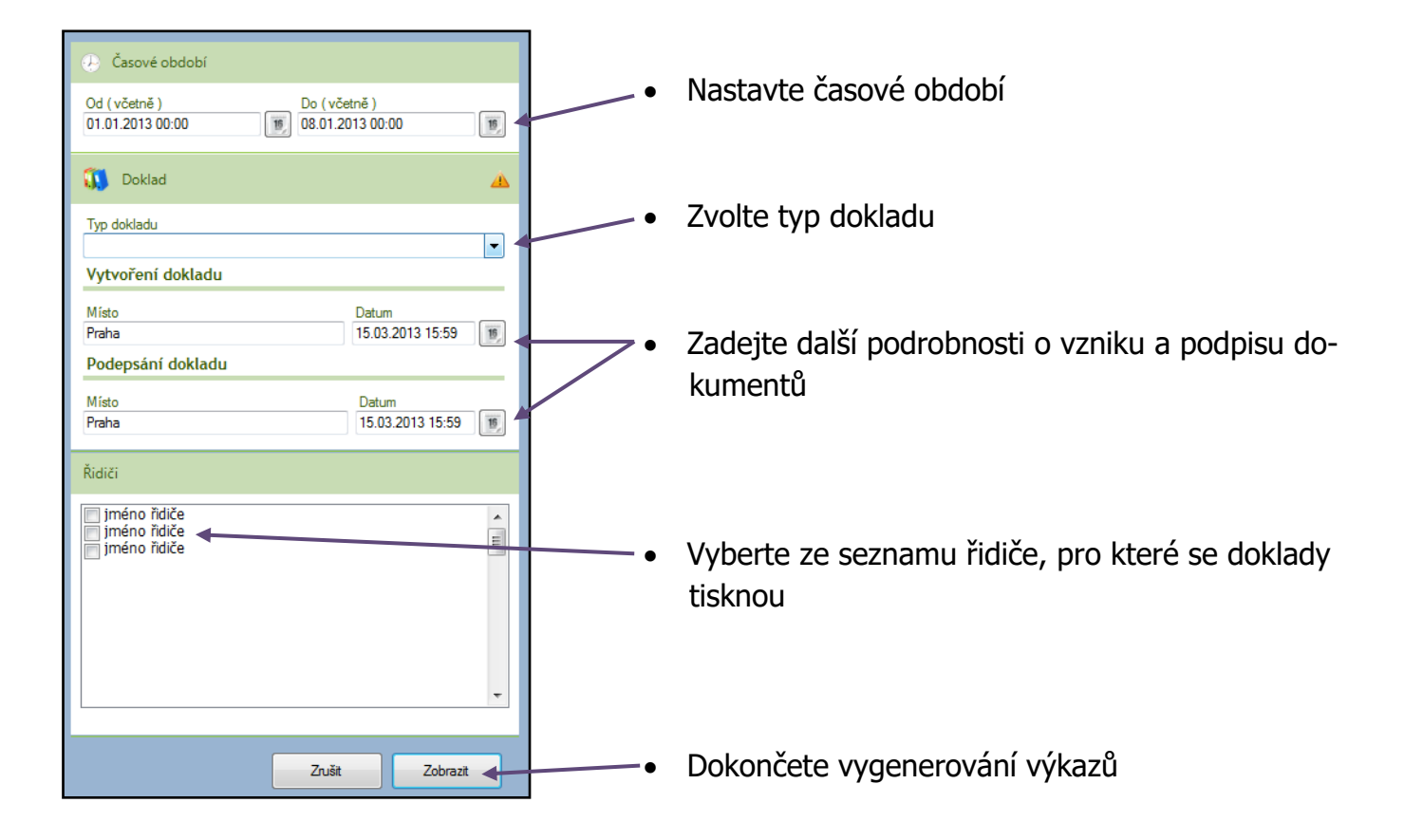

• Oblast Vozidlo – Digitální data: Detailní výpis rychlosti

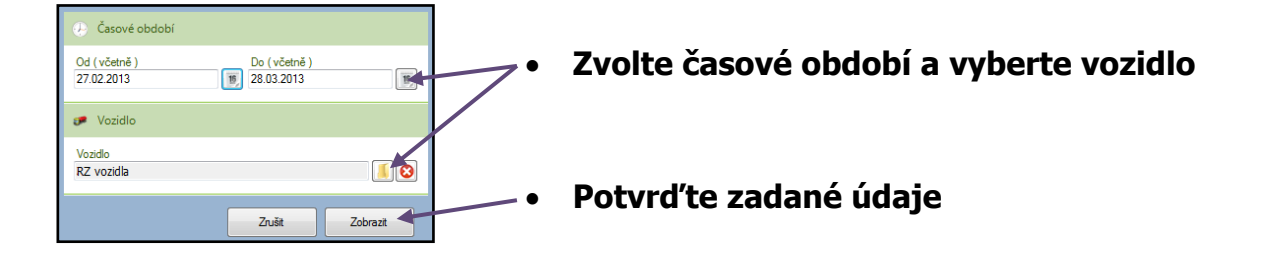

ର

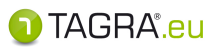

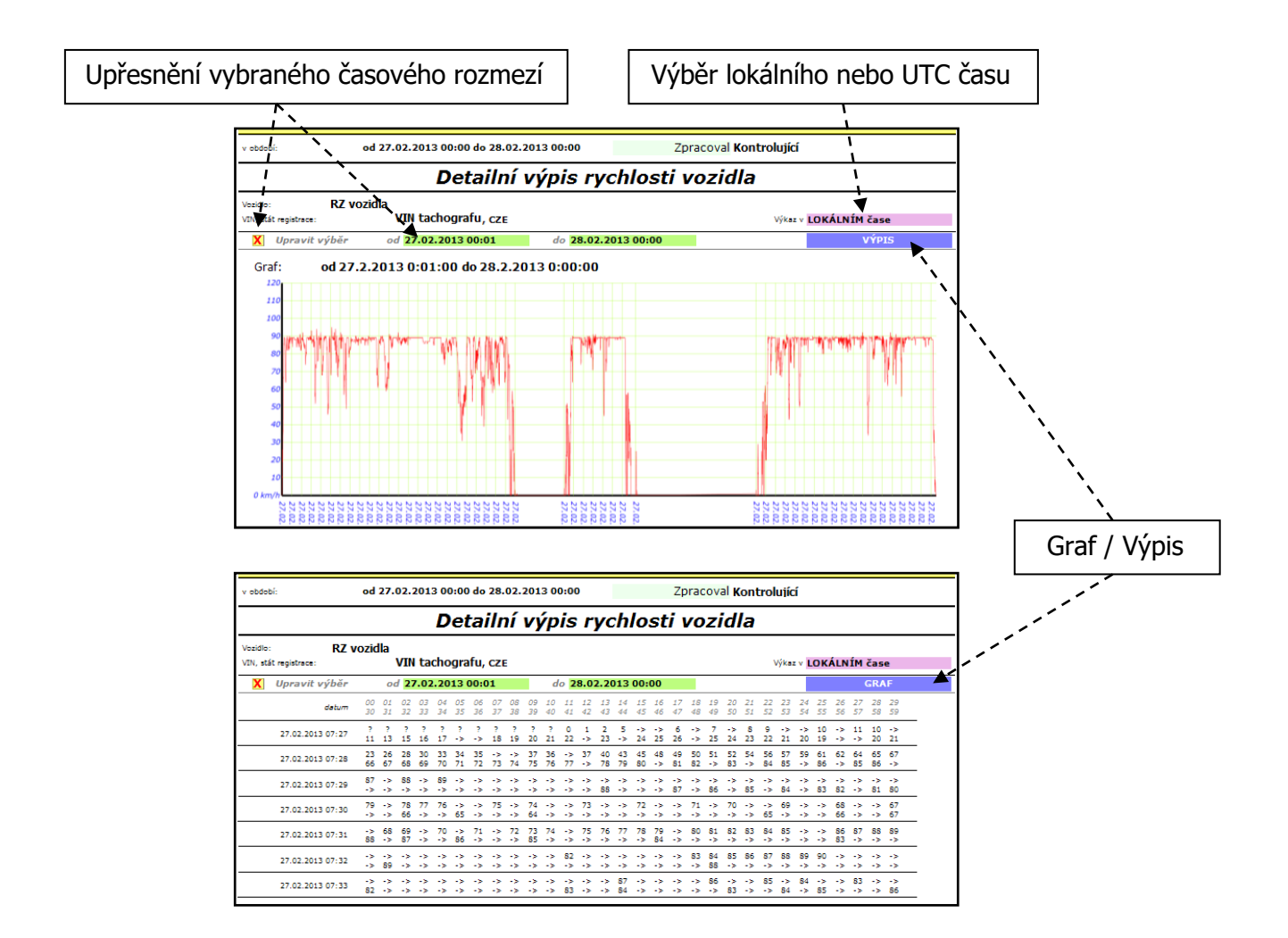

Pokud jste před vyčítáním vozidla nenavolili, aby byly stahovány rychlosti, nebude tisk grafu rychlostí možný!

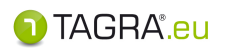

# Zjednodušená verze programu

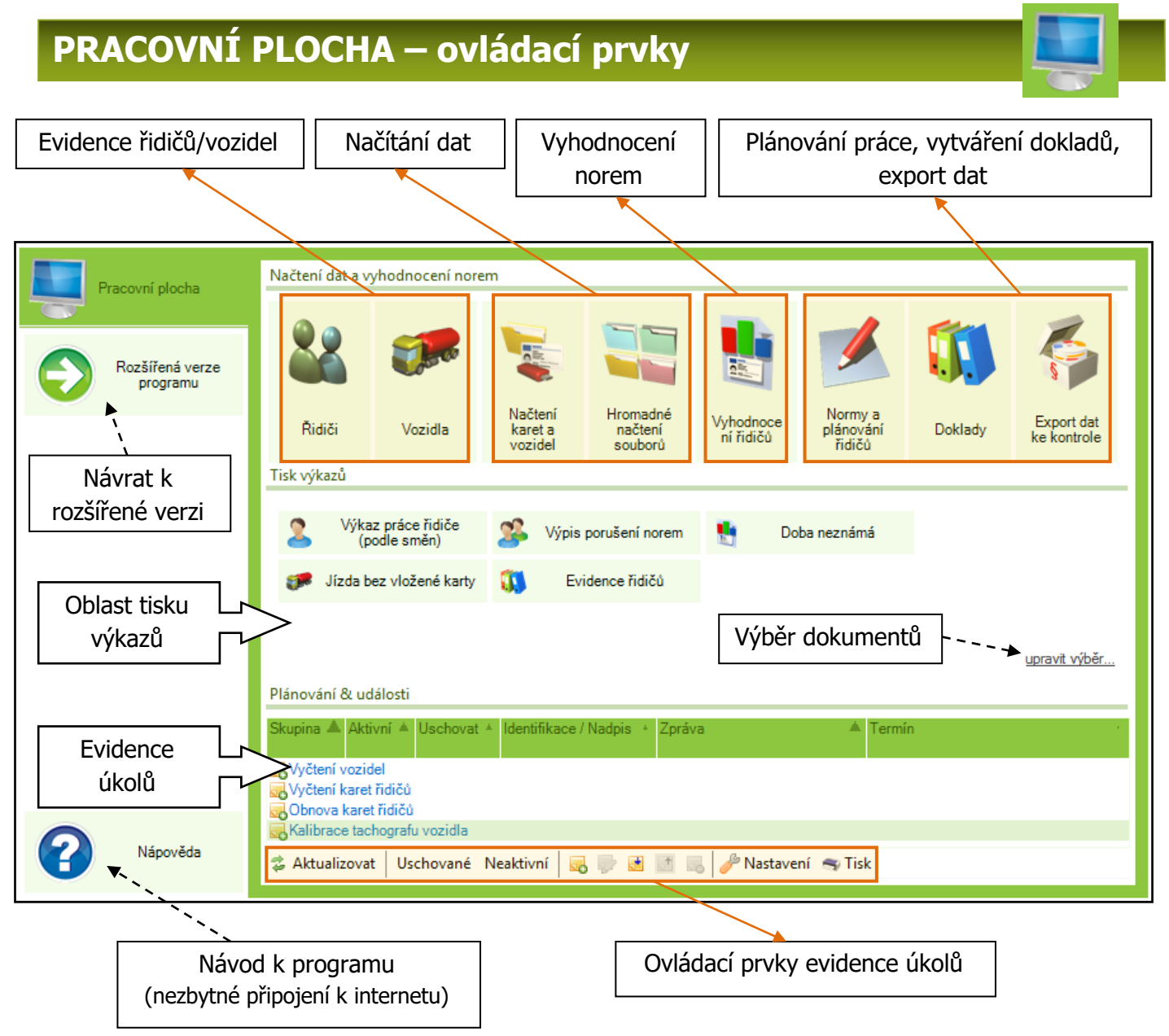

Podrobné informace k ovládacím prvkům zjednodušené verze programu naleznete v níže uvedených kapitolách návodu, které se týkají rozšířené verze.

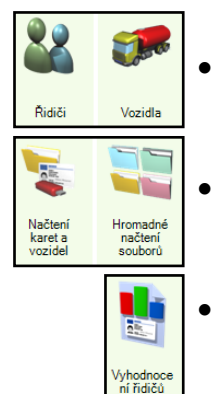

- Oblast Načtení dat a vyhodnocení norem:
- **Evidence řidičů/vozidel**: kapitola **PRACOVNÍ PLOCHA Evidence**, podkapitola *Vozidla* a podkapitola *Řidiči*
- Načítání dat: kapitola PRACOVNÍ PLOCHA Vyčtení dat, podkapitola Vyčtení karet a vozidel a podkapitola Hromadné načtení souborů
- Vyhodnocení řidičů: kapitola PRACOVNÍ PLOCHA Data a vyhodnocení, podkapitola Vyhodnocení řidičů

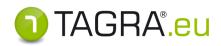

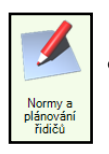

Plánování práce: kapitola PRACOVNÍ PLOCHA – Data a vyhodnocení, podkapitola *Normy a plánování řidičů* 

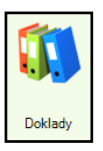

Vytváření dokladů: kapitola PRACOVNÍ PLOCHA – Data a vyhodnocení, podkapitola *Doklady* 

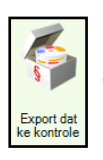

- **Export dat: :** kapitola **PRACOVNÍ PLOCHA Data a vyhodnocení**, podkapitola *Export dat ke kontrole* 
  - Oblast Tisk výkazů a dokladů

Kapitola Tisk výkazů a dokladů

Oblast Plánování & Události

Kapitola Plánování & Události

# UMÍSTĚNÍ VÝKAZŮ A DOKUMENTŮ V PROGRAMU

🗊 TAGRA<sup>®</sup>.eu

### Výkazy související s řidičem

- Hlavní výkazy a doklady: obrazovka Tisk výkazů a dokladů
- Doplňující výkazy s podrobnostmi o kartě řidiče:
  - KARTA ŘIDIČE: Osobní údaje, údaje o kartě (ID, obnova, vyčtení)
  - SEZNAM ŘIDIČŮ
  - UMÍSTĚNÍ TISKŮ:

|                        | N X / 1 /                             | 🕦 Seznam řidičů                                                                                    |  |  |  |  |  |  |
|------------------------|---------------------------------------|----------------------------------------------------------------------------------------------------|--|--|--|--|--|--|
| Pracovní plocha        | Vycteni dat                           | 🖉 🖉 Akceptovat 😵 Zrušit 🔓 Nový 🖉 Upravit 👩 Odcarnit 🙍 🖉 Šisknout 💣 Tisknut seznam 🐇 Sloučit řidiče |  |  |  |  |  |  |
| 🥖 Plánování & Události |                                       | Archiv 🔺 Ident(karta) 🔺 Ridić                                                                      |  |  |  |  |  |  |
| Administrace           | Sobor<br>karty nebo<br>vozidla řidiče | ID karty 1 jméno řidiče 1<br>ID karty 2 jméno řidiče 2                                             |  |  |  |  |  |  |
| Tisk výkazů a dokladů  | Evidence                              |                                                                                                    |  |  |  |  |  |  |
| Neplatiči v dopravě    | <b>SR</b> 22                          | Výkaz Karta řidiče                                                                                 |  |  |  |  |  |  |
|                        |                                       | Vykuz Kurta Halee                                                                                  |  |  |  |  |  |  |
| programu               | Vozidla Řidiči                        |                                                                                                    |  |  |  |  |  |  |

- Doklady o činnostech: doklady pro doložení činností, které nejsou zaznamenány na kartě řidiče
  - VOLNO Z DŮVODU NEMOCI
  - ŘÁDNÁ DOVOLENÁ
  - VOLNO A ODPOČINEK
  - ŘÍZENÍ VOZIDLA MIMO 561/AETR (OUT)
  - ŘÍZENÍ VOZIDLA MIMO 561 (storno)
  - JINÁ PRÁCE NEŽ ŘÍZENÍ VOZIDLA
  - PRACOVNÍ POHOTOVOST
  - TRAJEKT
  - TRAJEKT (storno)
  - TÝDENNÍ ODPOČINEK (storno)

### UMÍSTĚNÍ DOKLADŮ:

Pracovní plocha programu, ikony Vložit doklad a Doklady:

|         | 1 Seznam dokladů                                               |
|---------|----------------------------------------------------------------|
|         | 🛛 🔗 Akceptovat 🥸 Za🍀it 🔽 Nový 🖉 Upravit 💊 Odstranit 🖌 Tisknout |
|         | Čas od 🔺 Čas do 🔺 Typ dokladu                                  |
| Doklady |                                                                |
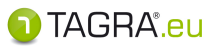

• Doklady s vyhodnocením norem: - vyhodnocení všech porušení norem

### UMÍSTĚNÍ TISKU:

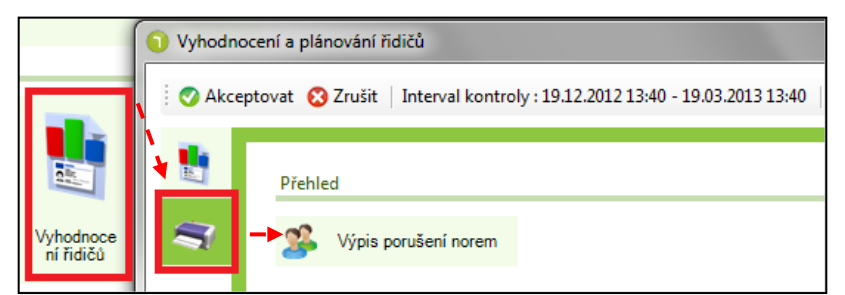

• Výpis s plánem činnosti řidiče: - plán výjezdu založený na stažených datech z karty

#### UMÍSTĚNÍ TISKU:

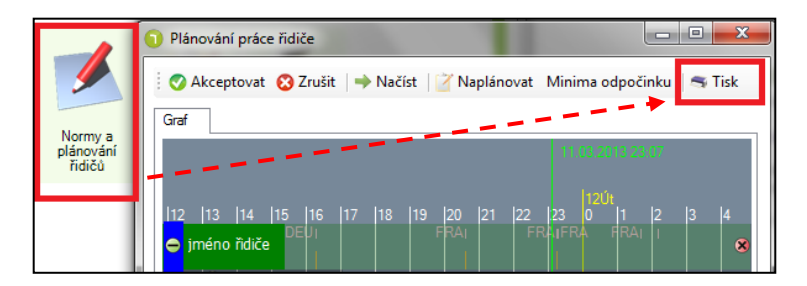

• Výpis plánovaných úkolů souvisejících s řidičem (*Plánování & Události*)

### UMÍSTĚNÍ TISKU:

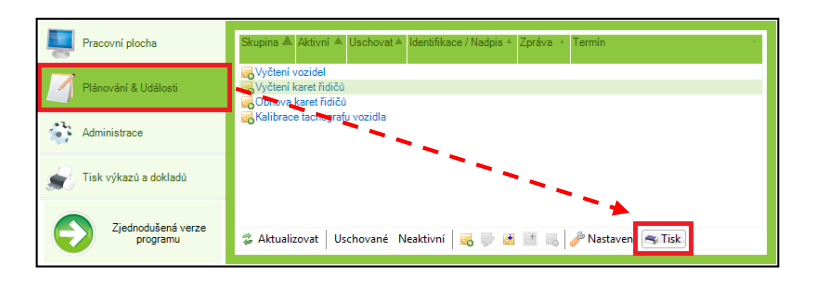

## Výkazy související s vozidlem

- Hlavní výkazy a doklady:
- obrazovka **Tisk výkazů a dokladů**
- Plánování vozidel:
- výpis plánovaných a uskutečněných zakázek

### UMÍSTĚNÍ TISKU:

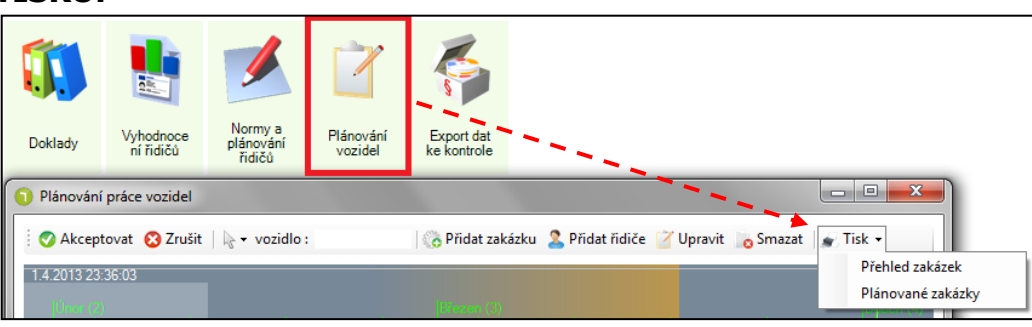

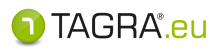

# DALŠÍ TECHNICKÉ INFORMACE

#### • Funkce myši

- Levé tlačítko slouží jako potvrzující a také aktivuje pole na editaci.
- Pravé tlačítko po zmáčknutí a držení posouvá protokoly, osou, kotoučky atd. všemi směry.
- Kolečko slouží k přiblížení nebo oddálení od sebe: oddálení; k sobě: přiblížení.

#### • Databázové systémy

TAGRA.eu využívá v základě databázový program FIREBIRD (součást instalace).

Dále je připraven pro využití databázových programů ORACLE a MSSQL, které však s instalací nedodáváme.

O nastavení se informujte u dodavatelů a výrobců těchto programů (firma Oracle a firma Microsoft). Upozorňujeme, že používání obou programů a podpora třetích společností je většinou zpoplatněna.

# • Spuštění programu TAGRA.eu s databází umístěnou na serveru

Program TAGRA.eu většinou připojen k databázi umístěné na lokálním disku PC- lze jej spustit však i s databází umístěnou na serveru. Pro tento způsob zálohování databáze a jejího užívání je nezbytné splnit následující body:

- Na serveru nainstalujte aplikaci Firebird (instalace jako automaticky spouštěná služba) ve stejné verzi, jako je na lokálním počítači.
- 2. Do kolonky *Server* v přihlašovací obrazovce vepište IP adresu nebo název serveru.
- Do kolonky Cesta k souboru databáze napište fyzickou cestu k souboru databáze z pohledu

serveru (jako by uživatel pracoval přímo na serveru - jde hlavně o diskové jednotky na

|                          | COMPANY                          |
|--------------------------|----------------------------------|
| Firebird II MS SQL       |                                  |
| Server                   |                                  |
| Cesta k souboru databáze |                                  |
| C:\Users\OEM\Documents   | \TAGRA.eu\database2021.fdb 👔 💽 👀 |
| Uživatel                 | Heslo                            |
| admin                    |                                  |
| Zapamatovat si heslo     |                                  |
|                          | 🗙 Zrušit 🗸 Připojit              |
| er. 202 🔻                |                                  |

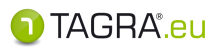

serveru, které mohou mít z pohledu lokálního PC jiný název...).